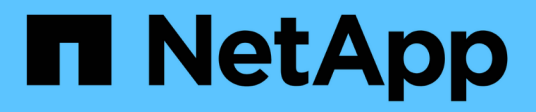

## **OpenShift Virtualisierung**

**NetApp Solutions** 

NetApp December 19, 2024

This PDF was generated from https://docs.netapp.com/de-de/netapp-solutions/containers/rh-osn\_use\_case\_openshift\_virtualization\_overview.html on December 19, 2024. Always check docs.netapp.com for the latest.

# Inhalt

| NetApp-Lösungen für die OpenShift-Virtualisierung   | 1  |
|-----------------------------------------------------|----|
| Überblick                                           | 1  |
| Implementierung vor Ort                             | 5  |
| Bereitstellung auf ROSA mit FSxN                    | 31 |
| Datensicherung Mit Tools Von Drittanbietern         | 47 |
| Monitoring                                          | 69 |
| Empfehlung Von Best Practices                       | 76 |
| Weitere Informationen: Red hat OpenShift mit NetApp | 83 |

# NetApp-Lösungen für die OpenShift-Virtualisierung

# Überblick

## Red hat OpenShift Virtualisierung mit NetApp ONTAP

Je nach Anwendungsfall können sowohl Container als auch Virtual Machines (VMs) als optimale Plattformen für verschiedene Applikationstypen dienen. Daher führen viele Unternehmen einige ihrer Workloads auf Containern und einige auf VMs aus. Dies führt häufig dazu, dass Unternehmen zusätzliche Herausforderungen meistern müssen, indem sie separate Plattformen managen müssen: Einen Hypervisor für VMs und einen Container-Orchestrator für Applikationen.

Um diese Herausforderung zu bewältigen, hat Red hat die OpenShift Virtualization (früher bekannt als Container Native Virtualization) eingeführt – angefangen bei OpenShift Version 4.6. Mit der OpenShift Virtualization-Funktion können Sie virtuelle Maschinen parallel mit Containern auf derselben OpenShift Container Platform-Installation ausführen und verwalten. Sie bieten Hybrid-Managementfunktionen für die Automatisierung der Bereitstellung und des Managements von VMs durch Betreiber. Neben der Erstellung von VMs in OpenShift unterstützt Red hat mit OpenShift Virtualization auch den Import von VMs aus VMware vSphere, Red hat Virtualization und Red hat OpenStack Platform-Implementierungen.

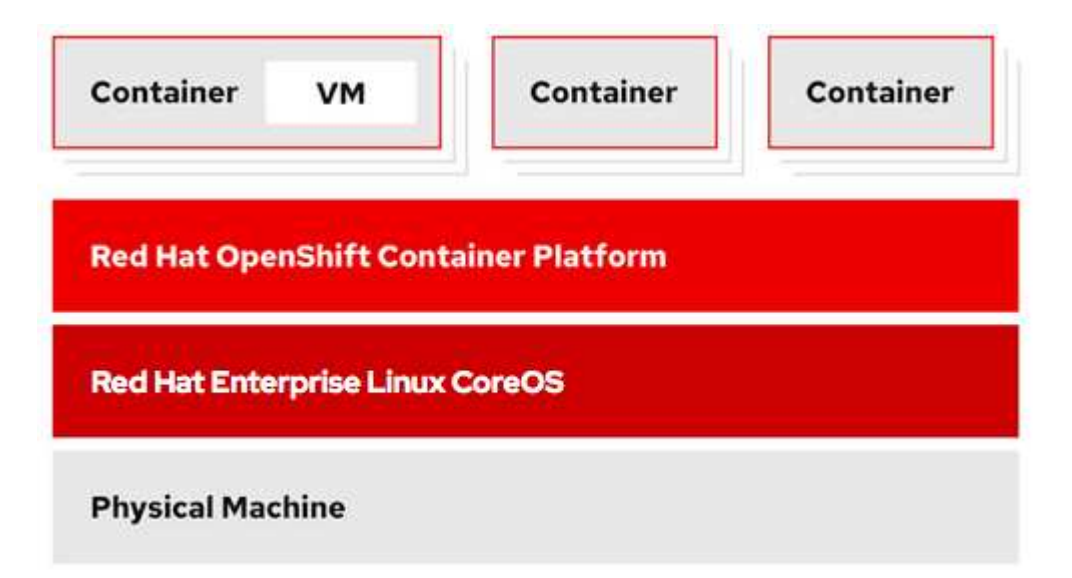

Bestimmte Funktionen wie Live-VM-Migration, Klonen von VM-Festplatten, VM-Snapshots usw. werden auch von OpenShift Virtualization mit Unterstützung von Trident unterstützt, wenn diese durch NetApp ONTAP unterstützt werden. Beispiele für jeden dieser Workflows werden im weiteren Verlauf dieses Dokuments im jeweiligen Abschnitt erläutert.

Weitere Informationen zu Red hat OpenShift Virtualization finden Sie in der Dokumentation "Hier".

## NetApp Storage-Überblick

NetApp verfügt über mehrere Storage-Plattformen, die für Trident Storage Orchestrator geeignet sind, um Storage für auf Red hat OpenShift implementierte Applikationen

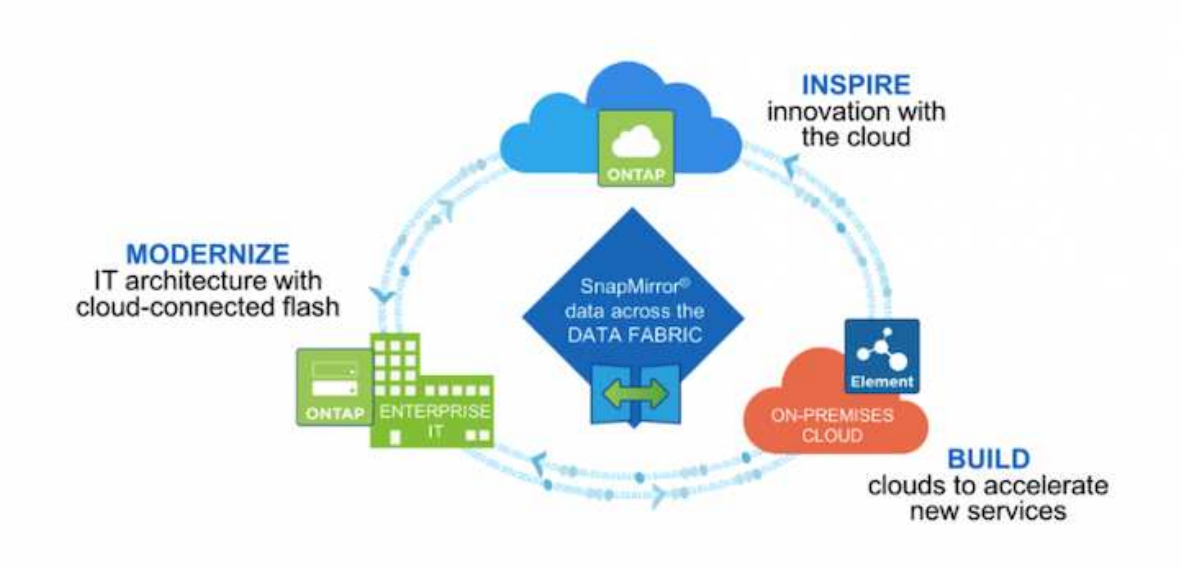

- AFF und FAS Systeme führen NetApp ONTAP aus und liefern Storage sowohl für File-basierte (NFS) als auch für blockbasierte Anwendungsfälle (iSCSI).
- Cloud Volumes ONTAP und ONTAP Select bieten die gleichen Vorteile in der Cloud bzw. im virtuellen Bereich.
- Amazon FSX for NetApp ONTAP, Azure NetApp Files und Google Cloud NetApp Volumes bieten dateibasierten Storage in der Cloud.
- NetApp Element Storage-Systeme bieten für blockbasierte (iSCSI-)Anwendungsfälle in hochskalierbarer Umgebung.

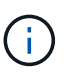

Jedes Storage-System im NetApp Portfolio kann das Datenmanagement und das Verschieben von Daten zwischen lokalen Standorten und der Cloud vereinfachen. Damit befinden sich Ihre Daten genau dort, wo sich Ihre Applikationen befinden.

Auf den folgenden Seiten finden Sie zusätzliche Informationen zu den in Red hat OpenShift mit NetApp validierten NetApp Storage-Systemen:

- "NetApp ONTAP"
- "NetApp Element"

## Überblick über die NetApp Storage-Integration

NetApp bietet verschiedene Produkte, die Sie bei der Orchestrierung und dem Management persistenter Daten in Container-basierten Umgebungen wie Red hat OpenShift unterstützen.

| Best IT ops experience         | e<br>CaaS↔ Pa                      | aaS∣FaaS                    | Best developer experience                            |
|--------------------------------|------------------------------------|-----------------------------|------------------------------------------------------|
| Cluster service<br>Monitoring, | s Application<br>Middleware, fu    | services<br>nctions, ISV    | Developer services<br>Dev tools,<br>automated builds |
| registry, logging              | Service                            | mesh                        | CI/CD, IDE                                           |
|                                | Automated o                        | operations                  |                                                      |
|                                | 🛞 kube                             | rnetes                      |                                                      |
|                                | <b>Red Ha</b><br>Enterpr<br>CoreOS | <b>t</b><br>rise Linux<br>S |                                                      |
|                                | Any infras                         | tructure                    |                                                      |
| 00                             |                                    | $\bigcirc$                  |                                                      |
| Physical                       | Virtual                            | Private                     | Public                                               |
|                                | NetApp S                           | torage ———                  |                                                      |
| 9<br>ONTAP                     | Element and Integr                 |                             |                                                      |
| NetApp ONTAP                   | NetApp Element                     | Astra Trident               | Astra Control Center                                 |

NetApp Astra Control bietet eine umfassende Auswahl an Storage- und applikationsspezifischen Datenmanagement-Services für zustandsorientierte Kubernetes Workloads auf Basis der NetApp Datensicherungstechnologie. Der Astra Control Service unterstützt statusorientierte Workloads in Cloudnativen Kubernetes-Implementierungen. Das Astra Control Center unterstützt statusorientierte Workloads in lokalen Implementierungen wie Red hat OpenShift. Weitere Informationen finden Sie auf der NetApp Astra Control Website "Hier".

NetApp Trident ist ein Open-Source- und vollständig unterstützter Storage-Orchestrator für Container und Kubernetes-Distributionen, einschließlich Red hat OpenShift. Weitere Informationen finden Sie auf der Trident-Website "Hier".

Auf den folgenden Seiten finden Sie zusätzliche Informationen zu den NetApp Produkten, die für das Management von Applikationen und persistentem Storage in Red hat OpenShift mit NetApp validiert wurden:

- "NetApp Astra Control Center"
- "NetApp Trident"

## Videos und Demos: Red hat OpenShift mit NetApp

In den folgenden Videos werden einige der in diesem Dokument dokumentierten Funktionen gezeigt

Amazon FSX for NetApp ONTAP: Red hat OpenShift Service auf AWS mit gehosteter Kontrollebene

Live-Migration virtueller Maschinen in OpenShift-Virtualisierung auf ROSA mit Amazon FSX für NetApp ONTAP

Ansible-Automatisierung für die Implementierung von Trident und die Erstellung von Storage-Klassen im OpenShift-Cluster

"Das Playbook, mit dem NetApp Trident, StorageClasses und Back-End mithilfe von Ansible installiert werden, ist in GitHub zu finden."

Implementieren Sie eine neue VM in OpenShift-Virtualisierung mit ONTAP-SAN-(iSCSI-)Storage-Klasse

Implementieren Sie eine postgresql Container-App mit ONTAP NAS-Storage Class

Cloud Insights-Integration in OpenShift-Virtualisierung

Mit Red hat MTV VMs zu OpenShift-Virtualisierung mit NetApp ONTAP-Speicher migrieren

Failover/Failback von OpenShift-VMs mithilfe erweiterter Datenmanagement-Funktionen von Trident (nur Early Access Programm verfügbar)

Cloud Insights-Integration in OpenShift-Virtualisierung

Ansible-Automatisierung für die Implementierung von Trident und die Erstellung von Storage-Klassen im OpenShift-Cluster

**Beispiel-Ansible-Code in GitHub** "Das Playbook, mit dem NetApp Trident, StorageClasses und Back-End mithilfe von Ansible installiert werden, ist in GitHub zu finden."

Implementieren Sie eine postgresql Container-App mit ONTAP NAS-Storage Class

Beschleunigte Softwareentwicklung mit Astra Control und NetApp FlexClone Technologie – Red hat OpenShift mit NetApp

Nutzen Sie NetApp Astra Control, um eine Analyse nach der Sterblichen durchzuführen und Ihre Applikation Restores durchzuführen

Datensicherung in CI/CD-Pipeline mit Astra Control Center

Workload-Migration mit Astra Control Center - Red hat OpenShift mit NetApp

Workload-Migration – Red hat OpenShift mit NetApp

Installation von OpenShift Virtualization – Red hat OpenShift mit NetApp

Bereitstellen einer virtuellen Maschine mit OpenShift-Virtualisierung – Red hat OpenShift mit NetApp

NetApp HCI für Red hat OpenShift auf Red hat Virtualization

## Implementierung vor Ort

## Implementieren Sie eine Virtualisierung mit Red hat OpenShift mit NetApp ONTAP

In diesem Abschnitt wird die Bereitstellung von Red hat OpenShift Virtualization mit NetApp ONTAP beschrieben.

### Voraussetzungen

- Ein Red hat OpenShift-Cluster (ab Version 4.6) wird auf Bare-Metal-Infrastrukturen mit RHCOS-Worker-Nodes installiert
- Der OpenShift-Cluster muss über eine vom Installer bereitgestellte Infrastruktur (IPI) installiert werden
- Implementieren Sie Machine Health Checks, um die HA für VMs aufrechtzuerhalten
- Ein NetApp ONTAP Cluster
- Trident auf dem OpenShift-Cluster installiert
- Ein Trident Back-End, das mit einer SVM auf ONTAP Cluster konfiguriert ist
- Eine auf dem OpenShift-Cluster konfigurierte StorageClass mit Trident als bereitstellung
- Cluster-Admin-Zugriff auf Red hat OpenShift-Cluster
- Administratorzugriff auf das NetApp ONTAP-Cluster
- Eine Admin-Workstation mit den Tools tridentctl und oc installiert und zur €Pfad hinzugefügt

Da die OpenShift-Virtualisierung von einem auf dem OpenShift-Cluster installierten Operator gemanagt wird, entsteht zusätzlicher Overhead für Speicher, CPU und Speicher, der bei der Planung der Hardwareanforderungen für den Cluster berücksichtigt werden muss. Siehe Dokumentation "Hier" Entnehmen.

Optional können Sie auch einen Teilbereich der OpenShift-Cluster-Nodes angeben, um die OpenShift-Virtualisierungsbetreiber, -Controller und -VMs zu hosten, indem Sie die Regeln für die Knotenplatzierung konfigurieren. Befolgen Sie die Dokumentation, um die Regeln für die Knotenplatzierung für OpenShift Virtualization zu konfigurieren "Hier".

Für den von OpenShift Virtualization unterstützten Storage empfiehlt NetApp die Verwendung einer dedizierten StorageClass, die Storage von einem bestimmten Trident-Back-End anfordert. Diese wiederum wird durch eine dedizierte SVM unterstützt. Dies sorgt für eine weiterhin hohe Mandantenfähigkeit im Hinblick auf die Daten, die für VM-basierte Workloads im Cluster OpenShift zur Verfügung gestellt werden.

## Implementieren Sie eine Virtualisierung mit Red hat OpenShift mit NetApp ONTAP

Um die OpenShift Virtualization zu installieren, gehen Sie wie folgt vor:

- 1. Melden Sie sich beim Bare-Metal-Cluster Red hat OpenShift mit Zugriff auf den Cluster-Administrator an.
- 2. Wählen Sie in der Dropdown-Liste Perspektive den Eintrag Administrator aus.
- 3. Navigieren Sie zu Operators > OperatorHub, und suchen Sie nach OpenShift Virtualization.

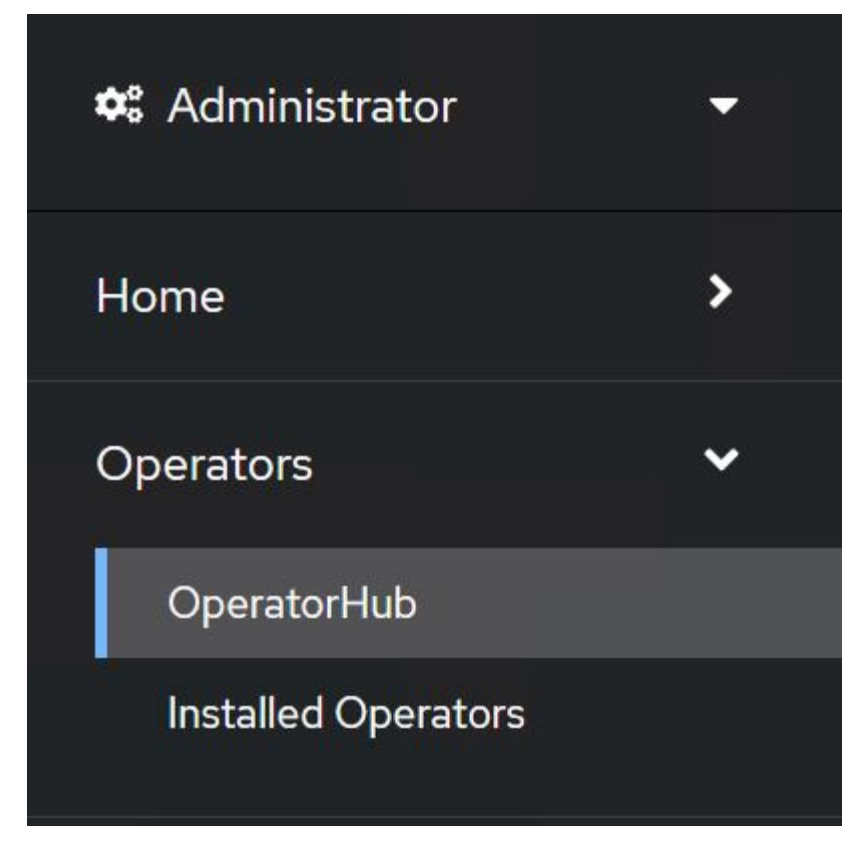

4. Wählen Sie die Kachel OpenShift Virtualization aus, und klicken Sie auf Installieren.

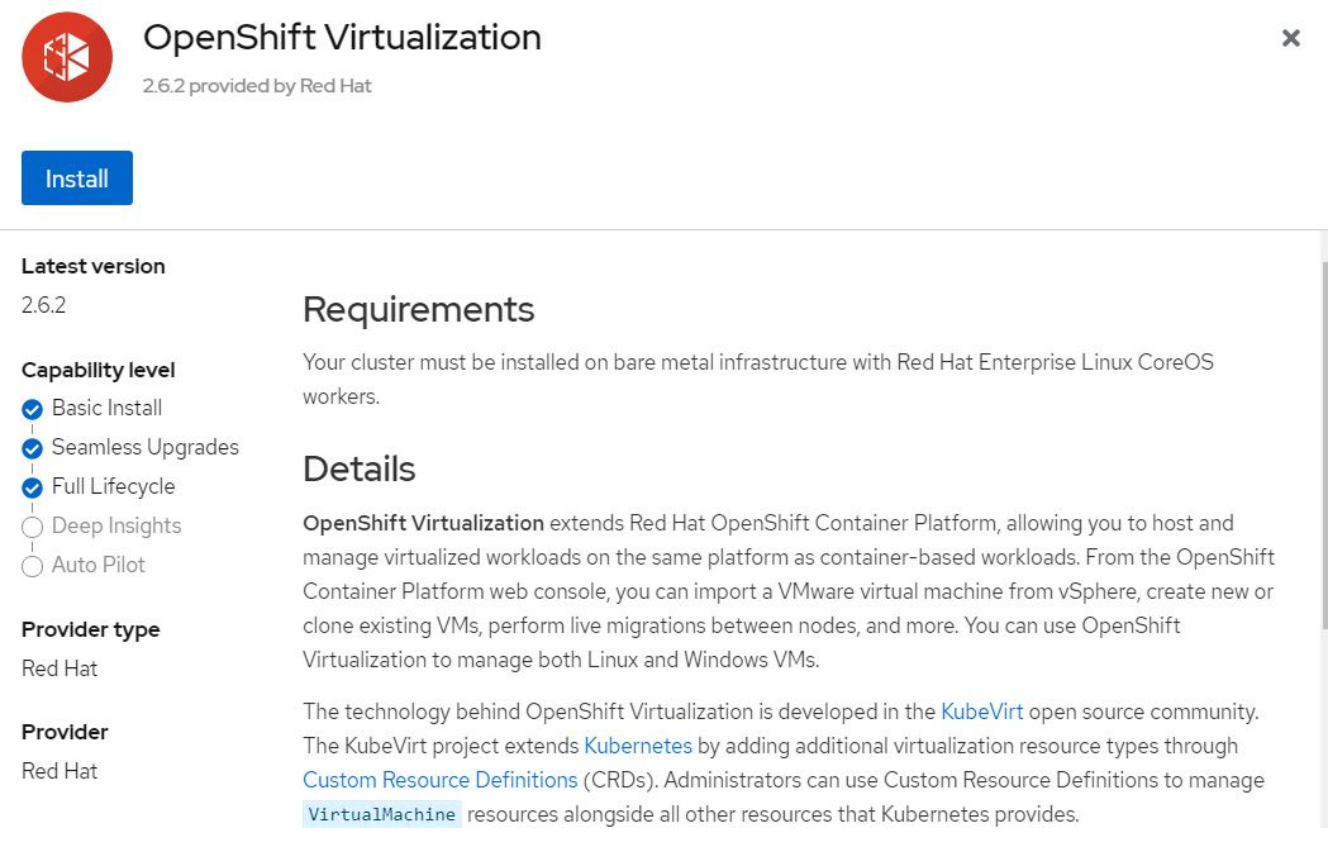

5. Lassen Sie auf dem Bildschirm Install Operator alle Standardparameter stehen, und klicken Sie auf Install.

| Update channel *                                                                                                    | OpenShift Virtualization                                 |
|----------------------------------------------------------------------------------------------------|----------------------------------------------------------|
| ○ 2.1                                                                                                    | provided by Red Hat                                      |
| ○ 2.2                                                                                                    | Provided APIs                                            |
| 0 2.3                                                                                                    |                                                          |
| ○ 2.4                                                                                                    | Virtualization                                           |
| stable                                                                                                    | Deployment                                               |
| Installation mode *                                                                                                    | Represents the deployment of<br>OpenShift Virtualization |
| <ul> <li>All namespaces on the cluster (default)</li> </ul>                                                                                                    |                                                          |
| This mode is not supported by this Operator                                                                                                    |                                                          |
|                                                                                                    |                                                          |
| A specific namespace on the cluster                                                                                                    |                                                          |
| <ul> <li>A specific namespace on the cluster<br/>Operator will be available in a single Namespace only.</li> <li>Installed Namespace *</li> <li>Operator recommended Namespace: Propenshift-cnv</li> </ul>                                                                                                    |                                                          |
| <ul> <li>A specific namespace on the cluster<br/>Operator will be available in a single Namespace only.</li> <li>Installed Namespace *</li> <li>Operator recommended Namespace: Propenshift-cnv</li> <li>Namespace creation<br/>Namespace openshift-cnv does not exist and will be created.</li> </ul>                                                                                             |                                                          |
| <ul> <li>A specific namespace on the cluster<br/>Operator will be available in a single Namespace only.</li> <li>Installed Namespace *</li> <li>Operator recommended Namespace:          openshift-cnv     </li> <li>Namespace creation<br/>Namespace openshift-cnv does not exist and will be created.</li> <li>Select a Namespace</li> </ul>                                                     |                                                          |
| <ul> <li>A specific namespace on the cluster<br/>Operator will be available in a single Namespace only.</li> <li>Installed Namespace *</li> <li>Operator recommended Namespace:          openshift-cnv     </li> <li>Namespace creation<br/>Namespace openshift-cnv does not exist and will be created.</li> <li>Select a Namespace</li> <li>Approval strategy *</li> </ul>                        |                                                          |
| <ul> <li>A specific namespace on the cluster<br/>Operator will be available in a single Namespace only.</li> <li>Installed Namespace *</li> <li>Operator recommended Namespace: Propenshift-cnv</li> <li>Namespace creation<br/>Namespace openshift-cnv does not exist and will be created.</li> <li>Select a Namespace</li> <li>Approval strategy *</li> <li>Automatic</li> </ul>                 |                                                          |
| <ul> <li>A specific namespace on the cluster<br/>Operator will be available in a single Namespace only.</li> <li>Installed Namespace *</li> <li>Operator recommended Namespace: Propenshift-cnv</li> <li>Namespace creation<br/>Namespace openshift-cnv does not exist and will be created.</li> <li>Select a Namespace</li> <li>Approval strategy *</li> <li>Automatic</li> <li>Manual</li> </ul> |                                                          |

6. Warten Sie, bis die Installation des Bedieners abgeschlossen ist.

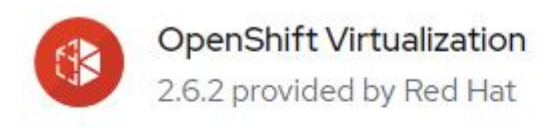

## Installing Operator

The Operator is being installed. This may take a few minutes.

View installed Operators in Namespace openshift-cnv

7. Klicken Sie nach der Installation des Operators auf Hyperconverged erstellen.

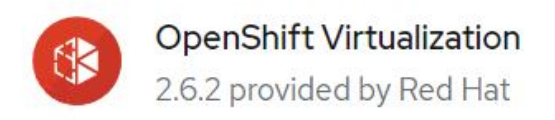

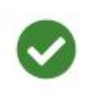

## Installed operator - operand required

The Operator has installed successfully. Create the required custom resource to be able to use this Operator.

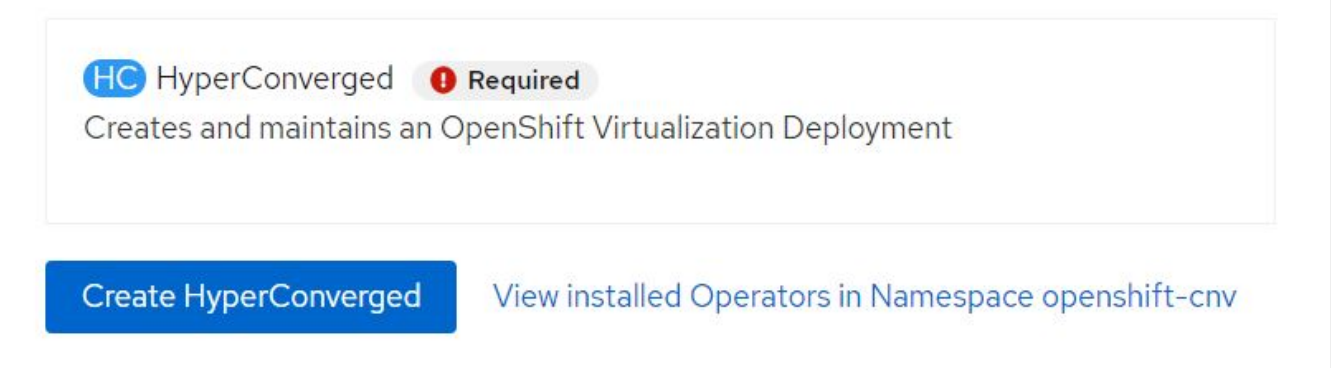

8. Klicken Sie im Bildschirm Hyperconverged erstellen auf Erstellen, um alle Standardparameter zu akzeptieren. In diesem Schritt wird die Installation von OpenShift Virtualization gestartet.

#### Name \*

| kubevirt-hyperconverged |  |
|-------------------------|--|
| Labels                  |  |
| app=frontend            |  |

#### Infra

infra HyperConvergedConfig influences the pod configuration (currently only placement) for all the infra components needed on the virtualization enabled cluster but not necessarely directly on each node running VMs/VMIs.

#### Workloads

workloads HyperConvergedConfig influences the pod configuration (currently only placement) of components which need to be running on a node where virtualization workloads should be able to run. Changes to Workloads HyperConvergedConfig can be applied only without existing workload.

#### **Bare Metal Platform**

true

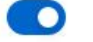

BareMetalPlatform indicates whether the infrastructure is baremetal.

#### **Feature Gates**

featureGates is a map of feature gate flags. Setting a flag to "true" will enable the feature. Setting "false" or removing the feature gate, disables the feature.

#### Local Storage Class Name

LocalStorageClassName the name of the local storage class.

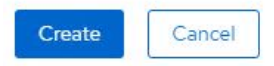

 Nachdem alle Pods in den Betriebszustand im Namespace openshift-cnv verschoben wurden und sich der OpenShift Virtualization Operator im Status erfolgreich befindet, ist der Operator betriebsbereit. VMs können jetzt im OpenShift-Cluster erstellt werden.

| Project:               | openshift-cnv 🔻                                               |                                                       |            |                        |                                                  |                                                                          |   |
|------------------------|---------------------------------------------------------------|-------------------------------------------------------|------------|------------------------|--------------------------------------------------|--------------------------------------------------------------------------|---|
| Instal                 | led Operators                                                 |                                                       |            |                        |                                                  |                                                                          |   |
| Installed<br>ClusterSe | Operators are represented by<br>erviceVersion using the Opera | / ClusterServiceVersions withi<br>ator SDK <b>⊡</b> . | n this Nam | nespace. For more info | rmation, see the Understanding Operators documen | tation 🗗. Or create an Operator and                                      |   |
| Name                   | ✓ Search by name                                              |                                                       |            |                        |                                                  |                                                                          |   |
| Name                   | t                                                             | Managed Namespaces                                    | 1          | Status                 | Last updated                                     | Provided APIs                                                            |   |
|                        | OpenShift<br>Virtualization<br>2.6.2 provided by Red Hat      | NS openshift-cnv                                      |            | Succeeded Up to date   | 🚱 May 18, 8:02 pm                                | OpenShift Virtualization<br>Deployment<br>HostPathProvisioner deployment | : |

### Workflows: Red hat OpenShift Virtualisierung mit NetApp ONTAP

In diesem Abschnitt wird die Erstellung einer virtuellen Maschine mit Red hat OpenShift Virtualization erläutert.

>

>

>

#### Erstellen Sie eine VM

VMs sind statusorientierte Implementierungen, bei denen Volumes das Betriebssystem und die Daten hosten müssen. Da die VMs als Pods ausgeführt werden, werden die VMs mit PVS unterstützt, die über Trident auf NetApp ONTAP gehostet werden. Diese Volumes sind als Festplatten verbunden und speichern das gesamte Dateisystem einschließlich der Boot-Quelle der VM.

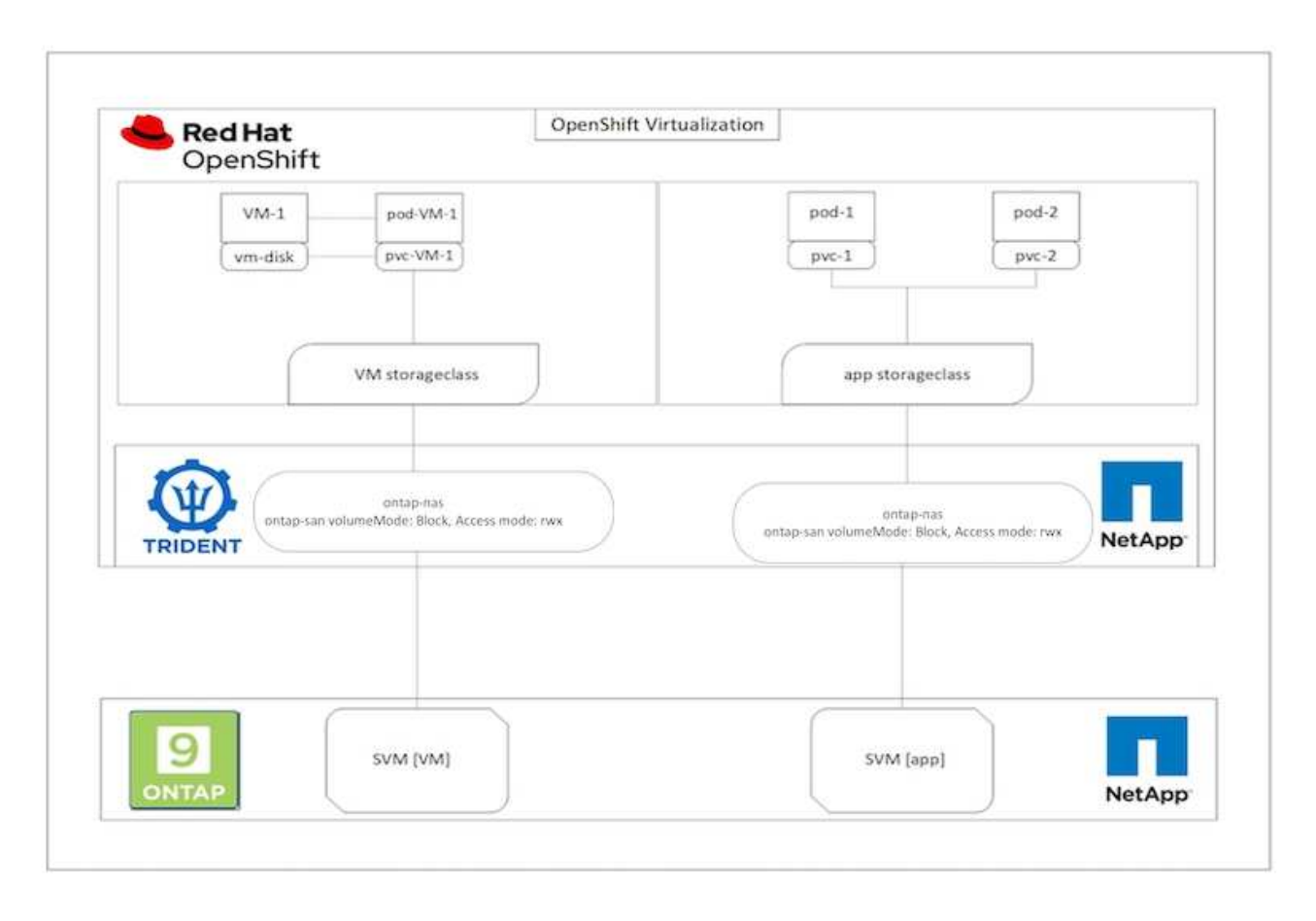

Führen Sie die folgenden Schritte aus, um schnell eine virtuelle Maschine auf dem OpenShift-Cluster zu erstellen:

- 1. Navigieren Sie zu Virtualisierung > Virtuelle Maschinen, und klicken Sie auf Erstellen.
- 2. Aus Vorlage auswählen.
- 3. Wählen Sie das gewünschte Betriebssystem aus, für das die Startquelle verfügbar ist.
- 4. Aktivieren Sie das Kontrollkästchen VirtualMachine nach der Erstellung starten.
- 5. Klicken Sie auf Quick Create VirtualMachine.

Die virtuelle Maschine wird erstellt und gestartet und kommt in den Status **running**. Es erstellt automatisch eine PVC und ein entsprechendes PV für die Boot-Disk unter Verwendung der Standard-Storage-Klasse. Um die VM in Zukunft live migrieren zu können, müssen Sie sicherstellen, dass die für die Festplatten verwendete Speicherklasse RWX-Volumes unterstützen kann. Dies ist eine Voraussetzung für die Live-Migration. ontapnas und ontap-san (Volume-Mode Block für iSCSI- und NVMe/TCP-Protokolle) unterstützen RWX Zugriffsmodi für die Volumes, die mithilfe der entsprechenden Storage-Klassen erstellt wurden.

Informationen zum Konfigurieren der ONTAP-san-Storage-Klasse auf dem Cluster finden Sie unter "Abschnitt zur Migration einer VM von VMware auf OpenShift Virtualization".

Sie können ONTAP NAS oder iSCSI als Standardspeicherklasse für das Cluster einrichten. Wenn Sie auf Quick Create VirtualMachine klicken, wird die Standard-Speicherklasse verwendet, um die PVC und das PV für die bootfähige Root-Festplatte für die VM zu erstellen. Wenn Ihre Standard-Storage-Klasse nicht ontap-nas oder ontap-san ist, können Sie die Storage-Klasse für die Festplatte auswählen, indem Sie VirtualMachine anpassen > VirtualMachine Parameter anpassen > Disks auswählen und dann die Festplatte bearbeiten, um die erforderliche Storage-Klasse zu verwenden.

Normalerweise ist der Block-Zugriffsmodus im Vergleich zu Dateisystemen bei der Bereitstellung der VM-Festplatten vorzuziehen.

Um die Erstellung der virtuellen Maschine anzupassen, nachdem Sie die Betriebssystemvorlage ausgewählt haben, klicken Sie auf VirtualMachine anpassen anstatt auf schnelles Erstellen.

- 1. Wenn das ausgewählte Betriebssystem eine Bootquelle konfiguriert hat, können Sie auf **VirtualMachine Parameter anpassen** klicken.
- 2. Wenn für das ausgewählte Betriebssystem keine Startquelle konfiguriert ist, müssen Sie es konfigurieren. Details zu den Verfahren finden Sie im "Dokumentation".
- 3. Nach der Konfiguration der Startdiskette können Sie auf VirtualMachine Parameter anpassen klicken.
- 4. Sie können die VM über die Registerkarten auf dieser Seite individuell anpassen. Für z. B. Klicken Sie auf die Registerkarte **Disks** und dann auf **Add Disk**, um der VM einen weiteren Datenträger hinzuzufügen.
- 5. Klicken Sie auf Virtual Machine erstellen, um die virtuelle Maschine zu erstellen. Dadurch wird ein entsprechender Pod im Hintergrund bereitgestellt.

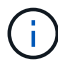

(;)

Wenn eine Startquelle für eine Vorlage oder ein Betriebssystem aus einer URL oder aus einer Registrierung konfiguriert ist, wird in der ein PVC erstellt openshift-virtualization-osimages Projizieren und Herunterladen des KVM-Gastabbilds auf das PVC. Sie müssen sicherstellen, dass Vorlagen-PVCs über genügend bereitgestellten Speicherplatz verfügen, um das KVM-Gast-Image für das entsprechende Betriebssystem unterzubringen. Diese PVCs werden dann geklont und als Rootdisk an virtuelle Maschinen angehängt, wenn sie mithilfe der entsprechenden Vorlagen in einem Projekt erstellt werden.

|                              |   |                                             | Yo        | u are logged in as a temporary administrative user. Update the | cluster OAuth configuration to allow others to log in. |              |               |
|------------------------------|---|---------------------------------------------|-----------|----------------------------------------------------------------|--------------------------------------------------------|--------------|---------------|
| O <sub>2</sub> Administrator |   | Project: openshift-virtualization-os-images | •         |                                                                |                                                        | <b>答</b>     |               |
| Home                         | > | VirtualMachines                             |           |                                                                |                                                        |              | Create +      |
| Operators                    | • |                                             |           |                                                                |                                                        |              | From template |
| Workloads                    | > | Tilter  Name  Search by name                | - / II    |                                                                |                                                        | 1-4of4 -     | From volume   |
| Metuolization                |   | Name T                                      | Status 1  | Conditions                                                     | Node                                                   | IP address   | With YAML     |
| VII COMCAUNAT                |   | Centos-stream9-hissing-anteater             | C Running |                                                                | O ocp-worker3                                          | 10130.0143   | 1             |
| Overview                     |   | Contos-stream9-improved-krill               | C Running |                                                                | O ocp-worker3                                          | 10.130.0.145 | I             |
| VirtualMachines              |   | Centos-stream9-weary-toucan                 | C Running |                                                                | C ocp-worker3                                          | 10.130.0.123 | I             |
| Templates                    |   | Centos-stream9-zealous-anaconda             | C Running |                                                                | () ocp-worker3                                         | 10.130.0.117 | 1             |
| InstanceTypes                |   |                                             |           |                                                                |                                                        |              |               |

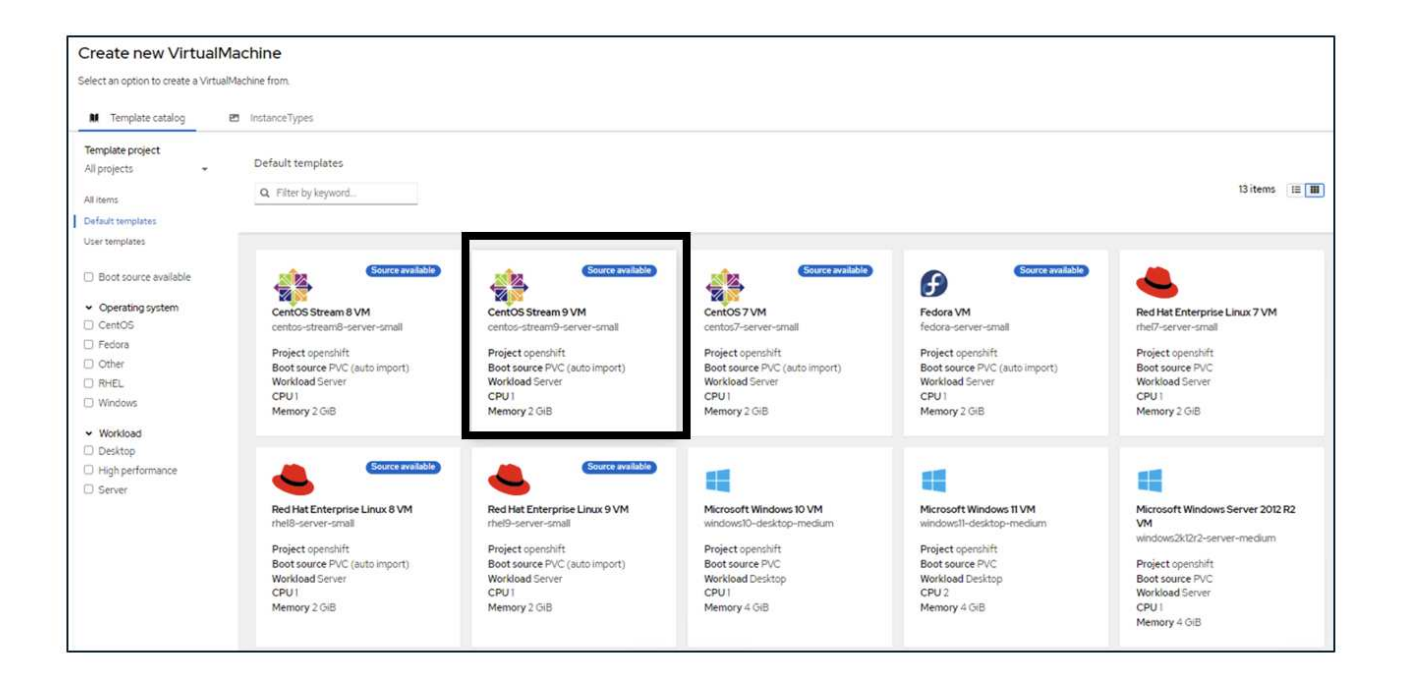

|   | 20            |   | ٩. |
|---|---------------|---|----|
| 1 |               | 5 | ₽  |
|   | $\mathscr{C}$ |   | 2  |

### CentOS Stream 9 VM

centos-stream9-server-small

#### Template info

#### Operating system CPU | Memory CentOS Stream 9 VM 1 CPU | 2 GiB Memory 🖋 Workload type Network interfaces (1) Server (default) Name Network Type default Pod networking Masquerade Description Template for CentOS Stream 9 VM or newer. A Disks (2) PVC with the CentOS Stream disk image must Name Drive Size be available. Disk rootdisk 30 GiB cloudinitdisk Disk Documentation Refer to documentation 🛃 Hardware devices (0) GPU devices Not available Host devices Not available Quick create VirtualMachine ③ VirtualMachine name \* Project openshift-virtualization-os-images centos-stream9-pleased-ham... Start this VirtualMachine after creation Activate Windows Go to Settings to activate Windows. Quick create VirtualMachine Customize VirtualMachine Cancel

|                                                                                                    | Customize template parameters                                                                                                    | <ul> <li>Cottomize virtualmachine</li> </ul>                                                                                                    |               |                                                         |                                                              |                                                            |             |
|----------------------------------------------------------------------------------------------------|----------------------------------------------------------------------------------------------------|----------------------------------------------------------------------------------------------------|---------------|---------------------------------------------------------|--------------------------------------------------------------|------------------------------------------------------------|-------------|
| Custon                                                                                                    | nize and create Virtu                                                                                                    | alMachine                                                                                                    |               |                                                         |                                                              |                                                            |             |
| Template: Ce                                                                                                    | ntOS Stream 9 VM                                                                                                    |                                                                                                    |               |                                                         |                                                              |                                                            |             |
| Orendan                                                                                                    | VANB Cohedulina Enviro                                                                                                    | amant Natural Interfaces                                                                                                    | Dicke Cerinte | Matadata                                                |                                                              |                                                            |             |
| Overview                                                                                                    | MML screddling Enviro                                                                                                    | nmens network interfaces                                                                                                    | Disks Scripts | meteoata                                                |                                                              |                                                            |             |
| 100000                                                                                                    |                                                                                                    |                                                                                                    |               |                                                         |                                                              |                                                            |             |
| centos-strea                                                                                                    | am9-pleased-hamster                                                                                                    |                                                                                                    |               |                                                         | Network interfaces (i)                                       | k Type                                                     |             |
|                                                                                                    | and provide the states of                                                                                                    |                                                                                                    |               |                                                         | default Pod net                                              | tworking Masquerade                                        |             |
| Namespace                                                                                                    |                                                                                                    |                                                                                                    |               |                                                         |                                                              |                                                            |             |
| openshift-vi                                                                                                    | intualization+os+images                                                                                                    |                                                                                                    |               |                                                         | Disks (2)                                                    | Cina                                                       |             |
| Description                                                                                                    |                                                                                                    |                                                                                                    |               |                                                         | rootdisk Disk                                                | 30 G/B                                                     |             |
| Not available                                                                                                    | e /                                                                                                    |                                                                                                    |               |                                                         | cloudinitdisk Disk                                           |                                                            |             |
| Operating sy                                                                                                    | rstem                                                                                                    |                                                                                                    |               |                                                         | Hardware devices                                             |                                                            |             |
| CentOS Stre                                                                                                    | eam 9 VM                                                                                                    |                                                                                                    |               |                                                         | GPU devices 🥒                                                |                                                            |             |
| CPU (Memor                                                                                                    | ry .                                                                                                    |                                                                                                    |               |                                                         | Not available                                                |                                                            |             |
| 1CPU12 GE                                                                                                    | B Memory                                                                                                    |                                                                                                    |               |                                                         |                                                              |                                                            |             |
|                                                                                                    | sacreman #57                                                                                                    |                                                                                                    |               |                                                         | Host devices                                                 |                                                            |             |
| Machine type                                                                                                    | e<br>1920                                                                                                    |                                                                                                    |               |                                                         | TYUL OVANADIC                                                |                                                            |             |
| he-dap-men                                                                                                    | 2.4.N                                                                                                    |                                                                                                    |               |                                                         | Headless mode                                                |                                                            |             |
| Boot mode                                                                                                    |                                                                                                    |                                                                                                    |               |                                                         |                                                              |                                                            |             |
| 8105 🖊                                                                                                    |                                                                                                    |                                                                                                    |               |                                                         | Hostname                                                     |                                                            |             |
| Start in paus                                                                                                    | e mode                                                                                                    |                                                                                                    |               |                                                         | centos-stream9-pleased-h                                     | amster 🥒                                                   |             |
| 0                                                                                                    |                                                                                                    |                                                                                                    |               |                                                         |                                                              |                                                            |             |
|                                                                                                    |                                                                                                    |                                                                                                    |               |                                                         |                                                              |                                                            |             |
|                                                                                                    |                                                                                                    |                                                                                                    |               |                                                         |                                                              |                                                            |             |
| Start this                                                                                                    | s VirtualMachine after creation                                                                                                    |                                                                                                    |               |                                                         |                                                              |                                                            |             |
| Start this<br>Create V                                                                                                    | VirtualMachine after creation VirtualMachine Cancel                                                                                                    |                                                                                                    |               |                                                         | (C)                                                          |                                                            |             |
| Create V                                                                                                    | VirtualMachine after creation VirtualMachine Cancel                                                                                                    |                                                                                                    |               |                                                         | Ċ.                                                           |                                                            |             |
| Start this Create \                                                                                                    | : VirtualMachine after creation<br>VirtualMachine Cancel                                                                                                    |                                                                                                    |               |                                                         | C                                                            |                                                            |             |
| Start this                                                                                                    | : VirtualMachine after creation<br>VirtualMachine Cancel                                                                                                    |                                                                                                    |               |                                                         | CC                                                           |                                                            |             |
| Create V                                                                                                    | s VirtualMachine after creation<br>VirtualMachine Cancel                                                                                                    |                                                                                                    |               |                                                         | Ċ.                                                           |                                                            |             |
| Create Create tuelMachines                                                                                                    | VirtualMachine after creation VirtualMachine Cancel VirtualMachine details -ctream9-zealou is-apaco                                                                                                    | anda (25mms)                                                                                                    |               |                                                         | Ċ.                                                           |                                                            | VAMB Action |
| Create Create (                                                                                                    | VirtualMachine after creation<br>VirtualMachine Cancel<br>VertualMachine setails<br>-stream9-zealous-anacco                                                                                                    | onda (DRuma)                                                                                                    |               | b                                                       | Ċ.                                                           |                                                            | (AML Action |
| Start this<br>Create Create (<br>tualMachines )<br>Centos:<br>view Details                                                                                                    | VirtualMachine after creation VirtualMachine Cancel VirtualMachine detailsstream9-zealous-anacco s Metrics VAML Configuration                                                                                                    | onda (DRumma)<br>1 Events Console Snapshots                                                                                                    | Diagnostics   | b                                                       | Ċ.                                                           |                                                            | (AML Action |
| Start this<br>Create<br>tus!Machines ><br>M centos                                                                                                    | VirtualMachine after creation VirtualMachine Cancel VirtualMachine detailsstream9-zealous-anacco s Metrics VAML Configuration Dicker @                                                                                                    | onda (GRunnig)<br>1 Events Console Snapshots                                                                                                    | Diagnostics   |                                                         | Ċ                                                            |                                                            | AML Action  |
| Start this<br>Create \<br>UseMachines ><br>Create \<br>UseMachines ><br>Create \<br>UseMachines ><br>Create \<br>UseMachines ><br>Create \<br>UseMachines ><br>Create \<br>UseMachines ><br>Create \<br>Create \<br>Create | VirtualMachine after creation VirtualMachine Cancel VirtualMachine details -stream9-zealous-anacco s Metrics VAML Configuration Disks @                                                                                                    | onda (C Runnig)<br>1 Events Console Snapshots                                                                                                    | Diagnostics   | b                                                       | Ċ.                                                           |                                                            | (AML_Action |
| Start this Create UseMachines > Create UseMachines > Create Create Studies Create Create Cre                                                                                                    | VirtualMachine after creation VirtualMachine Cancel VirtualMachine details -stream9-zealous-anacco s Metrics VAML Configuration Disks @ Addess                                                                                                    | onda (DRunng)<br>1 Events Console Snapshots                                                                                                    | Diagnostics   | b                                                       | Ċ.                                                           |                                                            | (AML Action |
| Start this Create Create UsualMachines                                                                                                    | SVirtualMachine after creation<br>VirtualMachine Cancel<br>VirtualMachine details<br>-stream9-zealous-anacco<br>s Metrics VAML Configuration<br>Diskes.0<br>Addesk<br>T Filter  Search by name                                                                                                    | onda (DRunnig)<br>1 Events Console Snapshots<br>1 e_ / /                                                                                                    | Diagnostics   |                                                         | Ċ.                                                           |                                                            | AML Action  |
| Start this Create Create UsualMachines  Create Create Cre                                                                                                    | VirtualMachine after creation<br>VirtualMachine Cancel<br>VirtualMachine details<br>-stream9-zealous-anacco<br>s Metrics VAML Configuration<br>Disks.0<br>                                                                                                    | e                                                                                                    | Diagnostics   |                                                         |                                                              |                                                            | AML Action  |
| Start this Create Create UseMachines  Mo Centos  No Centos  As twork interfaces twork interfaces viewment                                                                                                    | VirtualMachine after creation VirtualMachine Cancel VirtualMachine details -stream9-zealous-anacco s Metrics VAML Configuration Disks @                                                                                                    | enda (DRunng)<br>Events: Console Snapshots<br>e. //                                                                                                    | Diagnostics   | t                                                       | Interface 1                                                  | Storage class                                              | AML Action  |
| Start this Create Create UseMachines  Mo Centos  No Centos  As twork interfaces twork interfaces visonment intos                                                                                                    | VirtualMachine after creation<br>VirtualMachine Cancel<br>VirtualMachine details<br>-stream9-zealous-anacco<br>s Metrics VAML Configuration<br>Disks @<br>Add dak<br>Filter  Search by nam<br>Name 1<br>doudintdisk                                                                                                    | onda @Runnig<br>1 Events: Console Snapshots<br>0e/<br>Source 1<br>Other                                                                                                    | Diagnostics   | esk<br>Drive 1<br>Disk                                  | Interface 1<br>vrto                                          | Storage class                                              | AML Action  |
| Start this Create Create UseMachines  Create Create Creat                                                                                                    | VirtualMachine after creation<br>VirtualMachine Cancel<br>VirtualMachine details<br>-stream9-zealous-anacco<br>s Metrics VAML Configuration<br>Disks @<br>Add dak<br>Filter  Search by nam<br>Name 1<br>doubinitisk<br>data-dikt Persistent Hotplag                                                                                                    | enda (DRunng)<br>Events: Console Snapshots<br>e. //<br>Source !<br>Other<br>Console snapshots<br>inc. //                                                                                                    | Diagnostics   | Edk<br>Drive I<br>Didk<br>Didk                          | Interface 1<br>virtio<br>SCSI                                | Storage class 1<br><br>ontap-san-block:                    | AML Action  |
| Start this Create Create UseMachines Create UseMachines Create Create C                                                                                                    | VirtualMachine after creation VirtualMachine Cancel VirtualMachine details -stream9-zealous-anacco s Metrics VAML Configuration Disks @ Add cak  Filter  Search by nam Name 1 doudintdisk data-dickl (Persistent Hotplug) rootdisk                                                                                                    | enda (J Runne)<br>Events Console Snapshots<br>e/<br>Source 1<br>Other<br>Cottors stream9-sealous-<br>amaconda-dda-dda-dda1<br>(CC) ontos-stream9-sealous-                                                                                                    | Diagnostics   | Esk<br>Drive I<br>Disk<br>Disk<br>Disk<br>Disk          | Interface  <br>vitio<br>SCSI<br>vitio                        | Storage class 1<br><br>ontap-san-block<br>ontap-san-block  | AML Action  |
| Start this Create UseMachines > Create UseMachines > Create UseMachines                                                                                                    | VirtualMachine after creation<br>VirtualMachine Cancel<br>VirtualMachine details<br>-stream9-zealous-anacco<br>s Metrics VAML Configuration<br>Disks @<br>Add dak<br>VAdd dak<br>VirtualMachine details<br>Search by name<br>Name 1<br>doudintdisk<br>data-dickl (Persstent Hotplug)<br>motdlick<br>(boostalis)                                                                                                    | encla @Runneg<br>Events Console Snapshots<br>be/<br>Source 1<br>Other<br>@Source 1<br>Other<br>@Source-data-data-<br>@Source-data-data-<br>@Source-data-data-<br>@Source-data-data-<br>@Source-data-data-data-<br>@Source-data-data-data-data-<br>@Source-data-data-data-data-data-data-data-dat                                                                                                    | Diagnostics   | Esk<br>Drive I<br>Disk<br>Disk<br>Disk<br>Disk          | Interface  <br>vitto<br>SCSI<br>vitto                        | Storage class 1<br><br>ontap-san-block<br>ontap-san-block  | AML Action  |
| Start this Create Create Crea                                                                                                    | VirtualMachine after creation<br>VirtualMachine Cancel<br>VirtualMachine cetalis<br>-stream9-zealous-anacco<br>s Metrics VAML Configuration<br>Disks @<br>Add dat<br>VAdd dat<br>VirtualMachine cetalis<br>Search by name<br>Name 1<br>cloudintdisk<br>data-dickl (Persatent Hotplug)<br>motdlick<br>(bootable)                                                                                                    | e/<br>Source 1<br>Other<br>Console Snapshots<br>//<br>Source 1<br>Other<br>Console Snapshots<br>//<br>Source 1<br>Console Snapshots<br>//<br>Source 1<br>Console Snapshots<br>//<br>Source 1<br>Console Snapshots<br>//<br>Source 1<br>Console Snapshots<br>//<br>Source 1<br>Console Snapshots<br>//<br>Source 1<br>Console Snapshots<br>//<br>Source 1<br>Console Snapshots<br>//<br>Source 1<br>Console Snapshots<br>//<br>Source 1<br>Console Snapshots<br>//<br>Source 1<br>Console Snapshots<br>//<br>Console Snapshots<br>//<br>//<br>//<br>//<br>//<br>//<br>//<br>//<br>//<br>/                                                                                                    | Diagnostics   | esk<br>Drive I<br>Disk<br>Disk<br>Disk<br>Disk          | Interface  <br>vitto<br>SCSI<br>vitto                        | Storage class 1<br><br>ontap-san-block<br>ontap-san-block  | AML Action  |
| Start this Create Create Crea                                                                                                    | VirtualMachine after creation<br>VirtualMachine Cancel<br>VirtualMachine details<br>-stream9-zealous-anacco<br>s Metrics VAML Configuration<br>Dicks 0<br>VirtualMachine details<br>s Metrics VAML Configuration<br>picks 0<br>VirtualMachine details<br>s Metrics VAML Configuration<br>picks 0<br>VirtualMachine details<br>s Metrics VAML Configuration<br>picks 0<br>VirtualMachine details<br>s Metrics VAML Configuration<br>picks 0<br>VirtualMachine details<br>s Metrics VAML Configuration<br>picks 0<br>VirtualMachine details<br>s Metrics VAML Configuration<br>picks 0<br>Filter •<br>Search by Name 1<br>cloudintidisk<br>data-dickl (Resistent Hotplug)<br>Filte systems 0 | encia (2 Runne)<br>Events Console Snapshots<br>Events Console Snapshots<br>Me/<br>Source 1<br>Other<br>Cother<br>Cothe | Diagnostics   | Esk<br>Drive 1<br>Disk<br>Disk<br>Disk<br>Disk          | Interface  <br>virtio                                        | Storage class 1<br>-<br>ontap-san-block<br>ontap-san-block | AML Action  |
| Start this Create Create Crea                                                                                                    | VirtualMachine after creation<br>VirtualMachine Cancel<br>VirtualMachine details<br>-stream9-zealous-anacco<br>s Metrics VAML Configuration<br>Disks @<br>VirtualMachine details<br>s Metrics VAML Configuration<br>Disks @<br>VirtualMachine details<br>s Metrics VAML Configuration<br>Disks @<br>VirtualMachine details<br>s Metrics VAML Configuration<br>Disks @<br>VirtualMachine details<br>Search by name<br>Name 1<br>cloudinitisk<br>data-disk (Resistent Holplog)<br>File systems @<br>Name 1                                                                                                    | e /<br>Source 1<br>Other<br>Console Snapshots<br>re /<br>Source 1<br>Other<br>Console Snapshots<br>Console Snapshots<br>Consol                                                                                                    | Diagnostics   | Bek<br>Drive 1<br>Disk<br>Disk<br>Disk<br>Mount point 1 | CC<br>Interface  <br>virtio<br>SCSI<br>virtio<br>Total bytes | Storage class 1<br><br>ontap-san-block<br>ontap-san-block  | AML Action  |

## Workflows: Red hat OpenShift Virtualisierung mit NetApp ONTAP

In diesem Abschnitt wird die Migration einer virtuellen Maschine zwischen VMware und einem OpenShift-Cluster mithilfe des Red hat OpenShift Virtualization Migrations-Toolkits beschrieben.

#### Migration der VM von VMware zu OpenShift-Virtualisierung mithilfe des Migration Toolkit für Virtualisierung

In diesem Abschnitt erfahren Sie, wie Sie mithilfe des Migrations-Toolkits für die Virtualisierung (MTV) virtuelle Maschinen von VMware auf OpenShift-Virtualisierung migrieren, die auf der OpenShift-Container-Plattform ausgeführt und mithilfe von Trident in NetApp ONTAP-Storage integriert wird.

Das folgende Video zeigt eine Demonstration der Migration einer RHEL VM von VMware zur OpenShift-Virtualisierung mit ontap-san Storage Class für persistenten Storage.

#### Mit Red hat MTV VMs zu OpenShift-Virtualisierung mit NetApp ONTAP-Speicher migrieren

Das folgende Diagramm zeigt eine allgemeine Ansicht der Migration einer VM von VMware zu Red hat OpenShift Virtualization.

## **Migration of VM from VMware to OpenShift Virtualization**

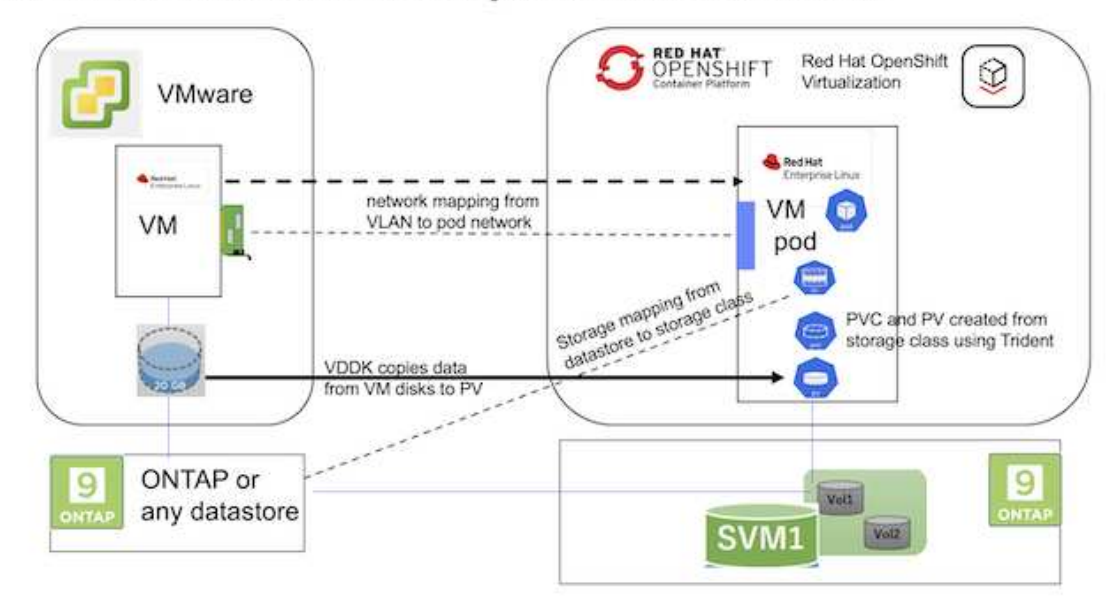

#### Voraussetzungen für die Beispielmigration

#### Auf VMware

- Eine RHEL 9-VM mit RHEL 9.3 mit den folgenden Konfigurationen wurde installiert:
  - CPU: 2, Arbeitsspeicher: 20 GB, Festplatte: 20 GB
  - Benutzeranmeldeinformationen: Root-Benutzer und Anmeldedaten des Admin-Benutzers
- Nachdem die VM bereit war, wurde der postgresql-Server installiert.
  - postgresql-Server wurde gestartet und aktiviert, um beim Booten zu starten

```
systemctl start postgresql.service`
systemctl enable postgresql.service
The above command ensures that the server can start in the VM in
OpenShift Virtualization after migration
```

 Es wurden 2 Datenbanken, 1 Tabelle und 1 Zeile in der Tabelle hinzugefügt. Siehe "Hier" Anweisungen zum Installieren von postgresql-Servern auf RHEL und zum Erstellen von Datenbank- und Tabelleneinträgen.

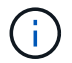

Stellen Sie sicher, dass Sie den postgresql-Server starten und den Dienst beim Booten starten.

#### Auf OpenShift Cluster

Die folgenden Installationen wurden vor der Installation von MTV abgeschlossen:

- OpenShift Cluster 4.13.34
- "Trident 23.10"
- Multipath auf den Cluster-Knoten mit aktivierter iSCSI-Funktion (f
  ür ontap-san Storage-Klasse). Informationen zum Erstellen eines Daemon-Satzes, der iSCSI auf jedem Knoten im Cluster aktiviert, finden Sie im bereitgestellten yaml.
- Trident Back-End- und Storage-Klasse für ONTAP SAN mit iSCSI Siehe die bereitgestellten yaml-Dateien für das dreigesichtige Backend und die Speicherklasse.
- "OpenShift Virtualisierung"

Um iscsi und Multipath auf den OpenShift-Cluster-Knoten zu installieren, verwenden Sie die unten angegebene yaml-Datei Cluster-Knoten für iSCSI vorbereiten

```
apiVersion: apps/v1
kind: DaemonSet
metadata:
  namespace: trident
  name: trident-iscsi-init
  labels:
    name: trident-iscsi-init
spec:
  selector:
    matchLabels:
      name: trident-iscsi-init
  template:
    metadata:
      labels:
        name: trident-iscsi-init
    spec:
      hostNetwork: true
      serviceAccount: trident-node-linux
      initContainers:
      - name: init-node
        command:
          - nsenter
          - --mount=/proc/1/ns/mnt
```

```
- sh
          - -c
        args: ["$(STARTUP SCRIPT)"]
        image: alpine:3.7
        env:
        - name: STARTUP SCRIPT
         value:
            #! /bin/bash
            sudo yum install -y lsscsi iscsi-initiator-utils sg3 utils
device-mapper-multipath
            rpm -q iscsi-initiator-utils
            sudo sed -i 's/^\(node.session.scan\).*/\1 = manual/'
/etc/iscsi/iscsid.conf
            cat /etc/iscsi/initiatorname.iscsi
            sudo mpathconf --enable --with multipathd y --find multipaths
n
            sudo systemctl enable --now iscsid multipathd
            sudo systemctl enable --now iscsi
        securityContext:
          privileged: true
      hostPID: true
      containers:
      - name: wait
        image: k8s.gcr.io/pause:3.1
      hostPID: true
      hostNetwork: true
      tolerations:
      - effect: NoSchedule
        key: node-role.kubernetes.io/master
  updateStrategy:
    type: RollingUpdate
```

Verwenden Sie die folgende yaml-Datei, um die dreigesichte Backend-Konfiguration für die Verwendung von ONTAP-san-Speicher zu erstellen Trident Backend für iSCSI

```
apiVersion: v1
kind: Secret
metadata:
  name: backend-tbc-ontap-san-secret
type: Opaque
stringData:
 username: <username>
  password: <password>
____
apiVersion: trident.netapp.io/v1
kind: TridentBackendConfig
metadata:
  name: ontap-san
spec:
  version: 1
  storageDriverName: ontap-san
  managementLIF: <management LIF>
  backendName: ontap-san
  svm: <SVM name>
  credentials:
    name: backend-tbc-ontap-san-secret
```

Verwenden Sie die folgende yaml-Datei, um eine dreilagige Konfiguration für die Verwendung von ONTAP-san-Speicher zu erstellen Trident Storage-Klasse für iSCSI

```
apiVersion: storage.k8s.io/v1
kind: StorageClass
metadata:
   name: ontap-san
provisioner: csi.trident.netapp.io
parameters:
   backendType: "ontap-san"
   media: "ssd"
   provisioningType: "thin"
   snapshots: "true"
allowVolumeExpansion: true
```

#### Installieren Sie MTV

Jetzt können Sie das Migration Toolkit for Virtualization (MTV) installieren. Beachten Sie die mitgelieferten Anweisungen "Hier" Für Hilfe bei der Installation.

Die Benutzeroberfläche des Migration Toolkit for Virtualization (MTV) ist in die OpenShift-Webkonsole integriert.

Sie können sich darauf beziehen "Hier" So verwenden Sie die Benutzeroberfläche für verschiedene Aufgaben.

#### **Quellanbieter Erstellen**

Um die RHEL VM von VMware auf OpenShift Virtualization zu migrieren, müssen Sie zunächst den Quellanbieter für VMware erstellen. Beachten Sie die Anweisungen "Hier" Um den Quellanbieter zu erstellen.

Um Ihren VMware-Quellanbieter zu erstellen, benötigen Sie Folgendes:

- VCenter-url
- VCenter-Anmeldedaten
- Fingerabdruck des vCenter-Servers
- VDDK-Bild in einem Repository

Beispiel für die Erstellung eines Quellanbieters:

| Vm vSphere                                                                                                    |                                                     |   |
|----------------------------------------------------------------------------------------------------|-----------------------------------------------------|---|
|                                                                                                    |                                                     |   |
| Provider resource name *                                                                                                    |                                                     |   |
| vmware-source                                                                                                    |                                                     | 0 |
| Unique Kubernetes resource name identifier                                                                                                    |                                                     |   |
| URL *                                                                                                    |                                                     |   |
|                                                                                                    |                                                     | 0 |
| URL of the vCenter SDK endpoint. Ensure the URL includes the "/sdk" pat                                                                                                    | . For example: https://vCenter-host-example.com/sdk |   |
|                                                                                                    |                                                     |   |
| VDDK init image                                                                                                    |                                                     |   |
|                                                                                                    |                                                     |   |
| docker.repo.eng.netapp.com/banum/vddk:801                                                                                                    |                                                     | 0 |
| docker.repo.eng.netapp.com/banum/vddk:801<br>VDDK container image of the provider, when left empty some functionality                                                                                                    | will not be available                               | 0 |
| docker.repo.eng.netapp.com/banum/vddk:801<br>VDDK container image of the provider, when left empty some functionality<br>Username *                                                                                                    | will not be available                               | Ø |
| docker.repo.eng.netapp.com/banum/vddk:801<br>VDDK container image of the provider, when left empty some functionality<br>Username *<br>administrator@vsphere.local                                                                                        | will not be available<br>Toxt                       | 0 |
| docker.repo.eng.netapp.com/banum/vddk:801<br>VDDK container image of the provider, when left empty some functionality<br>Username *<br>administrator@vsphere.local<br>vSphere.REST API user name.                                                         | will not be available<br>Text                       | 0 |
| docker.repo.eng.netapp.com/banum/vddk:801<br>VDDK container image of the provider, when left empty some functionality<br>Username *<br>administrator@vsphere.local<br>vSphere REST API user name.<br>Password *                                           | will not be available                               | 0 |
| docker.repo.eng.netapp.com/banum/vddk:801<br>VDDK container image of the provider, when left empty some functionality<br>Username *<br>administrator@vsphere.local<br>vSphere.REST API user name.<br>Password *                                           | will not be available<br>Toxt                       | 0 |
| docker.repo.eng.netapp.com/banum/vddk:801<br>VDDK container image of the provider, when left empty some functionality<br>Username *<br>administrator@vsphere.local<br>vSphere REST API user name.<br>Password *<br>vSphere REST API password credentials. | will not be available<br>Toxi                       | 0 |
| docker.repo.eng.netapp.com/banum/vddk:801<br>VDDK container image of the provider, when left empty some functionality<br>Username *<br>administrator@vsphere.local<br>VSphere REST API user name.<br>Password *<br>                                       | will not be available<br>Toxi                       | 0 |
| docker.repo.eng.netapp.com/banum/vddk:801<br>VDDK container image of the provider, when left empty some functionality<br>Username *<br>administrator@vsphere.local<br>vSphere REST API user name.<br>Password *<br>                                       | will not be available<br>Toxt                       | 0 |

Skip certificate validation

2

**(i)** 

Das Migration Toolkit for Virtualization (MTV) verwendet das VMware Virtual Disk Development Kit (VDDK) SDK zur Beschleunigung der Übertragung virtueller Laufwerke von VMware vSphere. Daher wird dringend empfohlen, ein VDDK-Bild zu erstellen, obwohl dies optional ist. Um diese Funktion zu nutzen, laden Sie das VMware Virtual Disk Development Kit (VDDK) herunter, erstellen ein VDDK-Image und schieben das VDDK-Image in Ihre Bildregistrierung.

Befolgen Sie die Anweisungen "Hier" So erstellen und verschieben Sie das VDDK-Image in eine Registrierung, auf die über den OpenShift-Cluster zugegriffen werden kann.

#### Zielanbieter erstellen

Der Host-Cluster wird automatisch hinzugefügt, da der OpenShift-Virtualisierungsanbieter der Quellanbieter ist.

#### **Migrationsplan Erstellen**

Befolgen Sie die Anweisungen "Hier" Um einen Migrationsplan zu erstellen.

Wenn Sie einen Plan erstellen, müssen Sie Folgendes erstellen, falls noch nicht erstellt:

- Eine Netzwerkzuordnung, um das Quellnetzwerk dem Zielnetzwerk zuzuordnen.
- Eine Speicherzuordnung, um den Quell-Datastore der Ziel-Storage-Klasse zuzuordnen. Hierfür können Sie sich für eine ontap-san-Storage-Klasse entscheiden. Sobald der Migrationsplan erstellt ist, sollte der Status des Plans Ready anzeigen und Sie sollten nun Start des Plans haben.

| = Cred Hat<br>OpenShift                                          |                                      |                      |                 |                      |                                                |                         | <b>\$</b> 5 €  | Ø     | kube:admin <del>v</del> |
|------------------------------------------------------------------|--------------------------------------|----------------------|-----------------|----------------------|------------------------------------------------|-------------------------|----------------|-------|-------------------------|
| OperatorHub<br>Installed Operators                               | Project: openshift-mtv 👻             | You are logged in as | a temporary adm | inistrative user. Up | date the <u>cluster QAuth configuration</u> to | allow others to log in. |                |       |                         |
| Workloads >                                                      | Plans                                |                      |                 |                      |                                                |                         |                |       | Create plan             |
| Virtualization >                                                 | Status • Name • Q Filter by nam      | ne 🔶                 | Show            | archived 🔟           |                                                |                         |                |       |                         |
| Migration ~                                                      | Name †                               | Source 1             | Target 1        | VMs 1                | Status I                                       | Description             |                |       |                         |
| Overview                                                         | mtv-migration-demo cold              | (PR) vmware          | (R) host        | 01                   | S Ready                                        | Plan for migrating VM   | to OpenShift   | /irt_ | Start :                 |
| Providers for virtualization                                     | (D) vmware-osv-migration (cold)      | (IR) vmware2         | ( host          | 01                   | Suc d 1 of 1 VMs migrated 🛇                    | Migrating RHEL 9 vm     | to OpenShift V | /irtu | I                       |
| Plans for virtualization                                         | (2) vmware-osv-migration-plan1 cold  | CR vmware2           | ( host          | 01                   | Succeeded 1 of IVMs migrated 🛇                 |                         |                |       | 1                       |
| NetworkMaps for virtualization<br>StorageMaps for virtualization | (2) vmware-osv-migration-plan2 (cold | @ vmware2            | (PR) host       | 01                   | Succeeded 1of1VMs migrated S                   | migrating RHEL 9 vm     | using ONTAP 1  | VFS_  | 1                       |
| Networking >                                                     |                                      |                      |                 |                      |                                                |                         |                |       |                         |

Durch Klicken auf Start wird eine Reihe von Schritten durchlaufen, um die Migration der VM abzuschließen.

| E Red Hat<br>OpenShift   |              |                                         |                                                                           |                                        | III ♠5    | 0 6                               | kubeadmin+         |
|--------------------------|--------------|-----------------------------------------|---------------------------------------------------------------------------|----------------------------------------|-----------|-----------------------------------|--------------------|
| OperatorHab              | ľ            | You are )                               | ogged in as a temporary administrative user. Update the <u>cluster, C</u> | Month configuration to allow others to | o log in. |                                   |                    |
| Installed Operators      |              | Migratust plans > intri-migration-densi |                                                                           |                                        |           |                                   |                    |
| Workloads                |              | Migration details by VM                 |                                                                           |                                        |           |                                   |                    |
| Virtualization           | •            |                                         |                                                                           |                                        |           |                                   |                    |
| Migration                |              | Thate • Filter tyname . Q. Ca           | neaf (                                                                    |                                        | 1+141 -   | 10.0                              | 1 01 1 1           |
| Overview                 | 2401         | Name I Starttime                        | I End time   Data copied                                                  | Status 1                               |           |                                   |                    |
| Plans for virtualization | con .        | 🕳 🔲 🛈 org-source-rhv69. 00 Mar 2024     | 0942                                                                      | Complete                               |           |                                   | Oetlogs            |
| NetworkMaps for virtu    | alization    |                                         |                                                                           |                                        |           |                                   |                    |
| StorageMaps for virtue   | Azadon       | Step                                    | Elapsed time                                                              | State                                  |           |                                   |                    |
| Networking               | - 19)<br>-   | Initiates migration                     | 00:00:35                                                                  | Completed                              |           |                                   |                    |
| Storage                  |              | Adocate doite                           | 00.00.00                                                                  | Completed                              |           |                                   |                    |
|                          |              | Convert image to kobevint.              | 00.02.45                                                                  | Completed                              |           |                                   |                    |
| Builds                   | •            | Copy thats                              | 00.0458                                                                   | Completed                              |           |                                   |                    |
| Observe                  | •            | Consta VM                               | 00/00/00                                                                  | Completed                              |           |                                   |                    |
| Compute                  | 180          | 80 - CAM                                |                                                                           |                                        | 1+1(r1 +  | ${\boldsymbol g}(\boldsymbol{x})$ | 1  at  i = 1       |
| User Management          | •            |                                         |                                                                           |                                        | Att       | vate Wip                          | dowi               |
| Administration           | ( <b>0</b> ) |                                         |                                                                           |                                        | (Do t     | Settings to                       | actingte Wingtows. |

Wenn alle Schritte abgeschlossen sind, können Sie die migrierten VMs sehen, indem Sie im Navigationsmenü auf der linken Seite unter **Virtualisierung** auf **virtuelle Maschinen** klicken. Anweisungen für den Zugriff auf die virtuellen Maschinen werden bereitgestellt "Hier".

Sie können sich bei der virtuellen Maschine anmelden und den Inhalt der posgresql-Datenbanken überprüfen. Die Datenbanken, Tabellen und die Einträge in der Tabelle sollten identisch sein mit denen, die auf der Quell-VM erstellt wurden.

## Workflows: Red hat OpenShift Virtualisierung mit NetApp ONTAP

Dieser Abschnitt zeigt, wie eine virtuelle Maschine in OpenShift Virtualization zwischen Knoten im Cluster migriert wird.

### **VM-Live-Migration**

Live Migration ist ein Prozess, bei dem eine VM-Instanz in einem OpenShift-Cluster ohne Ausfallzeit von einem Node zu einem anderen migriert wird. Damit die Live-Migration in einem OpenShift-Cluster funktioniert, müssen VMs mit Shared ReadWriteManche-Zugriffsmodus an PVCs gebunden sein. Trident-Back-Ends, die mit ONTAP-nas-Treibern konfiguriert sind, unterstützen den RWX-Zugriffsmodus für die Dateisystemprotokolle nfs und smb. Siehe Dokumentation "Hier". Trident-Back-Ends, die mit ONTAP-san-Treibern konfiguriert sind, unterstützen den RWX Zugriffsmodus für Block-Volume-Modus für iSCSI- und NVMe/TCP-Protokolle. Siehe Dokumentation "Hier".

Damit die Live-Migration erfolgreich sein kann, müssen die VMs mithilfe von ontap-nas oder Storage-Klassen von ontap-san (VolumeMode: Block) mit PVCs mit Festplatten (Boot-Disks und zusätzliche Hot-Plug-Disks) bereitgestellt werden. Bei der Erstellung der PVCs erstellt Trident ONTAP Volumes in einer SVM, die NFS-aktiviert oder iSCSI aktiviert ist.

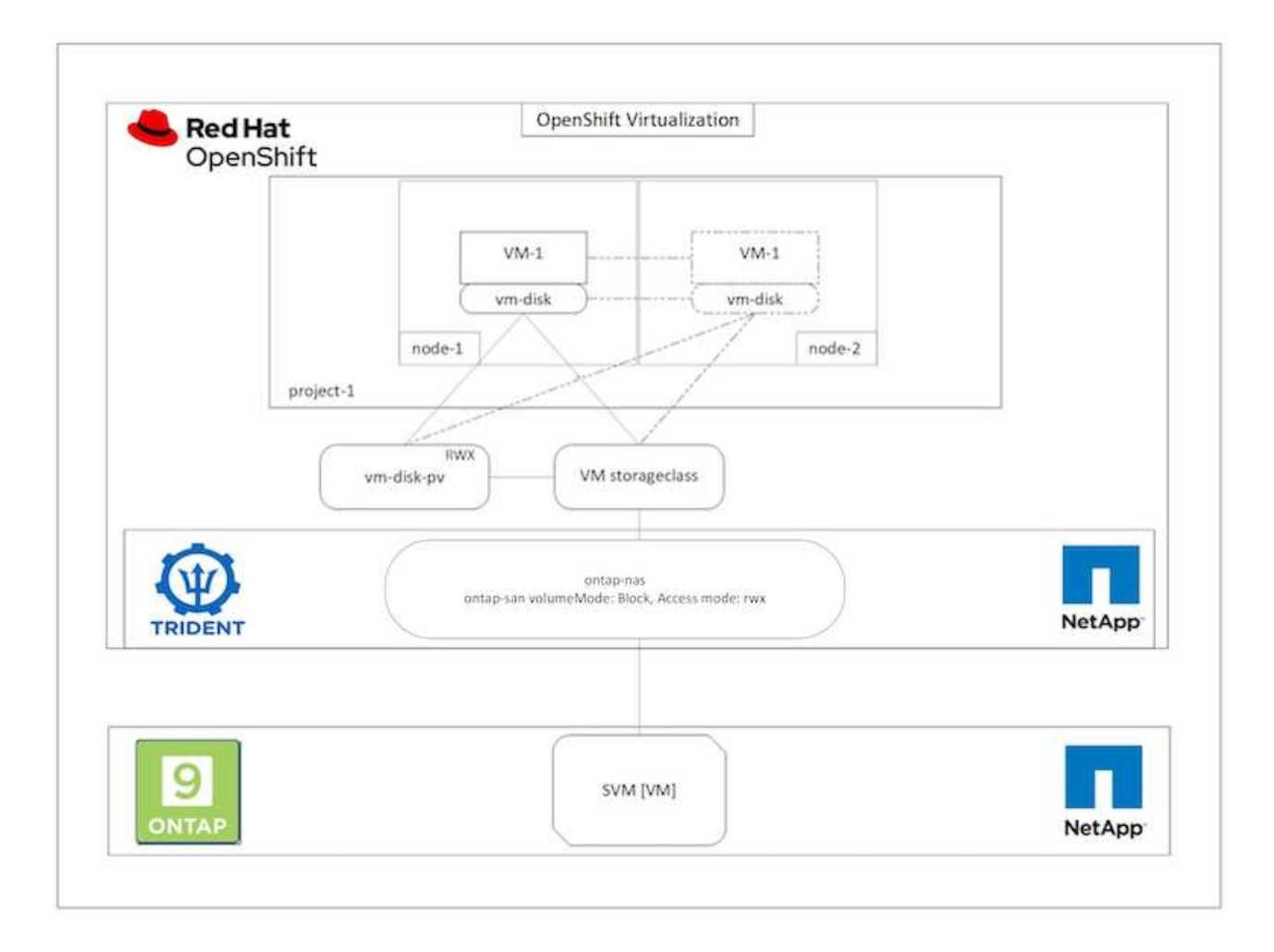

So führen Sie eine Live-Migration einer zuvor erstellten VM durch, die sich in einem laufenden Zustand befindet:

- 1. Wählen Sie die VM aus, die Sie live migrieren möchten.
- 2. Klicken Sie auf die Registerkarte Konfiguration.
- 3. Stellen Sie sicher, dass alle Festplatten der VM mithilfe von Speicherklassen erstellt werden, die den RWX-Zugriffsmodus unterstützen.
- 4. Klicken Sie auf actions in der rechten Ecke und wählen Sie dann Migrate.
- 5. Um sich den Verlauf der Migration anzusehen, gehen Sie auf der linken Seite zu Virtualisierung > Übersicht und klicken Sie dann auf die Registerkarte **Migrationen**.

Die Migration der VM wird von Pending zu Scheduling zu sukceed übergehen

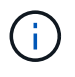

Eine VM-Instanz in einem OpenShift-Cluster wird automatisch auf einen anderen Node migriert, wenn der ursprüngliche Node in den Wartungsmodus versetzt wird, wenn die "vertreiben"-Strategie auf "LiveMigrate" gesetzt ist.

| VirtualMachines > Virt | tualMachine details             |                                               |                            |               |             |                   |                                               |         |
|------------------------|---------------------------------|-----------------------------------------------|----------------------------|---------------|-------------|-------------------|-----------------------------------------------|---------|
| Centos-st              | tream9-zealous-anacon           | da CRunning                                   |                            |               |             |                   | YAML A                                        | tions 🔹 |
| Overview Details       | Metrics YAML Configuration      | Events Console Snapshots                      | Diagnostics                |               |             |                   | Stop<br>Restart                               |         |
| Disks                  | Disks ⊙                         |                                               |                            |               |             |                   | Pause<br>Clone                                |         |
| Network interfaces     | V Diter                         | 7                                             | 1 Mount Windows drivers di | d             |             | $\longrightarrow$ | Migrate<br>Migrate to a different Node        |         |
| Scheduling             | Name 1                          | Source 1                                      | Size [                     | Drive 1       | Interface 1 | Storage class     | Copy SSH command <b>Ø</b><br>SSH using vincti |         |
| Environment            | doudinitásk                     | Other                                         | 5                          | Disk          | virtio      | -                 | Edit labels                                   | 1       |
| Scripts                | data-disk1 (Persistent Hotplug) | entos-stream9-zealous-<br>anaconda-data-diski | 30.00 GiB                  | Disk          | scsi        | ontap-san-bk      | Delete                                        | I       |
|                        | rootdisk<br>(bootable)          | centos-stream9-zealous-<br>anaconda           | 30.00 GiB                  | Disk          | virtio      | ontap-san-blo     | ck                                            | I       |
|                        | File systems @                  |                                               |                            |               |             |                   |                                               |         |
|                        | Name 1                          | File system type                              | ,                          | Mount point 1 | Total bytes | Used bytes        | 1                                             |         |
|                        | vdal                            | xfs                                           | 1                          |               | 29.94 GiB   | 1.30 GIB          |                                               |         |

| Home                                                                                                    | , | Virtualization Development                                                                                                    |
|----------------------------------------------------------------------------------------------------|---|----------------------------------------------------------------------------------------------------|
| Operators                                                                                                    |   |                                                                                                    |
| Workloads                                                                                                    |   | Overview Top consumer Migrations Settings                                                                                                    |
| Virtualization                                                                                                  |   | VirtualMachineInstanceHigrations information                                                                                                    |
| Ovenview                                                                                                    |   | Meration (Internet Backalith resources)                                                                                                    |
| Catalog<br>VirtuaMuchines<br>Templates<br>InstanceTypes<br>Preferences<br>Bootable volumes<br>MigrationPolicies |   | ▲ to batepoints found<br>1<br>Migrations                                                                                                    |
| Networking                                                                                                    |   |                                                                                                    |
| Storage                                                                                                    |   | Succeeded                                                                                                    |
| Builds                                                                                                    |   | ▼ Filter • Name • Search byname // □                                                                                                    |
| Observe                                                                                                    |   | VirbualMachine name 1 Status I Source I Target I MigrationPolicy I VirbualMachineirotanceMigration I                                                                                                    |
| Compute                                                                                                    |   | Control-streamb-tealous-     amaconde     Control-treamb-tealous-     Control-treamb-tealous-     Control-tre |

## Workflows: Red hat OpenShift Virtualisierung mit NetApp ONTAP

In diesem Abschnitt wird das Klonen einer virtuellen Maschine mit Red hat OpenShift Virtualization beschrieben.

### Klonen von VMs

Das Klonen einer vorhandenen VM in OpenShift wird durch die Volume-CSI-Klonfunktion von Trident erreicht. Das Klonen von CSI-Volumes ermöglicht die Erstellung eines neuen PVC mithilfe einer vorhandenen PVC als Datenquelle durch die Duplizierung des PV. Nach der Erstellung des neuen PVC funktioniert es als separate Einheit und ohne Verbindung zur PVC-Quelle oder Abhängigkeit.

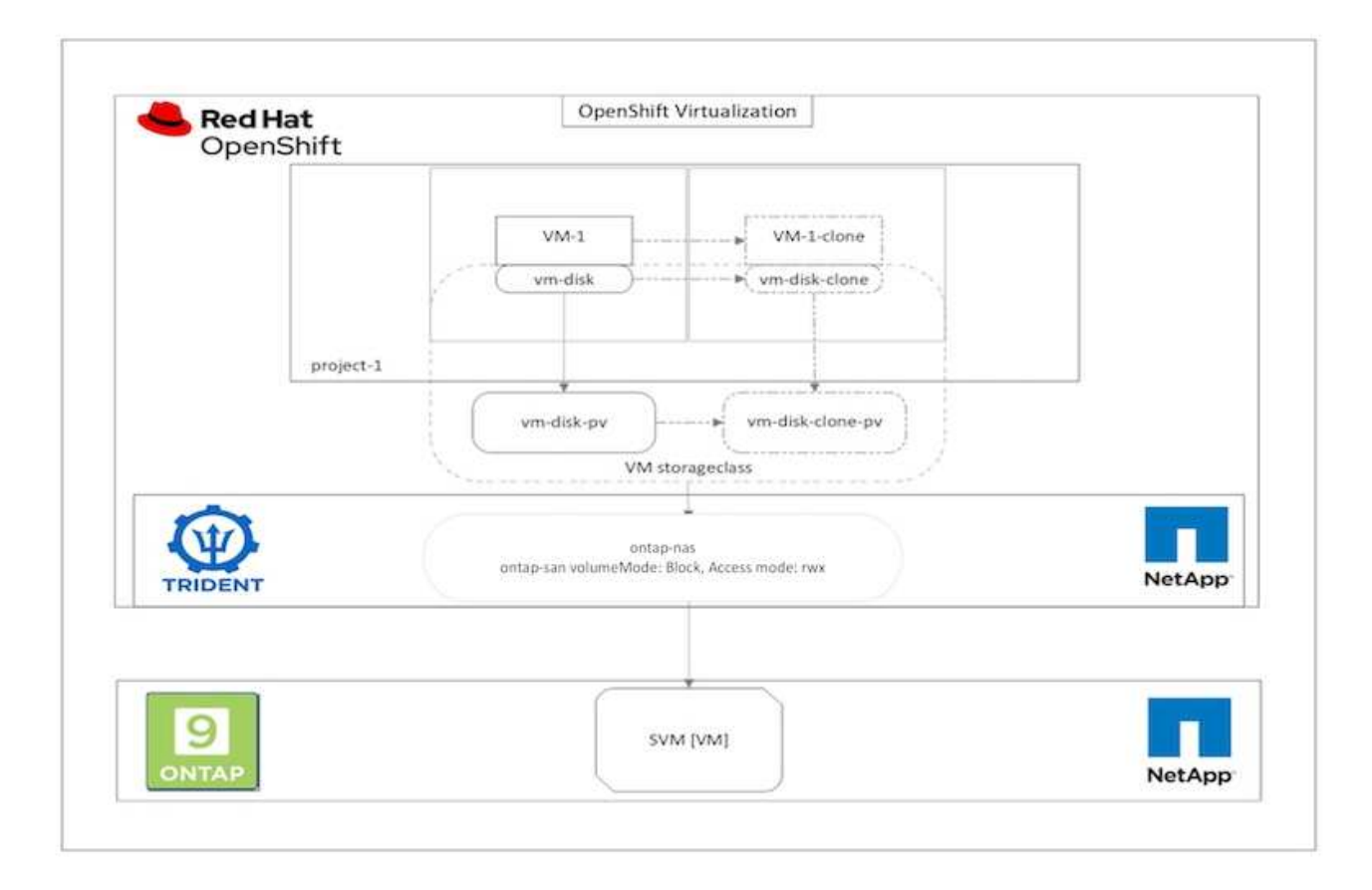

Das Klonen von CSI-Volumes unterliegt bestimmten Einschränkungen:

- 1. Die PVC-Quelle und das Ziel-PVC müssen sich im selben Projekt befinden.
- 2. Klonen wird in derselben Storage-Klasse unterstützt.
- Das Klonen kann nur dann durchgeführt werden, wenn Quell- und Ziel-Volumes dieselbe VolumeMode-Einstellung verwenden. Ein Block-Volume kann beispielsweise nur auf einem anderen Block-Volume geklont werden.

VMs in einem OpenShift-Cluster können auf zwei Arten geklont werden:

- 1. Durch Herunterfahren der Quell-VM
- 2. Indem die Quell-VM verfügbar bleibt

#### Durch Herunterfahren der Quell-VM

Das Klonen einer vorhandenen VM durch Herunterfahren der VM ist eine native OpenShift-Funktion, die mit Unterstützung von Trident implementiert wird. Führen Sie folgende Schritte durch, um eine VM zu klonen.

- 1. Navigieren Sie zu Workloads > Virtualisierung > Virtual Machines und klicken Sie neben der zu klonenden virtuellen Maschine auf die Auslassungspunkte.
- 2. Klicken Sie auf Virtual Machine klonen, und geben Sie die Details für die neue VM ein.

## **Clone Virtual Machine**

| Name *        | rhel8-short-frog-clone                 |
|---------------|----------------------------------------|
| Description   |                                        |
| Namespace *   | default 👻                              |
|               | Start virtual machine on clone         |
| Configuration | Operating System                       |
| Configuration | Red Hat Enterprise Linux 8.0 or higher |
|               | Flavor                                 |
|               | Small: 1 CPU   2 GiB Memory            |
|               | Workload Profile                       |
|               | server                                 |
|               | NICs                                   |
|               | default - virtio                       |
|               | Disks                                  |
|               | cloudinitdisk - cloud-init disk        |
|               | rootdisk - 20Gi - basic                |

The VM rhel8-short-frog is still running. It will be powered off while cloning.

Cancel

**Clone Virtual Machine** 

- 3. Klicken Sie auf Virtual Machine klonen. Dadurch wird die Quell-VM heruntergefahren und die Erstellung der Klon-VM initiiert.
- 4. Nach Abschluss dieses Schritts können Sie auf den Inhalt der geklonten VM zugreifen und diesen überprüfen.

#### Indem die Quell-VM verfügbar bleibt

Eine vorhandene VM kann auch geklont werden, indem das vorhandene PVC der Quell-VM geklont und dann mithilfe des geklonten PVC eine neue VM erstellt wird. Bei dieser Methode müssen Sie die Quell-VM nicht herunterfahren. Führen Sie die folgenden Schritte aus, um eine VM zu klonen, ohne sie herunterzufahren.

- 1. Navigieren Sie zu Storage > PersistenzVolumeClaims und klicken Sie auf die Ellipse neben dem PVC, das an die Quell-VM angehängt ist.
- 2. Klicken Sie auf PVC klonen und geben Sie die Details für das neue PVC an.

| Clone                                                |          |       |                            |                     |
|------------------------------------------------------|----------|-------|----------------------------|---------------------|
| Name *                                               |          |       |                            |                     |
| rhel8-short-fr                                       | og-rooto | lisk- | 28dvb-clone                |                     |
| Access Mode * <ul> <li>Single User</li> </ul> Size * | (RWO)    | • 5   | Shared Access (RWX) 🔘 Read | Only (ROX)          |
| 20                                                   | GiB      | •     |                            |                     |
| PVC details                                          |          |       |                            |                     |
| Namespace                                            |          |       | Requested capacity         | Access mode         |
| NS default                                           |          |       | 20 GiB                     | Shared Access (RWX) |
| Storage Class                                        |          |       | Used capacity              | Volume mode         |
| SC basic                                             |          |       | 2.2 GIB                    | Filesystem          |
|                                                      |          |       |                            | Cancel Clone        |

- 3. Klicken Sie dann auf Klonen. Dadurch wird ein PVC für die neue VM erstellt.
- Navigieren Sie zu Workloads > Virtualisierung > Virtuelle Maschinen, und klicken Sie auf Erstellen > mit YAML.
- 5. Hängen Sie im Abschnitt Spec > Template > Spec > Volumes die geklonte PVC an anstatt der Container-Disk. Geben Sie alle anderen Details für die neue VM nach Ihren Anforderungen an.

```
- name: rootdisk
  persistentVolumeClaim:
    claimName: rhel8-short-frog-rootdisk-28dvb-clone
```

- 6. Klicken Sie auf Erstellen, um die neue VM zu erstellen.
- Nachdem die VM erfolgreich erstellt wurde, zugreifen und überpr
  üfen Sie, ob die neue VM ein Klon der Quell-VM ist.

### Workflows: Red hat OpenShift Virtualisierung mit NetApp ONTAP

In diesem Abschnitt wird erläutert, wie Sie eine virtuelle Maschine aus einem Snapshot mit Red hat OpenShift Virtualization erstellen.

#### Erstellen Sie eine VM aus einem Snapshot

Mit Trident und Red hat OpenShift können Benutzer einen Snapshot eines persistenten Volumes in von der IT bereitgestellten Storage-Klassen erstellen. Mit dieser Funktion können Benutzer eine zeitpunktgenaue Kopie eines Volumes erstellen oder dasselbe Volume in einen vorherigen Zustand zurückversetzen. Ob Rollback, Klonen oder Datenwiederherstellung – lassen sich in unterschiedlichen Anwendungsfällen einsetzen.

Für Snapshot-Vorgänge in OpenShift müssen die Ressourcen VolumeSnapshotClass, VolumeSnapshot und VolumeSnapshotContent definiert werden.

- Ein VolumeSnapshotContent ist der tatsächliche Snapshot, der von einem Volume im Cluster erstellt wurde. Es handelt sich um eine Cluster-weite Ressource, die dem PersistenzVolume für Storage gleicht.
- Ein VolumeSnapshot ist eine Anforderung zum Erstellen des Snapshots eines Volumes. Es ist analog zu einem PersistentVolumeClaim.
- Mit VolumeSnapshotClass kann der Administrator verschiedene Attribute für einen VolumeSnapshot festlegen. Damit können Sie unterschiedliche Attribute für verschiedene Snapshots haben, die vom selben Volume erstellt wurden.

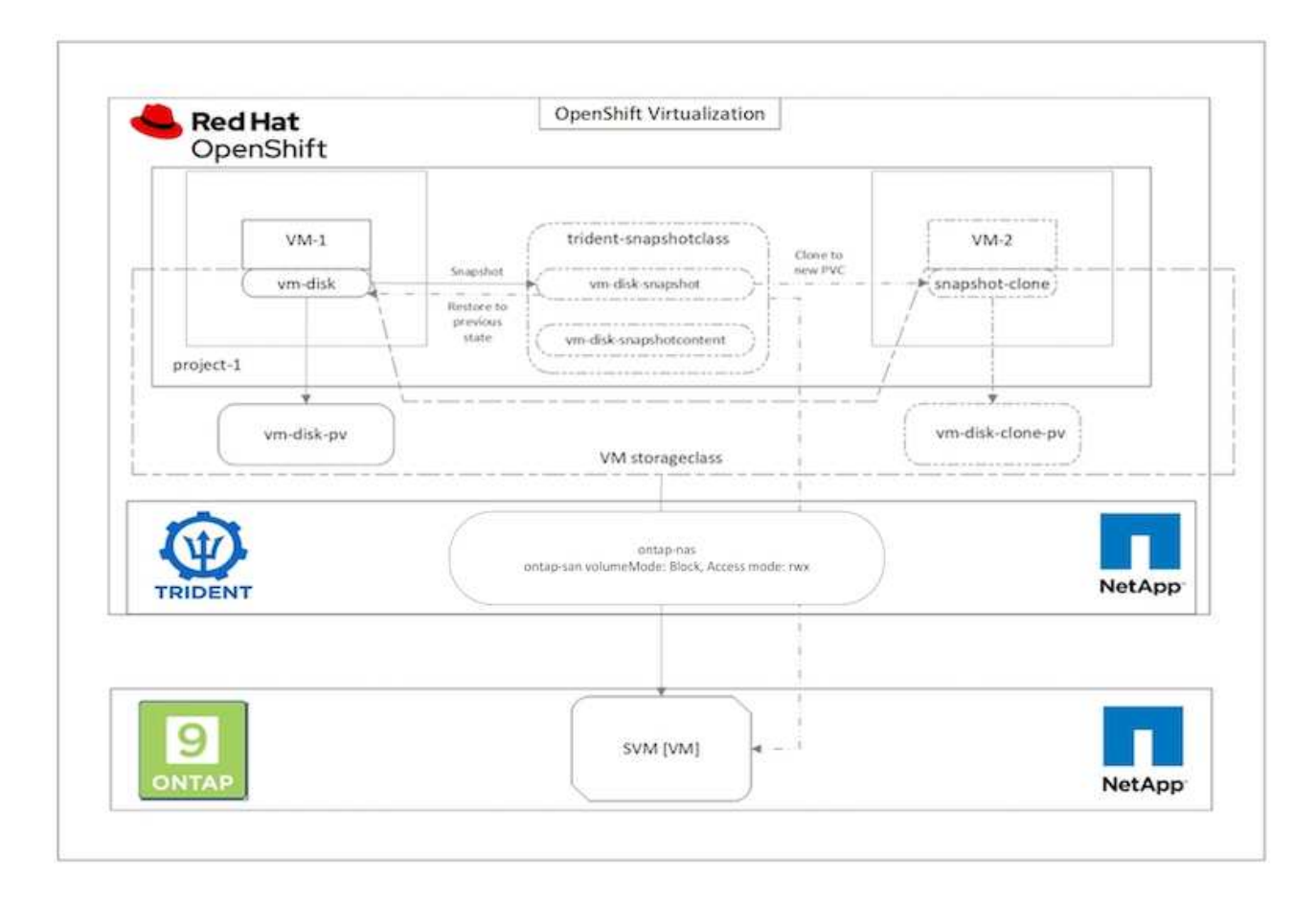

Um einen Snapshot einer VM zu erstellen, führen Sie die folgenden Schritte aus:

- Erstellen Sie eine VolumeSnapshotKlasse, die dann zum Erstellen eines VolumeSnapshots verwendet werden kann. Navigieren Sie zu Storage > VolumeSnapshotClasses und klicken Sie auf Create VolumeSnapshotClass.
- 2. Geben Sie den Namen der Snapshot-Klasse ein, geben Sie csi.trident.netapp.io für den Treiber ein, und klicken Sie auf Erstellen.

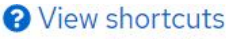

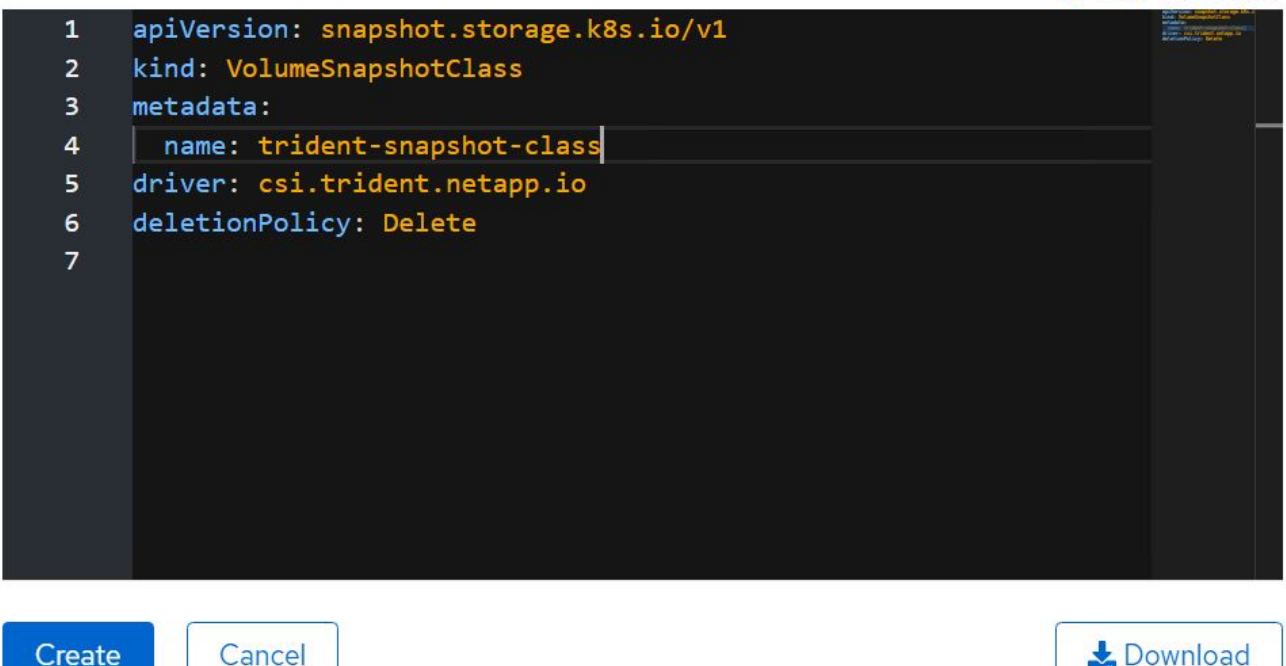

- 3. Identifizieren Sie die PVC, die an die Quell-VM angeschlossen ist, und erstellen Sie dann einen Snapshot dieser PVC. Navigieren Sie zu Storage > VolumeSnapshots Und klicken Sie auf VolumeSnapshots erstellen.
- 4. Wählen Sie das PVC aus, für das Sie den Snapshot erstellen möchten, geben Sie den Namen des Snapshots ein oder übernehmen Sie den Standardwert, und wählen Sie die entsprechende VolumeSnapshotClass aus. Klicken Sie dann auf Erstellen.

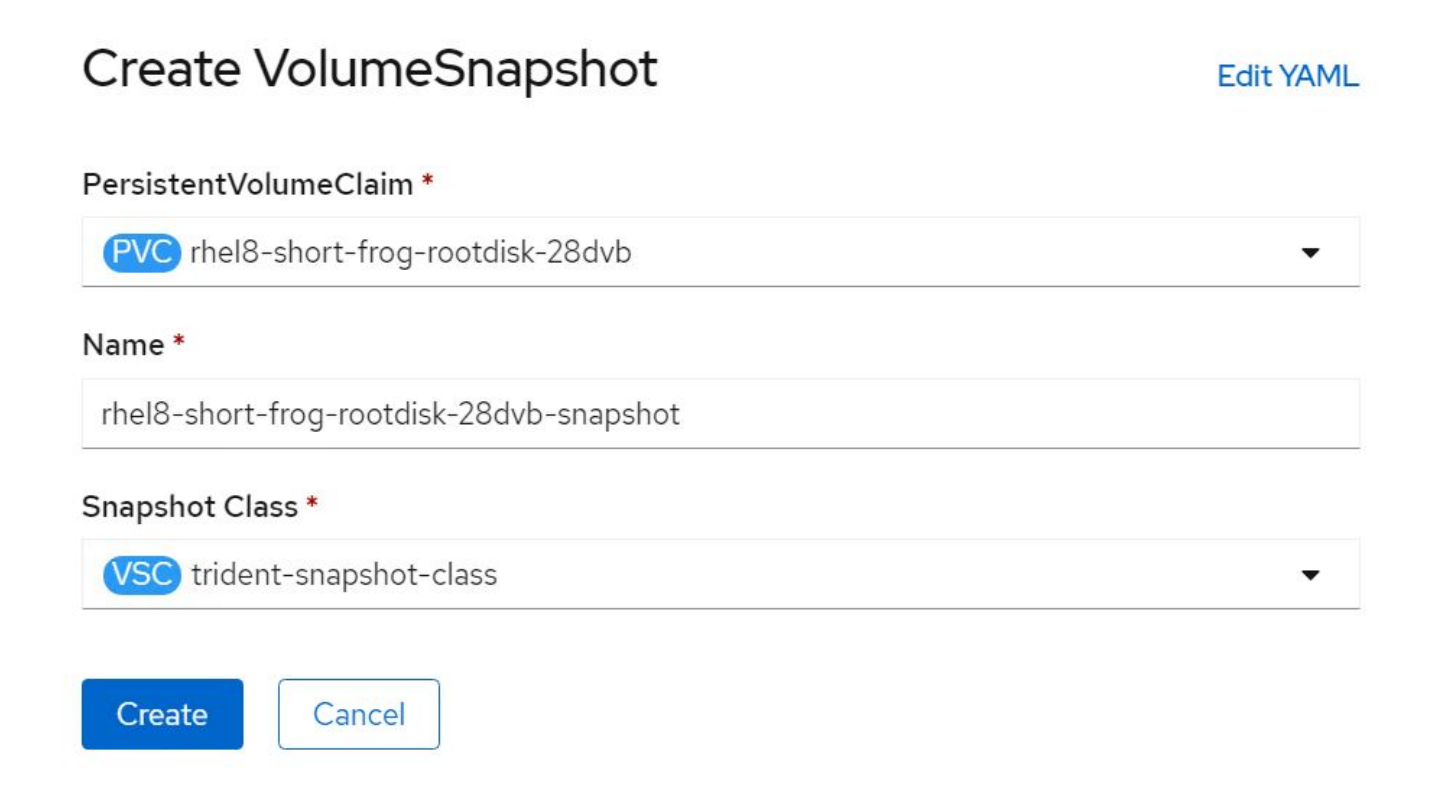

5. Dadurch wird die Momentaufnahme des PVC zu diesem Zeitpunkt erstellt.

#### Erstellen Sie aus dem Snapshot eine neue VM

- 1. Stellen Sie zuerst den Snapshot in einer neuen PVC wieder her. Navigieren Sie zu "Storage" > "VolumeSnapshots", klicken Sie auf die Ellipsen neben dem Snapshot, den Sie wiederherstellen möchten, und klicken Sie auf "als neues PVC wiederherstellen".
- Geben Sie die Details des neuen PVC ein, und klicken Sie auf Wiederherstellen. Dadurch wird ein neues PVC erzeugt.

## Restore as new PVC

When restore action for snapshot **rhel8-short-frog-rootdisk-28dvb-snapshot** is finished a new crash-consistent PVC copy will be created.

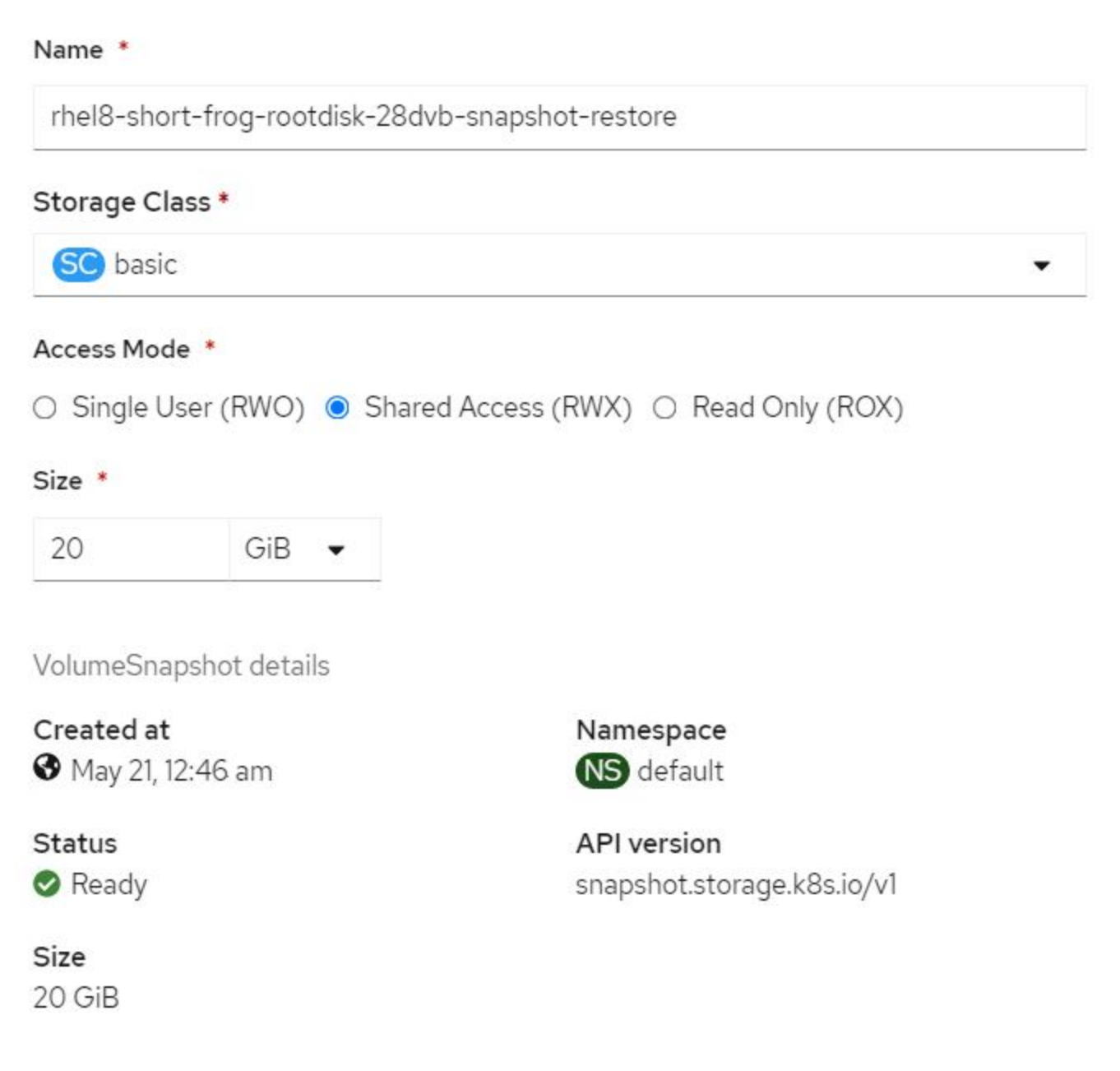

3. Erstellen Sie dann eine neue VM aus diesem PVC. Navigieren Sie zu Virtualisierung > Virtuelle Maschinen,

und klicken Sie auf Erstellen > mit YAML.

4. Geben Sie im Abschnitt Spec > Template > spec > Volumes das neue PVC an, das aus Snapshot erstellt wurde, anstatt von der Container-Festplatte aus. Geben Sie alle anderen Details f
ür die neue VM nach Ihren Anforderungen an.

```
- name: rootdisk
persistentVolumeClaim:
    claimName: rhel8-short-frog-rootdisk-28dvb-snapshot-restore
```

- 5. Klicken Sie auf Erstellen, um die neue VM zu erstellen.
- Nachdem die VM erfolgreich erstellt wurde, können Sie auf die neue VM zugreifen und diese überpr
  üfen, ob sie denselben Status hat wie die VM, deren PVC zum Zeitpunkt der Snapshot-Erstellung verwendet wurde.

## Bereitstellung auf ROSA mit FSxN

## Bereitstellung von Red hat OpenShift Virtualization mit FSxN auf ROSA

#### Überblick

Dieser Abschnitt enthält Details zum Einrichten von FSX für NetApp ONTAP als Standardspeicherklasse für den ROSA-Cluster und Erstellen einer virtuellen Maschine, die FSX ONTAP-Speicher für seine Volumes nutzt. Wir werden auch prüfen, wie eine Verbindung zur Virtual Machine mit den Gastanmeldeinformationen hergestellt wird, und die VM neu starten. Und schließlich führen wir eine Live-Migration der virtuellen Maschine vom aktuellen Knoten zu einem neuen Knoten durch. Nach einem VM-Neustart und der Live-Migration werden wir den Inhalt des Plattenspeichers untersuchen.

### Voraussetzungen

- "AWS Konto"
- "Ein Red hat Konto"
- IAM-Benutzer "Mit entsprechenden Berechtigungen" zum Erstellen und Zugreifen auf ROSA-Cluster
- "AWS CLI"
- "ROSA CLI"
- "OpenShift -Befehlszeilenschnittstelle" (oc)
- "Helm 3-Dokumentation"
- "EIN HCP-ROSA-CLUSTER" (Mit mindestens 3 Bare-Metal-Worker-Nodes)
- "OpenShift Virtualization ist auf ROSA Cluster installiert"
- "Zugriff auf die Red hat OpenShift -Webkonsole"

#### Ersteinrichtung

Dieser Abschnitt zeigt, wie die Standard-Speicherklasse als Trident-csi und die Standard-VolumeSnapshotKlasse als FSX Volumen-Snapshot-Klasse eingerichtet wird. Anschließend wird gezeigt, wie Sie eine VM aus einer Vorlage erstellen und dann mit den Gast-Zugangsdaten verbinden und sich anmelden. Stellen Sie sicher, dass die Standardspeicherklasse auf Trident-csi gesetzt ist

| StorageClasses           |                       | Create StorageClass |
|--------------------------|-----------------------|---------------------|
| Name   Search by name  / |                       |                     |
| Name I                   | Provisioner I         | Reclaim policy      |
| SO gp2-csi               | ebs.csi.aws.com       | Delete \$           |
| SO gp3-ся                | ebs.csi.aws.com       | Delete 1            |
| S@ trident-csi - Default | csi.trident.netapp.io | Retain 🚦            |

Stellen Sie sicher, dass die StandardvolumeSnapShotClasses wie gezeigt eingestellt sind

| VolumeSnapshotClasses       |                       |                 | Create VolumeSnapshotClass |
|-----------------------------|-----------------------|-----------------|----------------------------|
| Name 👻 Search by name       | T                     |                 |                            |
| Name                        | Driver                | Deletion policy |                            |
| CSO csi-aws-vsc             | ebs.csi.aws.com       | Delete          | 1                          |
| (5) fsx-snapclass - Default | csi trident netapp.io | Delete          | 1                          |

Wenn die Standardeinstellungen nicht festgelegt sind, können Sie sie entweder über die Konsole oder über die Befehlszeile einrichten

```
$ oc patch storageclass trident-csi -p '{"metadata": {"annotations":
{"storageclass.kubernetes.io/is-default-class": "true"}}}'
```

\$ oc patch VolumeSnapshotClasses fsx-snapclass -p '{"metadata":
{"annotations": {"snapshot.storage.kubernetes.io/is-default-class":
"true"}}}'

#### Erstellen Sie eine VM aus der Vorlage

Erstellen Sie eine VM aus einer Vorlage mithilfe der Webkonsole. Erstellen Sie über den RedHat OpenShiftService auf der AWS-Konsole eine virtuelle Maschine. Im Cluster sind Vorlagen verfügbar, die zum Erstellen der VM verwendet werden können. In der Abbildung unten wählen wir Fedora VM aus dieser Liste aus. Geben Sie der VM einen Namen, und klicken Sie dann auf **Anpassung der virtuellen Maschine**. Wählen Sie die Registerkarte **Disks** und klicken Sie auf **Add Disks**. Ändern Sie den Namen der Festplatte vorzugsweise in etwas aussagekräftiges, stellen Sie sicher, dass **Trident-csi** für die Speicherklasse ausgewählt ist. Klicken Sie auf **Speichern**. Klicken Sie auf **Create VirtualMachine** 

Nach einigen Minuten befindet sich die VM im laufenden Zustand

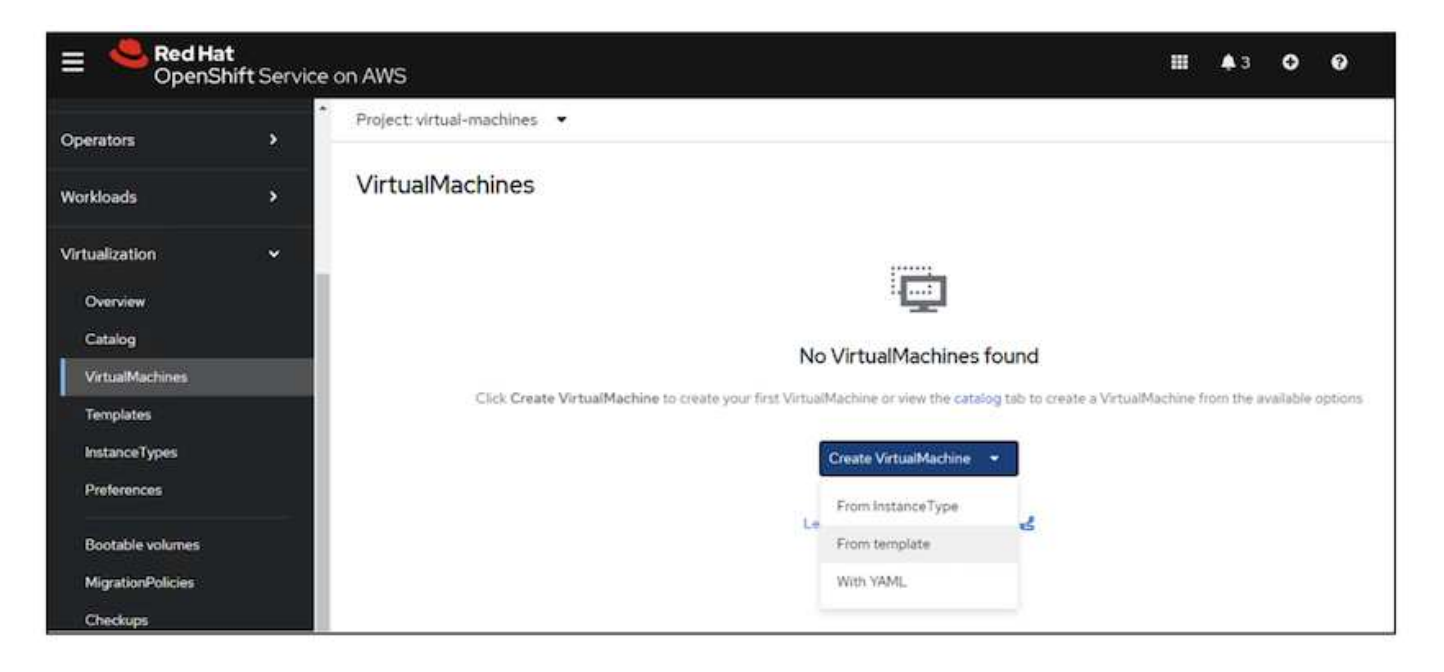

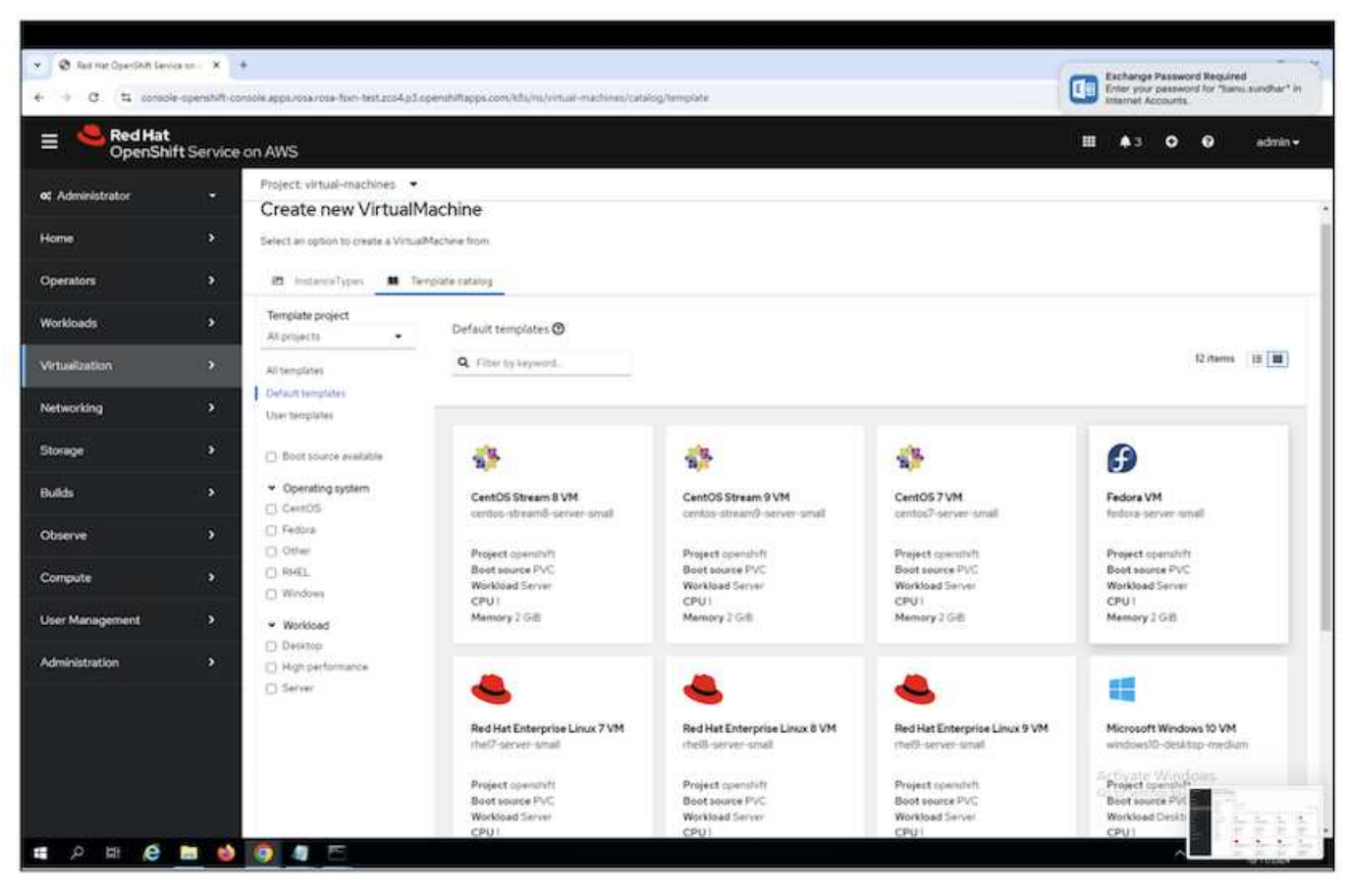

| Fe fedd                            | dora VM<br>pra-server-small                  |                  |                                                         | × |  |
|------------------------------------|----------------------------------------------|------------------|---------------------------------------------------------|---|--|
| ✓ Template info                    |                                              |                  | ✓ Storage ③                                             |   |  |
| Operating system                   |                                              |                  | Boot from CD O                                          |   |  |
| Fedora VM                          |                                              |                  | Disk source * 🕥                                         |   |  |
| Weddaadhaa                         |                                              |                  | Template default                                        |   |  |
| Server (default                    |                                              |                  |                                                         |   |  |
| ourren (ourron)                    | 6                                            |                  | Disk size *                                             |   |  |
| Description                        |                                              |                  | - 30 + GiB -                                            |   |  |
| Template for Fe<br>PVC with the Fe | dora Linux 39 VM or<br>edora disk image must | newer. A<br>t be |                                                         |   |  |
| available.                         |                                              |                  |                                                         |   |  |
| Documentation                      |                                              |                  | Drivers                                                 |   |  |
| Refer to docum                     | entation 🛃                                   |                  | Mount Windows drivers disk                              |   |  |
| CPU   Memory                       |                                              |                  | Optional parameters                                     |   |  |
| 1 CPU   2 GIB M                    | emory 🖋                                      |                  | Optimici paracietaria                                   |   |  |
| Network interfa                    | ces (1)                                      |                  |                                                         |   |  |
| Name                               | Network                                      | Туре             |                                                         |   |  |
| default                            | Pod networking                               | Masquerade       |                                                         |   |  |
| Disks (2)                          |                                              |                  |                                                         |   |  |
| Name                               | Drive                                        | Size             |                                                         |   |  |
| rootdisk                           | Disk                                         | 30 GIB           |                                                         |   |  |
| cioudinitaisk                      | Disk                                         | <b>B</b>         |                                                         |   |  |
| Quick create                       | e VirtualMachine                             |                  |                                                         |   |  |
| VirtualMachine                     | name •                                       |                  | Project Public SSH key                                  |   |  |
| fedora-vm1                         |                                              |                  | default Not configured 🖋                                |   |  |
| 🛛 Start this V                     | /irtualMachine afte                          | r creation       | Activate Windows<br>Go to Settings to activate Windows. |   |  |
| ustomize ar<br>nplate: Fedora VM | nd create Virtu           | ualMachine 🔘   | YAML                  |                                 |                 |   |
|----------------------------------|---------------------------|----------------|-----------------------|---------------------------------|-----------------|---|
| verview YAN                      | IL Scheduling             | Environment Ne | etwork interfaces Dis | ks Scripts Metac                | lata            |   |
| Add disk                         |                           |                |                       |                                 |                 |   |
|                                  |                           |                |                       |                                 |                 |   |
| Filter • S                       | earch by name             | 7              | Mount Windows driver  | s disk                          |                 |   |
| Filter • S                       | earch by name<br>Source 1 | Size I         | Mount Windows driver  | s disk<br>Interface  🛙          | Storage class 👔 |   |
| Filter • S                       | earch by name             | Size 1         | Drive I<br>Disk       | s disk<br>Interface I<br>virtio | Storage class   | I |

| Add disk                                      | × |
|-----------------------------------------------|---|
| Use this disk as a boot source ⑦              |   |
| Name *                                        |   |
| fedora-vm1-disk1                              |   |
| Source *                                      |   |
| Empty disk (blank)                            |   |
| PersistentVolumeClaim size *                  |   |
| - 30 + GiB -                                  |   |
| Туре                                          |   |
| Disk -                                        |   |
| Hot plug is enabled only for "Disk" type      |   |
| Interface *                                   |   |
| VirtlO -                                      |   |
| Hot plug is enabled only for "SCSI" interface | _ |
| StorageClass                                  |   |
| SC trident-csi                                |   |
| Save Cancel                                   |   |

| VirtualMachines > V<br>VM fedora-V | irtualMachine details<br>/m1 (ಐRunning)  |                                                                                                    | C C                    | Actions           |
|------------------------------------|------------------------------------------|----------------------------------------------------------------------------------------------------|------------------------|-------------------|
| Overview Met                       | trics YAML Confi                         | guration Events Console Snap                                                                                    | shots Diagnostics      |                   |
| Details                            |                                          |                                                                                                    | Alerts (0)             |                   |
| Name                               | fedora-vm1                               | VNC console                                                                                                    | General                |                   |
| Status                             | C Running                                |                                                                                                    |                        |                   |
| Created                            | Oct 11, 2024, 1:46 PM (4<br>minutes ago) | Salah Selara ang Selara ang Selara ang Selara ang Selara ang Selara ang Selara ang Selara ang Selara ang Selara | Namespace              | () virtual-machi  |
| Operating system                   | Fedora Linux 40 (Cloud<br>Edition)       |                                                                                                    | VirtualMachineInstance | VM) fedora-vml    |
| CPU   Memory                       | 1 CPU   2 GiB Memory                     |                                                                                                    | Pod                    | Ø virt-launcher-f |
| Time zone                          | UTC                                      |                                                                                                    | Owner                  | No owner          |
| Template                           | fedora-server-small                      |                                                                                                    |                        |                   |
| Hostname                           | fedora-vml                               |                                                                                                    | Snapshots (0)          | Take snapsho      |
| Machine type                       | pc-035-mai0.4.0                          | Open web console 🗹                                                                                              | Activate.              | Mindows           |

#### Alle für die VM erstellten Objekte überprüfen

Die Speicherlaufwerke.

| orage (3)            |       |           |           |
|----------------------|-------|-----------|-----------|
| Name                 | Drive | Size      | Interface |
| rootdisk             | Disk  | 31.75 GiB | virtio    |
| cloudinitdisk        | Disk  | -         | virtio    |
| fedora-vm1-<br>disk1 | Disk  | 31.75 GiB | virtio    |

Die Dateisysteme der VM zeigen die Partitionen, den Typ des Dateisystems und die Mount-Punkte an.

| 1 1 1 T. |                      |             |               |              |
|----------|----------------------|-------------|---------------|--------------|
| Name T   | File system type 🛛 🛛 | Mount point | Total bytes 1 | Used bytes 🛛 |
| vda2     | vfat                 | /boot/efi   | 99.76 M/B     | 16.01 MiB    |
| /da3     | ext4                 | /boot       | 899.85 MiB    | 73.12 MiB    |
| /da4     | btrfs                | /var        | 28.47 G(B     | 406.83 MiB   |
| da4      | btrfs                | /home       | 28.47 GiB     | 406.83 MiB   |
| da4      | btrfs                | 1           | 28.47 G/B     | 406.83 MiB   |

2 PVCs werden für die VM erstellt, eines von der Boot-Festplatte und eines von der Hot-Plug-Festplatte.

| Project: virtual-machine: | 5 🕶                 |   |                                              |           |                                |
|---------------------------|---------------------|---|----------------------------------------------|-----------|--------------------------------|
| PersistentVolum           | neClaims            |   |                                              |           | Create PersistentVolumeClaim 🔹 |
| <b>Y</b> Filter • Name    | Search by name      | 1 |                                              |           |                                |
| Name I                    | Status I            |   | PersistentVolumes 1                          | Capacity  | 1                              |
| eve fedora-vmi            | Sound               |   | efbb6ae1135f                                 | 3175 GiB  | I                              |
| (EVC) fedora-vml-fedor    | e-vml-disk1 Ø Bound |   | evc-a769e022-2ae5-43fb-b8a1-<br>a4014447c6c2 | 31.75 GiB | 8                              |

Die PVC für die Startdiskette zeigt an, dass der Zugriffsmodus ReadWriteMany und die Speicherklasse Trident-csi sind.

| Project virtual-machines 👻                                                                          |                                          |                              |
|----------------------------------------------------------------------------------------------------|------------------------------------------|------------------------------|
| Persistencelares > Persistencelares claim details                                                   |                                          |                              |
| (RC) fedora-vm1 @ Boost                                                                             |                                          |                              |
| Details YAML Events VolumeSnapshots                                                                 |                                          |                              |
| PersistentVolumeClaim details                                                                       |                                          |                              |
| 6.1 GIB<br>Available                                                                                |                                          |                              |
| Name                                                                                                | Status                                   |                              |
| fedora-vml                                                                                          | O Bound                                  |                              |
| Namespace                                                                                           | Requested capacity                       |                              |
| (B) virtual-inactiones                                                                              | 2175 GIB                                 |                              |
| Labels Edit a                                                                                       | Capacity<br>3175 O-B                     |                              |
| (app+containerced-data-importer) (applicitemeterce/pert-of-hypercerverged-cluster)                  |                                          |                              |
| (instancetype kubevirtio)/tefault-preference=fedora) (app kubernetes io/version=4.8.3)              | 25.89 6/8                                |                              |
| (app kubernetes is/component+storage) (arent kits is/KubePersistent/shamePillingUp+dsabled)         | Access modes                             |                              |
| (app.kubemetessis/managed-byvcd-controller) (instancetype.kubevirtio;befaub-instancetypevul.medium) | ReadWriteMany                            |                              |
| kubevirt.in/created-by+89537594-9ba5-47b8-8cae-63c0c95e5679                                         | Volume mode                              |                              |
|                                                                                                    | Filesystem                               |                              |
| Annotations                                                                                         |                                          |                              |
| 20 annotations 🖋                                                                                    | StorageClasses                           |                              |
| Label selector                                                                                      |                                          |                              |
| No selector                                                                                         | PersistentVolumes                        |                              |
|                                                                                                    | pvc-7d80a3cf-d4cc-47d5-8053-efbb6ae(035f | Activate Windows             |
| Created at                                                                                          |                                          | Go to Settings to activate W |
| Oct II, 2024, 146 PM                                                                                |                                          |                              |

Ebenso zeigt die PVC für die Hot-Plug-Festplatte an, dass der Zugriffsmodus ReadWriteViele ist und die Speicherklasse Trident-csi ist.

| Project: virtual-machines 💌                                                          |      |                    |
|--------------------------------------------------------------------------------------|------|--------------------|
| PersistentVolumeClaims   PersistentVolumeClaim details                               |      |                    |
| eve fedora-vm1-fedora-vm1-disk1 @ Bound                                              |      |                    |
|                                                                                      |      |                    |
| Details YAML Events VolumeSnapshots                                                  |      |                    |
| PersistentVolumeClaim details                                                        |      |                    |
| 31.8 GiB<br>Available                                                                |      |                    |
| Name                                                                                 |      | Status             |
| fedora-vml-fedora-vml-diskl                                                          |      | @ Bound            |
| Namespace                                                                            |      | Requested capacity |
| ( virtual-machines                                                                   |      | 31.75 GiB          |
| f shale:                                                                             | 50 4 | Capacity           |
| Laters                                                                               | EDIT | 31.75 GiB          |
| alerts k0s.io/KubePerustentVolumeFilingUp+disabled (app+containerized-data-importer) |      | Used               |
| app kubernetes io/component*storage (app kubernetes io/managed-by*cdi-controller)    |      | 320 K/B            |
| app kubernetes.io/part-of+hyperconverged-cluster (app kubernetes.io/version+4.85.3)  |      | Access modes       |
| kubevirt.ix/created-by=89537594-96a5-4768-0caa-63c0c96e567f                          |      | ReadWriteMany      |
| Annatolicae                                                                          |      | Volume mode        |
| T5 annotations                                                                       |      | Filesystem         |
|                                                                                      |      | StorageClasses     |
| Label selector                                                                       |      | SID trident-csi    |
| No selector                                                                          |      |                    |
| Created at                                                                           |      | PersistentVolumes  |
| 3 Oct II, 2024, 1:45 PM                                                              |      |                    |

In dem Screenshot unten sehen wir, dass der Pod für die VM den Status "running" hat.

| Pods                               |             |       |            |                 |          |             | 0                                | eate Pod |
|------------------------------------|-------------|-------|------------|-----------------|----------|-------------|----------------------------------|----------|
| Y Filter • Name • Sea              | rch by name | v m   |            |                 |          |             |                                  |          |
| Name 1                             | Status 1    | Ready | Restarts 1 | Owner 1         | Memory I | CPU 1       | Created 1                        |          |
| Stp2k                              | Ø Running   | 1/7   | 0          | Con federa-unit | 515.5 MB | 0.010 cores | <b>O</b> ct II, 2024, 2:37<br>PM | 1        |
| Virt-launcher-fedora-vml-<br>kd8k9 | O Completed | . 0,0 | 0          | Tedare-vml      | *        | #)          | Oct 11, 2024, 2 21<br>PM         | I        |

Hier können wir die beiden Volumes sehen, die dem VM-Pod zugeordnet sind, und die 2 damit verbundenen PVCs.

| Volumes          |                                                      |             |                                   |            |             |
|------------------|------------------------------------------------------|-------------|-----------------------------------|------------|-------------|
| Name             | Mount path 1                                         | SubPath     | Туре                              | Permissio  | Utilized by |
| private          | /var/run/kubevirt-private                            | Ne subpath  |                                   | Read/Write | 🕒 compute   |
| public           | /var/run/kubevirt                                    | No subpath  |                                   | Read/Write | Compute     |
| ephemeral-dicks  | /var/run/kubevirt-ephemeral-disks                    | No subpath  |                                   | Read/Write | () compute  |
| container-disks  | /var/run/kubevirt/container-disks                    | No subpath  |                                   | Read/Write | () compute  |
| libvirt-runtime  | /vas/run/libvirt                                     | Nosubpath   |                                   | Read/Write | () compute  |
| sockets          | /var/run/kubevirt/tockets                            | No subpath  |                                   | Read/Write | () compute  |
| rootoisk         | /var/run/kubevirt-private/vmi-disks/rootdisk         | teo subpath | evo fedora-vml                    | Read/Write | ( compute   |
| fedore-vm1-diskt | /vat/run/kubevirt-private/vmi-disks/fedora-vml-disk1 | No subpath  | (EVP) fedora-vm1-fedora-vm1-dickt | Read/Write | Compute     |
| hotplug-disks    | /var/nun/kubevirt/hotplug-disks                      | No subpath  |                                   | Read/Write | Compute     |

#### Verbindung zur VM herstellen

Klicken Sie auf die Schaltfläche 'Webkonsole öffnen' und melden Sie sich mit den Gast-Anmeldedaten an

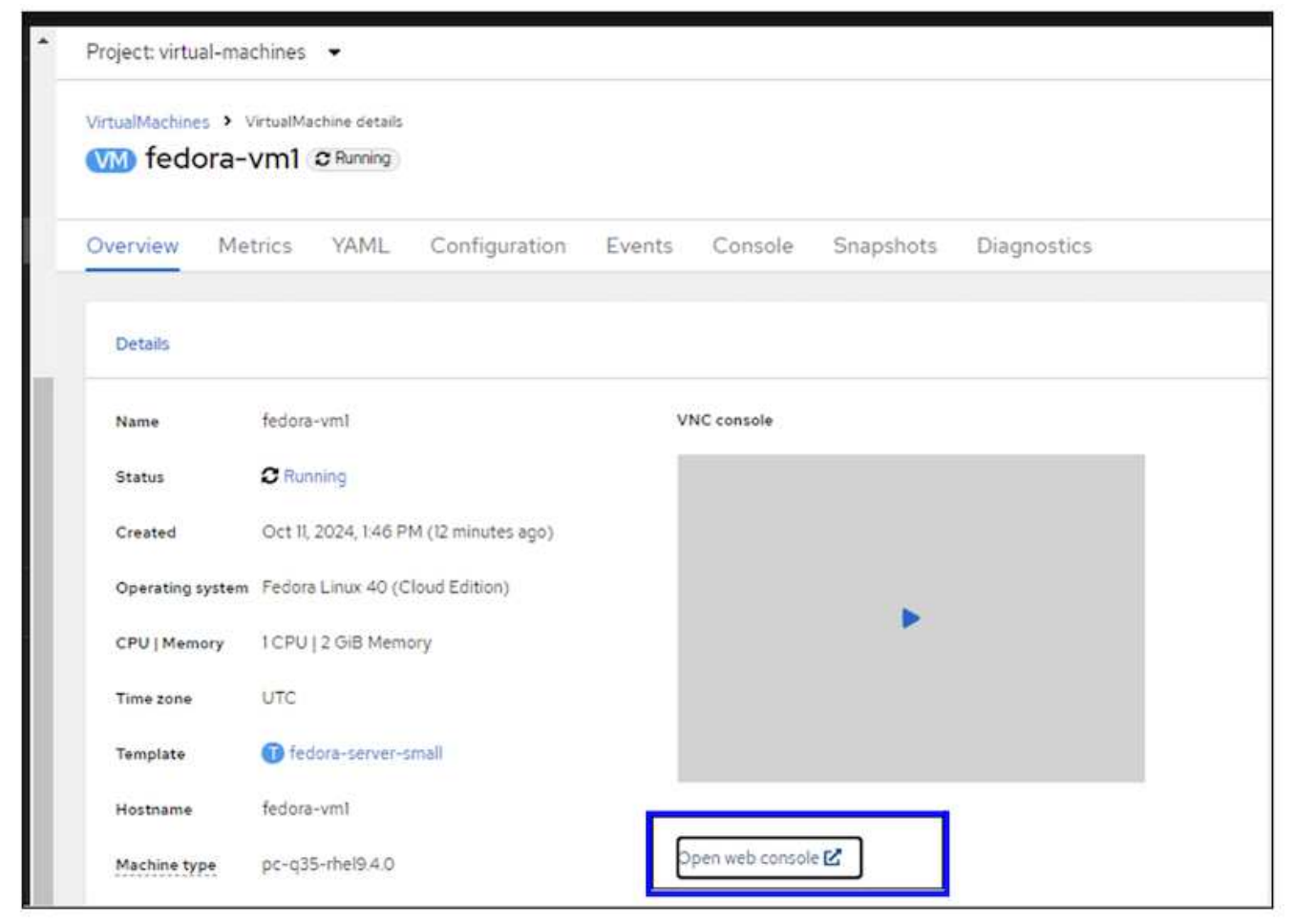

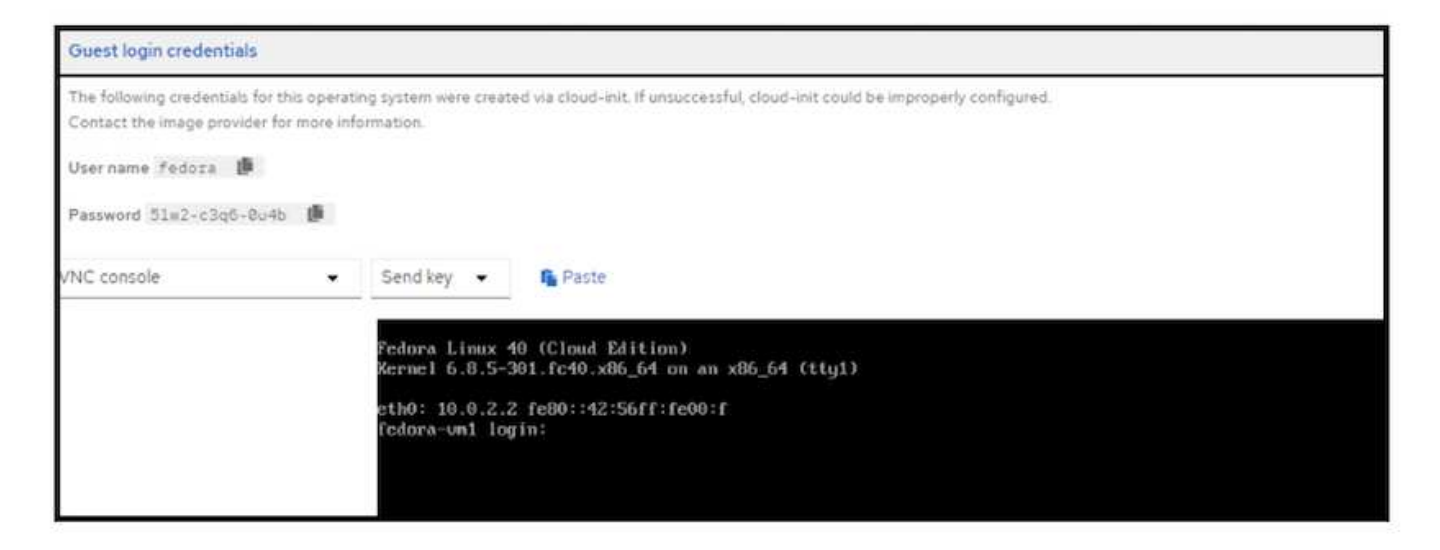

Geben Sie die folgenden Befehle ein

\$ df (to display information about the disk space usage on a file system).

\$ dd if=/dev/urandom of=random.dat bs=1M count=10240 (to create a file called random.dat in the home dir and fill it with random data).

Die Festplatte ist mit 11 GB Daten gefüllt.

```
fedora@fedora-un1 ~1$
fedora@fedora-un1 ~1$ df .
              1K-blocks
                            Used Available Usez Mounted on
ilesystem
               30327788 10939828 18943548 37% /home
/deu/uda4
fedora@fedora-un1 ~1$ dd if=/deu/urandom of=random.dat bs=1M count=10240
10240+0 records in
10240+0 records out
10737418240 bytes (11 GB, 10 GiB) copied, 35.8159 s, 300 MB/s
fedora@fedora-um1 ~15 df
ilesystem
                           Used Available Use: Mounted on
              1K-blocks
               30327788 9699188 20190780
                                           33% /hone
deu/uda4
fedora@fedora-un1 15 ls
andon.dat
fedora@fedora-um1 ~1$
```

Verwenden Sie vi, um eine Beispieltextdatei zu erstellen, die wir zum Testen verwenden werden.

[fedora@fedora-um1 ~]\$ ls randon.dat sample.txt [fedora@fedora-um1 ~]\$ cat sample.txt This is a sample text file. [fedora@fedora-um1 ~]\$

## Workflows

#### VM neu starten

In diesen Abschnitten werden wir einen VM-Neustart durchführen und dann den Inhalt der Platten untersuchen.

Klicken Sie auf die Schaltfläche Neustart.

| verview Me       | etrics YAML Configuration E                         | vents Console Snapshots Diagnostics |                        |                                       |
|------------------|-----------------------------------------------------|-------------------------------------|------------------------|---------------------------------------|
| Details          |                                                     |                                     | Alerts (0)             |                                       |
| Name             | fedore-vml                                          | VNC console                         | General                |                                       |
| Status           | C Running                                           |                                     |                        |                                       |
| Created          | Oct II, 2024, 146 PM (33 minutes ago)               |                                     | Namespace              | C virtual-machines                    |
| Operating system | <ul> <li>Fedora Linux 40 (Cloud Edition)</li> </ul> |                                     | Node                   | (C) ip-10-10-3-191 us-east-2 computes |
| CPU   Memory     | 1CPU   2 GIB Memory                                 |                                     | VirtualMachineInstance | CIM fedora-vml                        |
| Time zone        | UTC                                                 |                                     | Pod                    | wirt-launcher-fedora-vm1-xSvfs        |
| Template         | 1 fedora-server-small                               |                                     | Owner                  | No owner                              |
| fostname         | fedora-vmt                                          |                                     |                        |                                       |
| Tanana danca     |                                                     | Onen web console C                  | Snapshots (0)          | Take snapsho                          |

Die VM kehrt mit exakt den gleichen Dateisystemen, PVCs und Dateien in den Dateisystemen in den Ausführungszustand zurück

| File systems 🕲 |                  |             |             |              |  |  |
|----------------|------------------|-------------|-------------|--------------|--|--|
| Name 1         | File system type | Mount point | Total bytes | Used bytes 1 |  |  |
| vda2           | vfat             | /boot/efi   | 99.76 MiB   | 16.01 M/B    |  |  |
| vda3           | ext4             | /boot       | 899.85 MiB  | 73.12 MiB    |  |  |
| vda4           | btrfs            | /var        | 28.50 G/B   | 10.43 GiB    |  |  |
| vda4           | btrfs            | /home       | 28.50 GiB   | 10.43 GiB    |  |  |
| vdə4           | btrfs            | 1           | 28.50 GiB   | 10.43 GIB    |  |  |
|                |                  |             |             |              |  |  |

| [fedora@fedora | -um1 ~1\$ ls | CA.      |           |      |         |    |
|----------------|--------------|----------|-----------|------|---------|----|
| random.dat sa  | mple.txt     |          |           |      |         |    |
| [fedora@fedora | -un1 ~1\$ di |          |           |      |         |    |
| Filesystem     | 1K-blocks    | Used     | Available | Use% | Mounted | on |
| /dev/uda4      | 30327788     | 10948176 | 1893563Z  | 37%  | /home   |    |

| [fedora@fedora-um1 ~]\$ | ls             |
|-------------------------|----------------|
| random.dat sample.txt   |                |
| [fedora@fedora-um1 ~]\$ | cat sample.txt |
| This is a sample text f | file.          |
| [fedora@fedora-vm1 ~]\$ |                |

#### **VM-Live-Migration**

In diesen Abschnitten führen wir eine VM-Live-Migration durch und untersuchen dann den Inhalt der Festplatten. Live-Migration bezieht sich auf das Verschieben einer laufenden Virtual Machine (VM) von einem physischen Host auf einen anderen, ohne den normalen Betrieb zu unterbrechen oder Ausfallzeiten oder andere negative Auswirkungen für den Endbenutzer zu verursachen. Live-Migration ist ein wichtiger Schritt in der Virtualisierung. Damit kann eine gesamte VM mit einem laufenden Betriebssystem (OS), Arbeitsspeicher, Storage und Netzwerk-Konnektivität von ihrem aktuellen Node zum Ziel verschoben werden. Nachfolgend sehen Sie, wie eine Live Migration der VM vom aktuellen Knoten zu einem neuen Knoten durchgeführt wird.

Notieren Sie den Node, auf dem die VM ausgeführt wird

| 'irtualMachines |                  |                       |                                                |                     |              | Create |
|-----------------|------------------|-----------------------|------------------------------------------------|---------------------|--------------|--------|
| Filter • Name   | Search by name . | v III                 |                                                | 1-1of1 -            | N. 1. 1      | ats 1  |
| Name 1          | Status           | Conditions            | Node                                           | Created             | IP address   |        |
| fedora-vml      | <b>O</b> Running | OstaVolumesReady+True | C p-10-10-5-122 us-sect-<br>2.compute internal | Oct 1, 2024, 146 PM | 10.129.2.110 | I      |

#### Klicken Sie auf die 3 Punkte und wählen Sie Migrate

| Project: virtual-machines |                                     |                       |                                              |                      |                                       |
|---------------------------|-------------------------------------|-----------------------|----------------------------------------------|----------------------|---------------------------------------|
| VirtualMachines           |                                     |                       |                                              |                      | Greate                                |
| ¥ Filter → Name           | <ul> <li>Search by name.</li> </ul> | 7 m                   |                                              | 1+1 <i>af</i> 1      | • (i) (i) (d) ()                      |
| Name 1                    | Status 1                            | Conditions            | Node                                         | Created              | IP address                            |
| C feddra-vml              | C Running                           | DataVolumesReady+True | Ip-10-10-5-122us-east-<br>2.compute internal | Oct II, 2024, 146 PM | 10.129-2.110 I                        |
|                           |                                     |                       |                                              |                      | Restart                               |
|                           |                                     |                       |                                              |                      | Pause                                 |
|                           |                                     |                       |                                              | Г                    | Clone                                 |
|                           |                                     |                       |                                              |                      | Migrate<br>Morate to a different Node |

Auf der Seite Übersicht sehen Sie, dass die Migration erfolgreich war und der Status in erfolgreich geändert wurde.

| et Administrator                                                                                                    |        | Project virtual-machines                                                                                                    |
|----------------------------------------------------------------------------------------------------|--------|----------------------------------------------------------------------------------------------------|
| Home                                                                                                    |        | Virtualization Download the wittli command-free                                                                                                    |
| Operators                                                                                                    |        | Overview Top consumers Migrations Settings                                                                                                    |
| Workloads                                                                                                    |        | VirtualMachineInstanceMigrations Information Lett Similutes                                                                                                    |
| Vertualization Overview Genolog VirtualMechines Templates InstanceTypes Proferences Bostable volumes MigraticsPolicies Checkups | •      | Measons Linitations Bandwatch consumption  A to Datagories hund  Togotopology                                                                                                    |
| Networking                                                                                                    |        | There - Name - Search by rune. 7                                                                                                    |
| Storage<br>Builds                                                                                                    | ><br>> | VirbuilMachine m.         Casted         Savet         Terget         MigrationPolicy         VirbuilMachinetist.         Created         Created         Compute internal         Compute internal |

Nach Abschluss der Live-Migration befindet sich die VM nun auf einem anderen Node.

| VirtualMachines   |                  |                       |                                             |                      |              | Creste + |
|-------------------|------------------|-----------------------|---------------------------------------------|----------------------|--------------|----------|
| Y Filter • Name • | Search by name   | 2                     |                                             | 1-1of1 -             | 3C3C         | 1 afi    |
| Name T            | Status I         | Conditions            | Node                                        | Created I            | IP address   |          |
| C fedora-unit     | <b>O</b> Running | DetaVolumesReady=True | p-10-10-3-19Lus-exit-<br>2 compute internal | Oct 11, 2024, 146 PM | 10.131.3.235 | 1        |

Öffnen Sie die Webkonsole, und zeigen Sie den Inhalt der Festplatten an. Es enthält immer noch die gleichen 2 Dateien, die wir vor der Live-Migration erstellt haben.

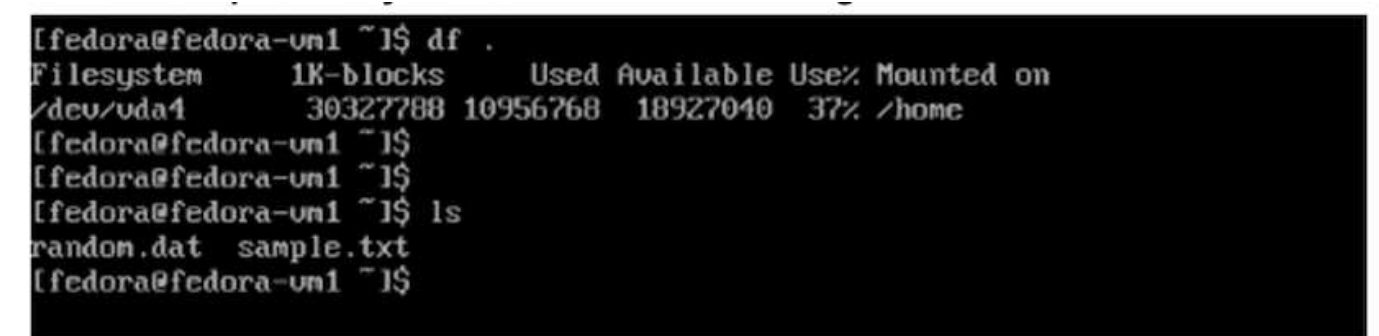

| [fedora@fedora-vm1 ~]\$ | ls    |            |
|-------------------------|-------|------------|
| random.dat sample.txt   |       |            |
| [fedora@fedora-um1 ~]\$ | cat   | sample.txt |
| This is a sample text   | file. |            |
| [fedora@fedora-vm1 ~]\$ |       |            |

Der Speicher für die VM auf dem neuen Knoten zeigt noch immer die gleichen Festplatten

| torage (3)           |       |           |           |
|----------------------|-------|-----------|-----------|
| Name                 | Drive | Size      | Interface |
| rootdisk             | Disk  | 31.75 GiB | virtio    |
| cloudinitdisk        | Disk  | -         | virtio    |
| fedora-vm1-<br>disk1 | Disk  | 31.75 GiB | virtio    |

Außerdem sind die VES die gleichen.

| Project: virtual-machines       | ( <b>T</b> ):  |                                                |            |           |                 |                 |
|---------------------------------|----------------|------------------------------------------------|------------|-----------|-----------------|-----------------|
| PersistentVolume                | Claims         |                                                |            |           | Croate Persiste | ntVolumeClaim • |
| ▼ Filter • Name •               | Search by name | $\overline{r}_{i}$                             |            |           |                 |                 |
| Name [                          | Status         | PersistentVolumes                              | Capacity 1 | Used [    | StorageClass [  |                 |
| CC federa-sml                   | O Bound        | C pvc-7d60a3cf-d4cc-47d5-<br>8053-ef0b6ae1i35f | 3175-0-6   | 28.12 G(8 | 😁 trident-csi   | 1               |
| GTB fedors-wml-fedors-<br>disk1 | eml- 🗿 Bound   | pvc-a760e022-2ae5-43fb-<br>b8al-a40f4447c6c2   | 31.75 0-8  | 320 K/B   | CO trident-cal  | 1               |

Die Volumes, die dem VM-Pod zugeordnet sind, sind ebenfalls die gleichen (2 PVCs) wie zuvor.

| Volumes          |                                                      |            |                                 |             |                             |
|------------------|------------------------------------------------------|------------|---------------------------------|-------------|-----------------------------|
| Name 1           | Mount path 1                                         | SubPath 1  | Туре                            | Permissio   | Utilized by 1               |
| private          | /vag/run/kubevirt-private                            | No subpath |                                 | Read/Write  | () compute                  |
| public           | /vay/run/kubevirt                                    | No subpath |                                 | Read/Write  | () compute                  |
| ephemieral-disks | /vat/run/kubevirt-ephemeral-disks                    | No subpath |                                 | Read/Write  | <ul> <li>compute</li> </ul> |
| container-disks  | /var/nun/kubevirt/container-disks                    | No subpath |                                 | Read/Write  | () compute                  |
| libvirt-runtime  | /vet/run/libvirt                                     | No subpath |                                 | Read/Write  | () compute                  |
| sockets          | /var/run/kubevirt/sockets                            | No subpath |                                 | Read/Write. | () compute                  |
| rootdisk         | /vav/run/kubevirt-private/vmi-disks/rootdisk         | No subpath | CTD fedora-umi                  | Read/Write  | () compute                  |
| fedora-vm1-disk1 | /vat/run/kubevirt-private/vmi-disks/fedora-vml-disk1 | No subpath | eve fedora-vml-fedora-vml-disk1 | Read/Write  | ( compate                   |
| hotplug-disks.   | /vec/run/kubevirt/hotplug-disks                      | No subpath |                                 | Read/Write  | @ compute                   |

#### Demovideo

Live-Migration virtueller Maschinen in OpenShift-Virtualisierung auf ROSA mit Amazon FSX für NetApp ONTAP

Weitere Videos zu Red hat OpenShift- und OpenShift-Virtualisierungslösungen finden Sie "Hier".

## **Datensicherung Mit Tools Von Drittanbietern**

# Datensicherung für VMs in OpenShift-Virtualisierung mit OpenShift-API für Data Protection (OADP)

Autor: Banu Sundhar, NetApp

Dieser Abschnitt des Referenzdokuments enthält Details zum Erstellen von Backups von VMs mithilfe der OpenShift API for Data Protection (OADP) mit Velero unter NetApp ONTAP S3 oder NetApp StorageGRID S3. Die Backups von persistenten Volumes (PVs) der VM-Festplatten werden mithilfe von CSI-Trident-Snapshots erstellt.

Virtuelle Maschinen in der OpenShift-Virtualisierungsumgebung sind Container-Anwendungen, die in den Workerknoten der OpenShift-Container-Plattform ausgeführt werden. Es ist wichtig, die VM-Metadaten sowie die persistenten Festplatten der VMs zu schützen, damit Sie sie bei Verlust oder Beschädigung wiederherstellen können.

Die persistenten Festplatten der OpenShift-Virtualisierungs-VMs können mithilfe von ONTAP-Speicher gesichert werden, der in den OpenShift-Cluster integriert "Trident-CSI"ist. In diesem Abschnitt führen wir "OpenShift API for Data Protection (OADP)"ein Backup von VMs durch, einschließlich der Daten-Volumes in

- ONTAP Objekt-Storage
- StorageGRID

Wir führen dann bei Bedarf ein Restore aus dem Backup durch.

OADP ermöglicht Backup, Wiederherstellung und Disaster Recovery von Applikationen auf einem OpenShift-Cluster. Zu den mit OADP gesicherten Daten gehören Kubernetes-Ressourcenobjekte, persistente Volumes und interne Images.

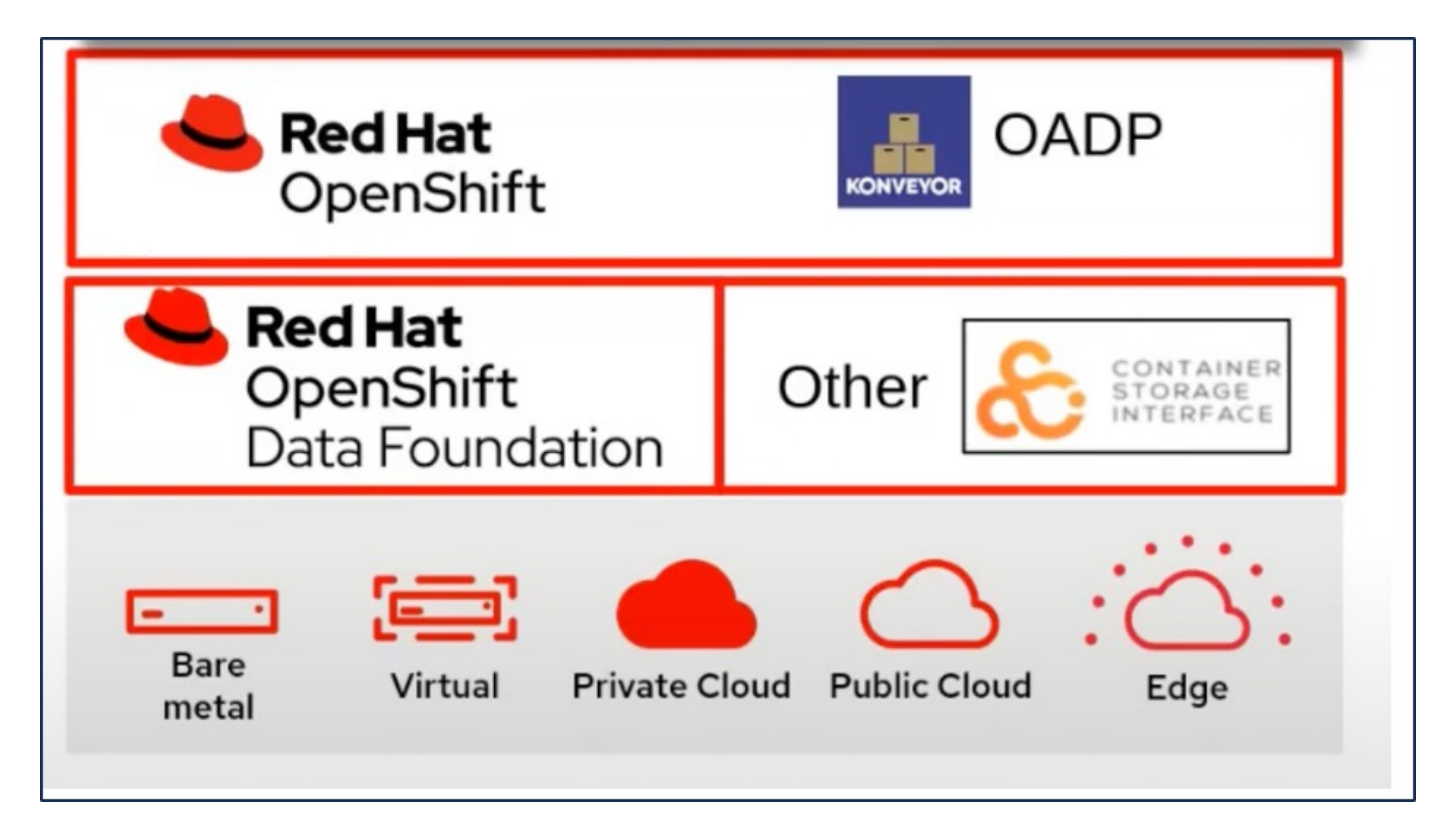

Red hat OpenShift nutzt die von den OpenSource Communities entwickelten Lösungen für den Datenschutz. "Velero" Ist ein Open-Source-Tool für sicheres Backup und Restore, Disaster Recovery und die Migration von Kubernetes-Cluster-Ressourcen und persistenten Volumes. Um Velero einfach nutzen zu können, hat OpenShift den OADP-Operator und das Velero-Plugin für die Integration in die CSI-Speichertreiber entwickelt. Die Kernelemente der OADP-APIs, die offengelegt werden, basieren auf den Velero-APIs. Nach der Installation und Konfiguration des OADP-Bedieners basieren die durchzuführenden Backup-/Wiederherstellungsvorgänge auf den von der Velero-API offengelegten Vorgängen.

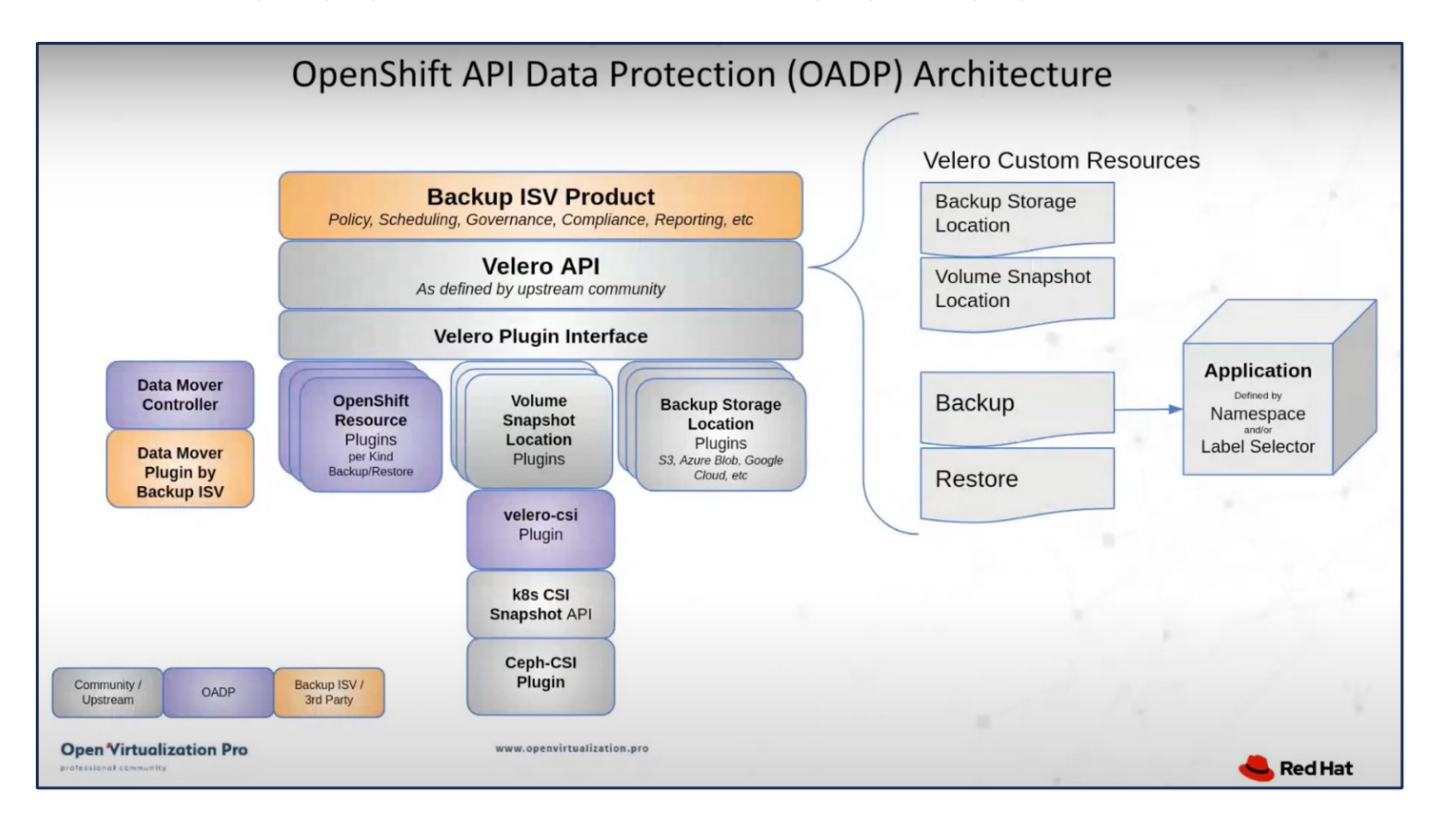

OADP 1.3 ist über den Operator Hub von OpenShift Cluster 4.12 und höher verfügbar. Es verfügt über einen integrierten Data Mover, der CSI-Volume-Snapshots in einen Remote-Objektspeicher verschieben kann. Dies sorgt für Portabilität und Langlebigkeit, indem Snapshots während des Backups an einen Speicherort für Objekte verschoben werden. Die Snapshots stehen dann für die Wiederherstellung nach Katastrophen zur Verfügung.

## Im Folgenden sind die Versionen der verschiedenen Komponenten, die für die Beispiele in diesem Abschnitt verwendet werden

- OpenShift Cluster 4.14
- OpenShift Virtualization wird über OperatorOpenShift Virtualization Operator von Red hat installiert
- OADP Operator 1.13 von Red hat bereitgestellt
- Velero CLI 1.13 für Linux
- Trident 24.02
- ONTAP 9.12

"Trident-CSI" "OpenShift API for Data Protection (OADP)" "Velero"

### Installation von OpenShift API for Data Protection (OADP) Operator

In diesem Abschnitt wird die Installation von OpenShift API for Data Protection (OADP) Operator beschrieben.

#### Voraussetzungen

- Ein Red hat OpenShift-Cluster (später als Version 4.12), der auf einer Bare-Metal-Infrastruktur mit RHCOS Worker-Knoten installiert ist
- Ein NetApp ONTAP Cluster, der mithilfe von Trident in den Cluster integriert ist
- Ein Trident Back-End, das mit einer SVM auf ONTAP Cluster konfiguriert ist
- · Eine auf dem OpenShift-Cluster konfigurierte StorageClass mit Trident als bereitstellung
- Die Trident Snapshot Klasse wurde auf dem Cluster erstellt
- Cluster-Admin-Zugriff auf Red hat OpenShift-Cluster
- Administratorzugriff auf das NetApp ONTAP-Cluster
- · OpenShift Virtualization Operator installiert und konfiguriert
- In einem Namespace auf OpenShift Virtualization implementierte VMs
- Eine Admin-Workstation mit den Tools tridentctl und oc installiert und zur €Pfad hinzugefügt

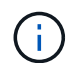

Wenn Sie eine Sicherung einer VM erstellen möchten, wenn sie sich im laufenden Zustand befindet, müssen Sie den QEMU-Gast-Agent auf dieser virtuellen Maschine installieren. Wenn Sie die VM mithilfe einer vorhandenen Vorlage installieren, wird der QEMU-Agent automatisch installiert. QEMU ermöglicht es dem Gast-Agent, während des Snapshot-Prozesses Daten im Gastbetriebssystem stillzulegen und eine mögliche Beschädigung von Daten zu vermeiden. Wenn QEMU nicht installiert ist, können Sie die virtuelle Maschine anhalten, bevor Sie eine Sicherung durchführen.

#### Schritte zum Installieren des OADP-Bedieners

 Gehen Sie zum Operator Hub des Clusters, und wählen Sie Red hat OADP Operator aus. Verwenden Sie auf der Seite Installieren alle Standardauswahlen, und klicken Sie auf Installieren. Verwenden Sie auf der nächsten Seite erneut alle Standardeinstellungen, und klicken Sie auf Installieren. Der OADP-Operator wird im Namespace openshift-adp installiert.

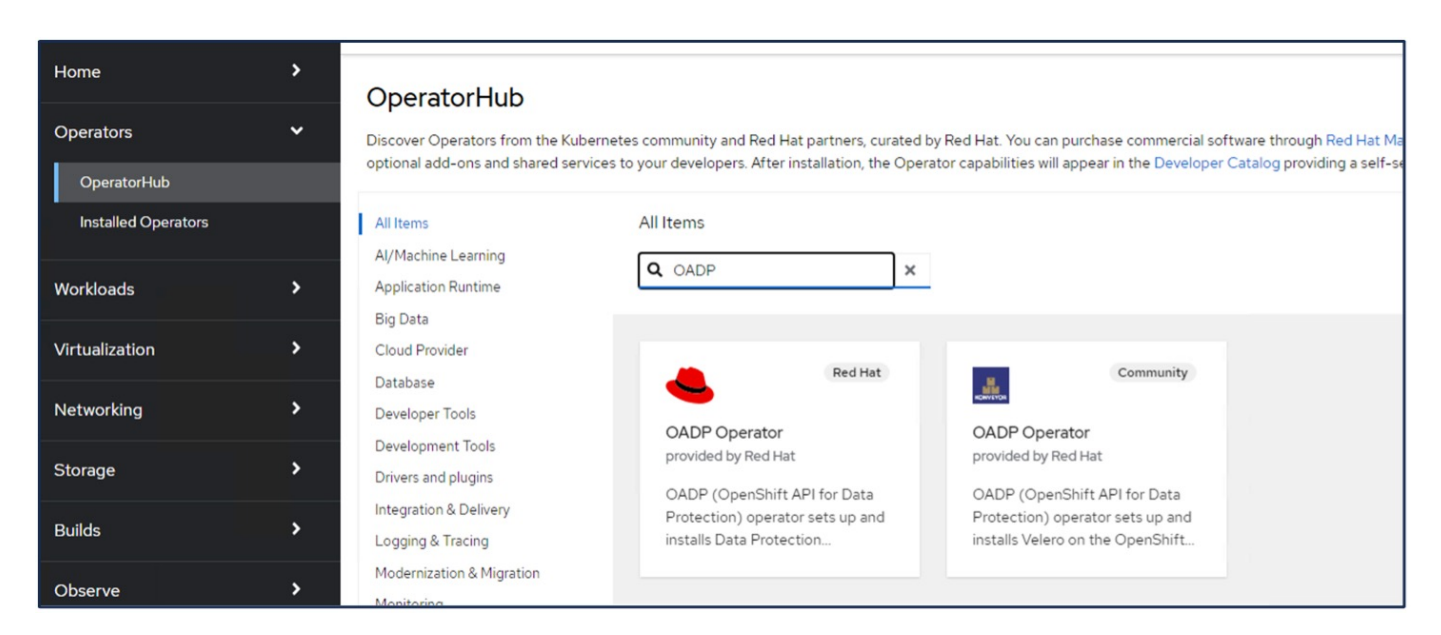

| 1.3.0 provide                     | Operator<br>ed by Red Hat                                                                                                    |                                                                                                    |                                                                                                    |
|-----------------------------------|----------------------------------------------------------------------------------------------------|----------------------------------------------------------------------------------------------------|----------------------------------------------------------------------------------------------------|
| Install                           |                                                                                                    |                                                                                                    |                                                                                                    |
| Channel                           | OpenShift API for Data Protect                                                                                                    | ion (OADP) operator sets up and insta                                                                                  | Ils Velero on the OpenShift                                                                                                  |
| stable-1.3 🔹                      | platform, allowing users to backuj                                                                                                    | p and restore applications.                                                                                            |                                                                                                    |
| Version                           | <ul> <li>Backup and restore Kubernetes re<br/>using a version of Velero appropri</li> </ul>                                                       | esources and internal images, at the gr<br>iate for the installed version of OADP.                                     | anularity of a namespace,                                                                                                    |
| 1.3.0 -                           | OADP backs up Kubernetes objec                                                                                                    | cts and internal images by saving them                                                                                 | as an archive file on object                                                                                                 |
| Capability level                  | <ul> <li>storage. OADP backs up persister<br/>snapshot API or with the Container<br/>snapshot. OADP backs up recount</li> </ul>                   | nt volumes (PVs) by creating snapshot<br>er Storage Interface (CSI). For cloud p                                       | s with the native cloud<br>roviders that do not support                                                                      |
| <ul> <li>Basic Install</li> </ul> | snapshots, OADP backs up resou                                                                                                    | rces and PV data with Restic of Ropia.                                                                                 |                                                                                                    |
| Seamless Upgrades                 | <ul> <li>Installing OADP for applic</li> </ul>                                                                                                    | ation backup and restore                                                                                               |                                                                                                    |
| Full Lifecycle                    | <ul> <li>Installing OADP on a ROS<br/>in order to obtain the role</li> </ul>                                                                      | SA cluster and using STS, please follow<br>ARN needed for using the standardize                                        | the Getting Started Steps 1<br>of STS configuration flow via                                                                 |
| O Deep Insights                   | OLM                                                                                                    | And the deal of asing the standardize                                                                                  | a or o configuration non vic                                                                                                 |
| 🔿 Auto Pilot                      | Frequently Asked Questic                                                                                                    | ons                                                                                                    |                                                                                                    |
| Source                            |                                                                                                    |                                                                                                    |                                                                                                    |
| Red Hat                           |                                                                                                    |                                                                                                    |                                                                                                    |
|                                   |                                                                                                    |                                                                                                    |                                                                                                    |
| Provider                          |                                                                                                    |                                                                                                    |                                                                                                    |
| Red Hat                           |                                                                                                    |                                                                                                    |                                                                                                    |
| Infrastructure features           |                                                                                                    |                                                                                                    |                                                                                                    |
| Disconnected                      |                                                                                                    |                                                                                                    | AND I                                                                                                    |
| <u> </u>                          |                                                                                                    | N 650 /050                                                                                                    | Mun d'ours                                                                                                    |
|                                   |                                                                                                    |                                                                                                    |                                                                                                    |
| roject: All Projects 🔻            |                                                                                                    |                                                                                                    |                                                                                                    |
| roject: All Projects 🔻            |                                                                                                    |                                                                                                    |                                                                                                    |
| roject: All Projects 🔹            | S                                                                                                    |                                                                                                    |                                                                                                    |
| roject: All Projects              | <b>S</b><br>ented by ClusterServiceVersions within this Na                                                                                        | amespace. For more information, see the Unde                                                                           | rstanding Operators documenta                                                                                                |
| roject: All Projects              | S<br>ented by ClusterServiceVersions within this Na<br>ersion using the Operator SDK Z.                                                           | amespace. For more information, see the Unde                                                                           | rstanding Operators documental                                                                                               |
| roject: All Projects              | Sented by ClusterServiceVersions within this Natersion using the Operator SDK 2.                                                                  | amespace. For more information, see the Unde                                                                           | rstanding Operators documentat                                                                                               |
| roject: All Projects              | S<br>ented by ClusterServiceVersions within this Na<br>ersion using the Operator SDK<br>                                                          | emespace. For more information, see the Unde<br>Managed Namespaces                                                     | rstanding Operators documentat<br>Status                                                                                     |
| roject: All Projects              | S ented by ClusterServiceVersions within this Na ersion using the Operator SDK                                                                    | amespace. For more information, see the Unde<br>Managed Namespaces                                                     | rstanding Operators documental<br>Status<br>Succeeded<br>Up to date                                                          |
| roject: All Projects              | S ented by ClusterServiceVersions within this Na ersion using the Operator SDK  Namespace I Ization No openshift-cnv Red Hat Openshift-adp ed Hat | Managed Namespaces (<br>More specific to the Under<br>Managed Namespaces (<br>More spenshift-cnv<br>More spenshift-adp | rstanding Operators documentat          Status         ② Succeeded         Up to date         ② Succeeded         Up to date |

#### Voraussetzungen für die Velero-Konfiguration mit ONTAP S3-Details

Nachdem die Installation des Bedieners erfolgreich war, konfigurieren Sie die Instanz von Velero. Velero kann für die Verwendung von S3 Compatible Object Storage konfiguriert werden. Konfigurieren Sie ONTAP S3 mithilfe der in dargestellten Verfahren "Abschnitt "Objekt-Storage-Management" der ONTAP-Dokumentation". Für die Integration in Velero benötigen Sie die folgenden Informationen aus Ihrer ONTAP S3-Konfiguration.

- Eine logische Schnittstelle (Logical Interface, LIF), die für den Zugriff auf S3 verwendet werden kann
- Benutzeranmeldedaten für den Zugriff auf S3, die den Zugriffsschlüssel und den geheimen Zugriffsschlüssel enthalten
- Ein Bucket-Name in S3 für Backups mit Zugriffsberechtigungen für den Benutzer
- Für einen sicheren Zugriff auf den Objektspeicher sollte das TLS-Zertifikat auf dem Object Storage-Server installiert werden.

#### Voraussetzungen für die Velero-Konfiguration mit StorageGRID S3-Details

Velero kann für die Verwendung von S3 Compatible Object Storage konfiguriert werden. Sie können StorageGRID S3 mithilfe der in dargestellten Verfahren konfigurieren "StorageGRID Dokumentation". Für die Integration in Velero benötigen Sie die folgenden Informationen aus Ihrer StorageGRID S3-Konfiguration.

- Der Endpunkt, der für den Zugriff auf S3 verwendet werden kann
- Benutzeranmeldedaten für den Zugriff auf S3, die den Zugriffsschlüssel und den geheimen Zugriffsschlüssel enthalten
- Ein Bucket-Name in S3 für Backups mit Zugriffsberechtigungen für den Benutzer
- Für einen sicheren Zugriff auf den Objektspeicher sollte das TLS-Zertifikat auf dem Object Storage-Server installiert werden.

#### Schritte zum Konfigurieren von Velero

• Erstellen Sie zunächst einen Schlüssel für Anmeldedaten eines ONTAP S3-Benutzers oder eines StorageGRID-Mandanten. Diese wird später zur Konfiguration von Velero verwendet. Sie können einen Schlüssel aus der CLI oder aus der Webkonsole erstellen.

Um einen Schlüssel von der Webkonsole aus zu erstellen, wählen Sie Geheimnisse aus, und klicken Sie dann auf Schlüssel/Wertgeheimnis. Geben Sie die Werte für den Anmeldeinformationsnamen, den Schlüssel und den angezeigten Wert an. Verwenden Sie unbedingt die Zugriffsschlüssel-ID und den geheimen Zugriffsschlüssel Ihres S3-Benutzers. Nennen Sie das Geheimnis entsprechend. In dem unten stehenden Beispiel wird ein Geheimnis mit den ONTAP S3-Benutzeranmeldeinformationen namens ontap-S3-credentials erstellt.

| Installed Operators | Project: openshift-adp 🔻  |                                     |      |                        |                   |
|---------------------|---------------------------|-------------------------------------|------|------------------------|-------------------|
| Workloads 🗸         | Secrets                   |                                     |      |                        | Create 👻          |
| Pods                |                           |                                     |      |                        | Key/value secret  |
| Deployments         | ▼ Filter ▼ Name ▼         | Search by name /                    | Size |                        | Image pull secret |
| DeploymentConfigs   | Name 1                    | Туре 🗘                              | S 1  | Created 1              | Source secret     |
| StatefulSets        | S builder-dockercfg-7g8ww | kubernetes.io/dockercfg             | 1    | Apr 11, 2024, 10:52 AN | Webhook secret    |
| Secrets             | S builder-token-rm4s      | kubernetes.io/service-account-token | 4    | Apr 11, 2024, 10:52 AN | From YAML         |
| ConfigMaps          |                           |                                     | -    |                        |                   |

| Edit key/value secr                               | ret                                                         |  |
|---------------------------------------------------|-------------------------------------------------------------|--|
| Key/value secrets let you inject se<br>variables. | ensitive data into your application as files or environment |  |
| Secret name *                                     |                                                             |  |
| ontap-s3-credentials                              |                                                             |  |
| Unique name of the new secret.                    |                                                             |  |
| Key *                                             |                                                             |  |
| cloud                                             |                                                             |  |
| Value                                             |                                                             |  |
|                                                   | Browse                                                      |  |
| Drag and drop file with your value                | e here or browse to upload it.                              |  |
| [default]                                         |                                                             |  |
| aws_access_key_id=                                | · · · · · · · · · · · · · · · · · · ·                       |  |
| aws_secret_access_key=                            | 1.                                                          |  |
| Add key/value                                     |                                                             |  |
|                                                   |                                                             |  |
|                                                   |                                                             |  |

Um einen Schlüssel mit dem Namen sg-s3-credentials aus der CLI zu erstellen, können Sie den folgenden Befehl verwenden.

| # oc create secret generic sg-s3-credentialsnamespace openshift-adpfrom-file<br>cloud=cloud-credentials.txt                                 |
|----------------------------------------------------------------------------------------------------|
| Where credentials.txt file contains the Access Key Id and the Secret Access Key of the S3 user in the following format:                     |
| [default]<br>aws_access_key_id=< Access Key ID of S3 user><br>aws_secret_access_key= <secret access="" key="" of="" s3="" user=""></secret> |

• Um Velero zu konfigurieren, wählen Sie im Menüpunkt unter Operatoren die Option Installed Operators aus, klicken Sie auf OADP Operator und wählen Sie dann die Registerkarte DataProtectionApplication aus.

| Home                | > | Installed Operators                      |                                            |                                            |                                         |                                                              |
|---------------------|---|------------------------------------------|--------------------------------------------|--------------------------------------------|-----------------------------------------|--------------------------------------------------------------|
| Operators           | ~ | Installed Operators are represented by ( | ClusterServiceVersions within this Namespa | ce. For more information, see the Understa | nding Operators documentation 🗗 Or crea | ate an Operator and ClusterServiceVersion using th           |
| OperatorHub         |   | Operator SDK Z.                          |                                            |                                            |                                         |                                                              |
| Installed Operators |   | Name  • Search by name                   | Z                                          |                                            |                                         |                                                              |
| Workloads           | > | Name 1                                   | Managed Namespaces                         | Status                                     | Last updated                            | Provided APIs                                                |
| Virtualization      | > | OADP Operator 1.3.0 provided by Red Hat  | NS openshift-adp                           | Succeeded Up to date                       | Apr 11, 2024, 10:53 AM                  | BackupRepository E<br>Backup                                 |
| Networking          | > |                                          |                                            |                                            |                                         | BackupStorageLocation<br>DeleteBackupRequest<br>View 11 more |

Klicken Sie auf Create DataProtectionApplication. Geben Sie in der Formularansicht einen Namen für die Datenschutzanwendung ein, oder verwenden Sie den Standardnamen.

| Project: openshift-adp                                                 | •                      |              |            |              |                                  |
|------------------------------------------------------------------------|------------------------|--------------|------------|--------------|----------------------------------|
| Installed Operators > Operator<br>OADP Operator<br>1.3.0 provided by R | ator details<br>ed Hat |              |            |              | Actions 👻                        |
| ServerStatusRequest                                                    | VolumeSnapshotLocation | DataDownload | DataUpload | CloudStorage | DataProtectionApplication        |
| DataProtection                                                         | Applications           |              |            |              | Create DataProtectionApplication |

Wechseln Sie nun zur YAML-Ansicht, und ersetzen Sie die Spezifikationsinformationen, wie in den nachfolgenden Beispielen für yaml-Dateien gezeigt.

Beispiel-yaml-Datei zur Konfiguration von Velero mit ONTAP S3 als Backup-Speicherort

```
spec:
 backupLocations:
    - velero:
        config:
          insecureSkipTLSVerify: 'false' ->use this for https
communication with ONTAP S3
          profile: default
          region: us-east-1
          s3ForcePathStyle: 'True' ->This allows use of IP in s3URL
          s3Url: 'https://10.xx.xx.' ->LIF to access S3. Ensure TLS
certificate for S3 is configured
        credential:
          key: cloud
          name: ontap-s3-credentials ->previously created secret
        default: true
        objectStorage:
          bucket: velero ->Your bucket name previously created in S3 for
backups
          prefix: demobackup ->The folder that will be created in the
bucket
        provider: aws
  configuration:
    nodeAgent:
      enable: true
      uploaderType: kopia
      #default Data Mover uses Kopia to move snapshots to Object Storage
    velero:
      defaultPlugins:
        - csi ->Add this plugin
        - openshift
        - aws
        - kubevirt ->Add this plugin
```

Beispiel-yaml-Datei zur Konfiguration von Velero mit StorageGRID S3 als Backup Location und snapshotLocation

```
spec:
 backupLocations:
    - velero:
        config:
          insecureSkipTLSVerify: 'true'
          profile: default
          region: us-east-1 ->region of your StorageGrid system
          s3ForcePathStyle: 'True'
          s3Url: 'https://172.21.254.25:10443' ->the IP used to access S3
        credential:
          key: cloud
          name: sg-s3-credentials ->secret created earlier
        default: true
        objectStorage:
          bucket: velero
          prefix: demobackup
        provider: aws
 configuration:
    nodeAgent:
      enable: true
      uploaderType: kopia
    velero:
      defaultPlugins:
        - csi
        - openshift
        - aws
        - kubevirt
```

Der Abschnitt "Spec" in der yaml-Datei sollte für die folgenden Parameter, ähnlich wie im obigen Beispiel, entsprechend konfiguriert werden

#### **Backup-Standorte**

ONTAP S3 oder StorageGRID S3 (mit seinen Zugangsdaten und anderen in der yaml angezeigten Informationen) ist als Standardspeicherort für velero konfiguriert.

**SnapshotLocations** Wenn Sie CSI-Snapshots (Container Storage Interface) verwenden, müssen Sie keinen Snapshot-Speicherort angeben, da Sie einen VolumeSnapshotClass CR erstellen, um den CSI-Treiber zu registrieren. In unserem Beispiel verwenden Sie Trident CSI und Sie haben bereits VolumeSnapShotClass CR mit dem Trident CSI-Treiber erstellt.

#### **CSI-Plugin aktivieren**

Fügen Sie csi zu den defaultPlugins für Velero hinzu, um persistente Volumes mit CSI-Snapshots zu sichern. Die Velero CSI Plugins, um CSI-gestützte VES zu sichern, wählen die VolumeSnapshotClass im Cluster, die **velero.io/csi-Volumesnapshot-class** Label darauf gesetzt hat. Für diese

- Sie müssen die Dreizack-VolumeSnapshotClass erstellen lassen.
- Bearbeiten Sie die Beschriftung der Dreizack-snapshotklasse, und setzen Sie sie auf

velero.io/csi-Volumesnapshot-class=true wie unten gezeigt.

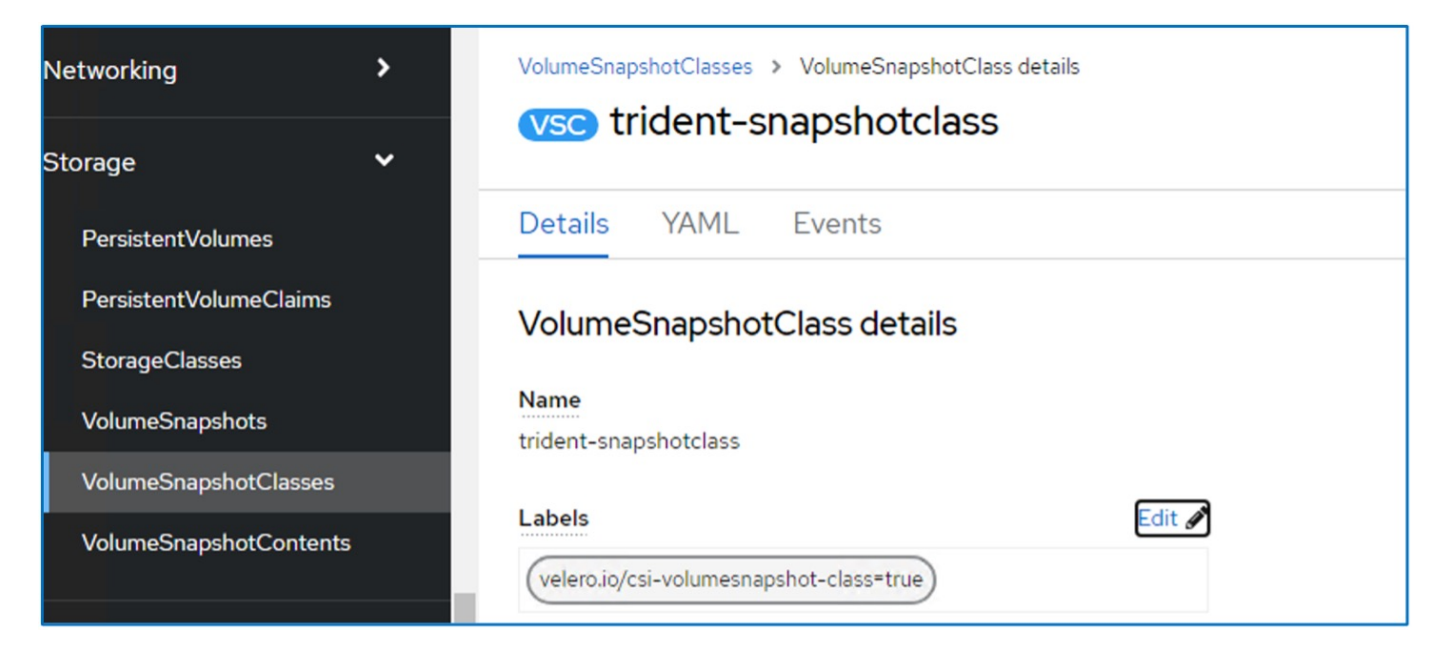

Stellen Sie sicher, dass die Snapshots auch dann bestehen können, wenn die VolumeSnapshot-Objekte gelöscht werden. Dies kann durch Setzen der **deletionPolicy** auf behalten erfolgen. Wenn nicht, geht durch das Löschen eines Namespace sämtliche darin gesicherten PVCs verloren.

```
apiVersion: snapshot.storage.k8s.io/v1
kind: VolumeSnapshotClass
metadata:
   name: trident-snapshotclass
driver: csi.trident.netapp.io
deletionPolicy: Retain
```

| VolumeSnapshotClasses > VolumeSnapshotClass details |  |  |  |  |  |  |
|-----------------------------------------------------|--|--|--|--|--|--|
| vsc trident-snapshotclass                           |  |  |  |  |  |  |
| Details YAML Events                                 |  |  |  |  |  |  |
| VolumeSnapshotClass details                         |  |  |  |  |  |  |
| Name                                                |  |  |  |  |  |  |
| trident-snapshotclass                               |  |  |  |  |  |  |
| Labels Edit 🛷                                       |  |  |  |  |  |  |
| velero.io/csi-volumesnapshot-class=true             |  |  |  |  |  |  |
| Annotations                                         |  |  |  |  |  |  |
| 1 annotation 🥒                                      |  |  |  |  |  |  |
| Driver                                              |  |  |  |  |  |  |
| csi.trident.netapp.io                               |  |  |  |  |  |  |
| Deletion policy                                     |  |  |  |  |  |  |
| Retain                                              |  |  |  |  |  |  |

Stellen Sie sicher, dass die DataProtectionApplication erstellt wurde und sich in der Bedingung:abgestimmt befindet.

| Installed Operators > Opera<br>OADP Operator<br>1.3.0 provided by Re | tor details<br>ed Hat  |                         |                    | Actions 👻                        |
|----------------------------------------------------------------------|------------------------|-------------------------|--------------------|----------------------------------|
| ServerStatusRequest                                                  | VolumeSnapshotLocation | DataDownload DataUploa  | ad CloudStorage    | DataProtectionApplication        |
| Name   Search by na                                                  | Applications           |                         |                    | Create DataProtectionApplication |
| Name 1                                                               | Kind 1                 | Status 1                | Labels 💲           |                                  |
| DPA velero-demo                                                      | DataProtectionApp      | lication Condition: Red | conciled No labels | :                                |

Der OADP-Operator erstellt einen entsprechenden BackupStorageLocation, der beim Erstellen eines Backups verwendet wird.

| Project   | t: openshift-a                               | dp 🔻                                           |                     |                  |                                                                    |                  |
|-----------|----------------------------------------------|------------------------------------------------|---------------------|------------------|--------------------------------------------------------------------|------------------|
| Installed | Operators > (<br>OADP Oper<br>1.3.0 provided | Dperator details<br><b>ator</b><br>Iby Red Hat |                     |                  |                                                                    | Actions 👻        |
| ository   | Backup                                       | BackupStorageLocation                          | DeleteBackupRequest | DownloadRequest  | PodVolumeBackup                                                    | PodVolumeRe      |
| Back      | kupStora                                     | geLocations                                    |                     |                  | Create Backu                                                       | pStorageLocation |
| Name      | <ul> <li>Search</li> </ul>                   | by name /                                      |                     |                  |                                                                    |                  |
| Nan       | ne 🅄                                         | Kind 1                                         | s                   | Status 1         | Labels 1                                                           |                  |
| BS        | velero-demo                                  | -1 BackupStora                                 | ageLocation F       | Phase: Available | app.kubernetes.io/component=br<br>app.kubernetes.io/instance=veler | sl i             |
|           |                                              |                                                |                     |                  | app.kubernetes.io/manage=oad                                       | dp-oper          |
|           |                                              |                                                |                     |                  | app.kubernetes.io/n =oadp-ope                                      | erator-ve        |
|           |                                              |                                                |                     |                  | openshift.io/oadp=True                                             |                  |
|           |                                              |                                                |                     |                  | openshift.io/oadp-registry=True                                    |                  |

## Erstellen von On-Demand-Backups für VMs in OpenShift Virtualization

In diesem Abschnitt wird beschrieben, wie Sie On-Demand-Backups für VMs in OpenShift Virtualization erstellen.

#### Schritte zum Erstellen einer Sicherung einer VM

Um eine On-Demand-Sicherung der gesamten VM (VM-Metadaten und VM-Festplatten) zu erstellen, klicken Sie auf die Registerkarte **Backup**. Dadurch wird eine benutzerdefinierte Backup-Ressource (CR) erstellt. Ein Beispiel für yaml wird zur Erstellung des Backup CR bereitgestellt. Mit diesem yaml werden die VM und ihre Laufwerke im angegebenen Namespace gesichert. Weitere Parameter können wie in dargestellt eingestellt werden "Dokumentation".

Ein Snapshot der persistenten Volumes, die die Festplatten sichern, wird vom CSI erstellt. Ein Backup der VM zusammen mit dem Snapshot ihrer Festplatten wird erstellt und im Backup-Speicherort gespeichert, der in der yaml angegeben ist. Das Backup bleibt gemäß ttl 30 Tage im System.

Sobald das Backup abgeschlossen ist, wird seine Phase als abgeschlossen angezeigt.

| Project: o   | penshift-ad                                     | p 🔻                                        |        |               |                  |          |                                      |            |
|--------------|-------------------------------------------------|--------------------------------------------|--------|---------------|------------------|----------|--------------------------------------|------------|
| Installed Op | Derators > Op<br>DADP Operat<br>.3.0 provided b | berator details<br><b>tor</b><br>y Red Hat |        |               |                  |          | Α                                    | ictions 🔻  |
| Details      | YAML                                            | Subscription                               | Events | All instances | BackupRepository | Backup   | BackupStorageLocation                | DeleteBa   |
| Backu        | ps                                              |                                            |        | _             |                  |          | Cre                                  | ate Backup |
| Name -       | • Search b                                      | y name                                     |        |               |                  |          |                                      |            |
| Name         | 1                                               |                                            | Kind 1 |               | Status 🔱         | Lab      | pels 💲                               |            |
| B bac        | kup1                                            |                                            | Backup |               | Phase: 🤡 Compl   | leted ve | lero.io/storage-location=velero-demo | -1 :       |

Sie können das Backup im Objektspeicher mit Hilfe einer S3-Browser-Anwendung überprüfen. Der Pfad des Backups wird im konfigurierten Bucket mit dem Präfixnamen (velero/demobackup) angezeigt. Sie können den Inhalt des Backups sehen, der die Volume-Snapshots, Protokolle und andere Metadaten der virtuellen Maschine umfasst.

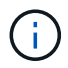

In StorageGRID können Sie die S3-Konsole, die im Tenant Manager verfügbar ist, auch zum Anzeigen der Backup-Objekte verwenden.

| Size      | Туре                                                                                                    | Last Modified                                                                                                    | Storage Class                                                                                                    |
|-----------|----------------------------------------------------------------------------------------------------|----------------------------------------------------------------------------------------------------|----------------------------------------------------------------------------------------------------|
|           |                                                                                                    |                                                                                                    |                                                                                                    |
| 230.36 KB | GZ File                                                                                                    | 4/15/2024 10:26:29 PM                                                                                                    | STANDARD                                                                                                    |
| 3.35 KB   | JSON File                                                                                                    | 4/15/2024 10:26:29 PM                                                                                                    | STANDARD                                                                                                    |
| 1.12 KB   | GZ File                                                                                                    | 4/15/2024 10:26:29 PM                                                                                                    | STANDARD                                                                                                    |
| 600 bytes | GZ File                                                                                                    | 4/15/2024 10:26:28 PM                                                                                                    | STANDARD                                                                                                    |
| 29 bytes  | GZ File                                                                                                    | 4/15/2024 10:26:28 PM                                                                                                    | STANDARD                                                                                                    |
| 29 bytes  | GZ File                                                                                                    | 4/15/2024 10:26:28 PM                                                                                                    | STANDARD                                                                                                    |
| 49 bytes  | GZ File                                                                                                    | 4/15/2024 10:26:28 PM                                                                                                    | STANDARD                                                                                                    |
| 426 bytes | GZ File                                                                                                    | 4/15/2024 10:26:28 PM                                                                                                    | STANDARD                                                                                                    |
| 1.43 KB   | GZ File                                                                                                    | 4/15/2024 10:26:28 PM                                                                                                    | STANDARD                                                                                                    |
| 1.34 KB   | GZ File                                                                                                    | 4/15/2024 10:26:28 PM                                                                                                    | STANDARD                                                                                                    |
| 13.49 KB  | GZ File                                                                                                    | 4/15/2024 10:26:28 PM                                                                                                    | STANDARD                                                                                                    |
|           |                                                                                                    |                                                                                                    |                                                                                                    |
|           | Size<br>230.36 KB<br>3.35 KB<br>1.12 KB<br>600 bytes<br>29 bytes<br>29 bytes<br>49 bytes<br>49 bytes<br>426 bytes<br>1.34 KB<br>1.34 KB | SizeType230.36 KBGZ File3.35 KBJSON File1.12 KBGZ File600 bytesGZ File29 bytesGZ File29 bytesGZ File49 bytesGZ File49 bytesGZ File426 bytesGZ File1.34 KBGZ File1.349 KBGZ File | Size         Type         Last Modified           230.36 KB         GZ File         4/15/2024 10:26:29 PM           3.35 KB         JSON File         4/15/2024 10:26:29 PM           1.12 KB         GZ File         4/15/2024 10:26:29 PM           600 bytes         GZ File         4/15/2024 10:26:29 PM           600 bytes         GZ File         4/15/2024 10:26:28 PM           29 bytes         GZ File         4/15/2024 10:26:28 PM           29 bytes         GZ File         4/15/2024 10:26:28 PM           49 bytes         GZ File         4/15/2024 10:26:28 PM           426 bytes         GZ File         4/15/2024 10:26:28 PM           1.34 KB         GZ File         4/15/2024 10:26:28 PM           1.34 KB         GZ File         4/15/2024 10:26:28 PM           1.34 KB         GZ File         4/15/2024 10:26:28 PM           1.34 KB         GZ File         4/15/2024 10:26:28 PM           1.34 KB         GZ File         4/15/2024 10:26:28 PM |

#### Erstellen geplanter Backups für VMs in OpenShift Virtualization

Um Backups nach einem Zeitplan zu erstellen, müssen Sie einen CR-Zeitplan erstellen. Der Zeitplan ist einfach ein Cron-Ausdruck, mit dem Sie den Zeitpunkt angeben können, zu dem Sie das Backup erstellen möchten. Ein Beispiel für yaml zum Erstellen eines Schedule CR.

```
apiVersion: velero.io/v1
kind: Schedule
metadata:
   name: <schedule>
   namespace: openshift-adp
spec:
   schedule: 0 7 * * *
   template:
    hooks: {}
    includedNamespaces:
      - <namespace>
      storageLocation: velero-demo-1
      defaultVolumesToFsBackup: true
      ttl: 720h0m0s
```

Der Cron-Ausdruck 0 7 \* \* \* bedeutet, dass täglich um 7:00 Uhr ein Backup erstellt wird. Die Namespaces, die in das Backup aufgenommen werden sollen, und der Speicherort für das Backup werden ebenfalls angegeben. Anstelle eines Backup CR wird Schedule CR verwendet, um ein Backup zu der angegebenen Zeit und Häufigkeit zu erstellen.

Sobald der Zeitplan erstellt wurde, wird er aktiviert.

| Installed Operators<br>OADP O<br>1.3.0 provi | <ul> <li>Operator details</li> <li>perator</li> <li>ded by Red Hat</li> </ul> |                 |                  |                  |                 |
|----------------------------------------------|-------------------------------------------------------------------------------|-----------------|------------------|------------------|-----------------|
| torageLocation                               | DeleteBackupRequest                                                           | DownloadRequest | PodVolumeBackup  | PodVolumeRestore | Restore Schedul |
| 4                                            |                                                                               |                 |                  |                  |                 |
| Schedules                                    |                                                                               |                 |                  |                  |                 |
| Name • Sea                                   | irch by name                                                                  | 1               |                  |                  |                 |
| Name 1                                       | Kind                                                                          | I               | Status 1         | Labels 1         |                 |
| S schedule1                                  | Schedu                                                                        | le              | Phase: 🔗 Enabled | No labels        |                 |

Backups werden gemäß diesem Zeitplan erstellt und können auf der Registerkarte Backup angezeigt werden.

| Project: openshift-adp 🔻                                                             |                |        |                       |                                                        |                 |
|--------------------------------------------------------------------------------------|----------------|--------|-----------------------|--------------------------------------------------------|-----------------|
| Installed Operators > Operator details<br>OADP Operator<br>1.3.0 provided by Red Hat |                |        |                       |                                                        | Actions 💌       |
| Events All instances Ba                                                              | ckupRepository | Backup | BackupStorageLocation | DeleteBackupRequest                                    | DownloadRequest |
| Backups                                                                              |                |        |                       |                                                        | Create Backup   |
| Name   Search by name                                                                | 1              |        |                       |                                                        |                 |
| Name 1                                                                               | Kind 1         |        | Status                | Labels                                                 |                 |
| B schedule1-20240416140507                                                           | Backup         |        | Phase: InProgress     | velero.io/schedule-name=<br>velero.io/storage-location | =schedule1      |

## Stellen Sie eine VM aus einem Backup wieder her

In diesem Abschnitt wird beschrieben, wie virtuelle Maschinen aus einem Backup wiederhergestellt werden.

#### Voraussetzungen

Project: openshift-adp •

Um aus einem Backup wiederherzustellen, nehmen wir an, dass der Namespace, in dem die virtuelle Maschine existierte, versehentlich gelöscht wurde.

#### **Restore auf denselben Namespace**

Um das Backup wiederherzustellen, das wir gerade erstellt haben, müssen wir eine Restore Custom Resource (CR) erstellen. Geben Sie ihm einen Namen, geben Sie den Namen des Backups an, von dem aus wir die Wiederherstellungs-PVs wiederherstellen möchten, und setzen Sie sie auf "True". Weitere Parameter können wie in dargestellt eingestellt werden "Dokumentation". Klicken Sie auf die Schaltfläche Erstellen.

| Proj  | ect: openshift-adp 🔹                      |                 |                  |         |          |                     |                 |
|-------|-------------------------------------------|-----------------|------------------|---------|----------|---------------------|-----------------|
| Insta | lled Operators > Operator de              | etails          |                  |         |          |                     |                 |
| 4     | OADP Operator<br>1.3.0 provided by Red Ha | t               |                  |         |          |                     | Actions 🔻       |
| est   | DownloadRequest                           | PodVolumeBackup | PodVolumeRestore | Restore | Schedule | ServerStatusRequest | VolumeSnap<br>• |
| Re    | stores                                    |                 |                  |         |          | С                   | reate Restore   |

```
apiVersion: velero.io/v1
kind: Restore
metadata:
   name: restore1
   namespace: openshift-adp
spec:
   backupName: backup1
   restorePVs: true
```

Wenn in der Phase "Abgeschlossen" angezeigt wird, sehen Sie, dass die virtuellen Maschinen zum Zeitpunkt der Snapshot-Erstellung wieder in den Status versetzt wurden. (Wenn das Backup bei der Ausführung der VM erstellt wurde, wird durch die Wiederherstellung der VM aus dem Backup die wiederhergestellte VM gestartet und in den Betriebszustand versetzt). Die VM wird im gleichen Namespace wiederhergestellt.

| Proj   | ject: openshift-adp 🔹                                                        |                 |                  |              |              |                     |                |
|--------|------------------------------------------------------------------------------|-----------------|------------------|--------------|--------------|---------------------|----------------|
| Instal | Illed Operators > Operator det<br>OADP Operator<br>1.3.0 provided by Red Hat | ails            |                  |              |              |                     | Actions 👻      |
| est    | DownloadRequest                                                              | PodVolumeBackup | PodVolumeRestore | Restore      | Schedule     | ServerStatusRequest | VolumeSr       |
| Re     | stores                                                                       |                 |                  |              |              |                     | Create Restore |
| Nar    | me  • Search by name                                                         | 1               |                  |              |              |                     |                |
| P      | Name 1                                                                       | Kind 1          | S                | itatus 🗘     | Label        | s 1                 |                |
| (      | R restore1                                                                   | Restore         | P                | hase: 🔮 Comp | leted No lab | pels                | :              |

Um die VM in einem anderen Namespace wiederherzustellen, können Sie in der yaml-Definition des Restore CR ein NamepaceMapping bereitstellen.

Mit der folgenden yaml-Beispieldatei wird ein Restore CR erstellt, um eine VM und ihre Laufwerke im Namespace "Virtual-Machines-Demo" wiederherzustellen, als das Backup in den Namespace "Virtual Machines" aufgenommen wurde.

```
apiVersion: velero.io/v1
kind: Restore
metadata:
    name: restore-to-different-ns
    namespace: openshift-adp
spec:
    backupName: backup
    restorePVs: true
    includedNamespaces:
    - virtual-machines-demo
    namespaceMapping:
    virtual-machines-demo: virtual-machines
```

Wenn in der Phase "Abgeschlossen" angezeigt wird, sehen Sie, dass die virtuellen Maschinen zum Zeitpunkt der Snapshot-Erstellung wieder in den Status versetzt wurden. (Wenn das Backup bei der Ausführung der VM erstellt wurde, wird durch die Wiederherstellung der VM aus dem Backup die wiederhergestellte VM gestartet und in den Betriebszustand versetzt). Die VM wird in einem anderen Namespace wiederhergestellt, wie im yaml angegeben.

| Project: virtual-machines 🔻 |                |            |              |      |
|-----------------------------|----------------|------------|--------------|------|
| VirtualMachines             |                |            |              |      |
| ▼ Filter ▼ Name ▼           | Search by name |            |              | 1-10 |
| Name †                      | Status 1       | Conditions | Node         |      |
| VM rhel9-demo-vm2           | C Running      |            | O ocp-worker |      |

#### Wiederherstellung auf eine andere Storage-Klasse

Velero bietet eine allgemeine Möglichkeit, die Ressourcen während der Wiederherstellung durch Angabe von json Patches zu ändern. Die json-Patches werden auf die Ressourcen angewendet, bevor sie wiederhergestellt werden. Die json-Patches werden in einer configmap angegeben und im Wiederherstellungsbefehl auf die configmap verwiesen. Diese Funktion ermöglicht Ihnen die Wiederherstellung mit einer anderen Storage-Klasse.

Im folgenden Beispiel verwendet die virtuelle Maschine während der Erstellung ontap-nas als Storage-Klasse für ihre Festplatten. Es wird ein Backup der virtuellen Maschine namens backup1 erstellt.

| Project: virtual-ma                                          | chines-demo 🔻                                                |                  |                  |            |                               |        |              |                |               |
|--------------------------------------------------------------|--------------------------------------------------------------|------------------|------------------|------------|-------------------------------|--------|--------------|----------------|---------------|
| VirtualMachines > 1                                          | VirtualMachine details<br>emo−vm1 (2 Run                     | ining            |                  |            |                               |        |              |                | 1L Actions 👻  |
| Overview Details                                             | Metrics YAML                                                 | Configuration E  | events Consol    | e Snapshot | ts Diagnostics                |        |              |                |               |
| Disks                                                        | Disks 💿                                                      |                  |                  |            |                               |        |              |                |               |
| Network interfaces                                           |                                                              |                  |                  |            | O Mount Windows drivers dislo |        |              |                |               |
| Scheduling                                                   | T Filter -                                                   | Search by name   |                  | /          | Mount windows drivers also    |        |              |                |               |
| Environment                                                  | Name 1                                                       | Source           | I                | Size 1     | Drive 1                       | Inte   | erface ‡     | Storage class  |               |
|                                                              | cloudinitdisk                                                | Other            |                  | -          | Disk                          | virt   | io           | -              | 1             |
| Scripts                                                      | disk1                                                        | PVC rhel<br>disk | 9-demo-vm1-<br>1 | 31.75 GiB  | Disk                          | virt   | io           | ontap-nas      | :             |
|                                                              | rootdisk                                                     | PVC rhe          | 9-demo-vm1       | 31.75 GiB  | Disk                          | virt   | io           | ontap-nas      | :             |
| Project: opensh<br>Installed Operators<br>OADP<br>1.3.1 prov | ift-adp<br>→ Operator detail<br>Operator<br>vided by Red Hat | 5                |                  |            |                               |        |              |                | Actions 💌     |
| Details YA                                                   | ML Subscri                                                   | ption Event      | s All inst       | ances      | BackupRepository              | Backup | BackupStorag | geLocation     | DeleteBack    |
|                                                              |                                                              |                  |                  |            |                               |        |              |                |               |
| Backups                                                      |                                                              |                  |                  |            |                               |        |              | C              | Ireate Backup |
| Name 👻 S                                                     | earch by name                                                | 7                |                  |            |                               |        |              |                |               |
| Name 💲                                                       |                                                              |                  |                  | Kind 💲     |                               |        | Sta          | tus 1          |               |
| B backup1                                                    |                                                              |                  |                  | Backup     |                               |        | Pha          | se: 📀 Complete | d 🚦           |

Simulieren Sie einen Verlust der VM durch Löschen der VM.

Um die VM mithilfe einer anderen Storage-Klasse, z. B. der Storage-Klasse ontap-nas-eco, wiederherzustellen, müssen Sie die folgenden zwei Schritte durchführen:

#### Schritt 1

Erstellen Sie eine Konfigurationszuordnung (Konsole) im openshift-adp-Namespace wie folgt: Geben Sie die Details wie im Screenshot gezeigt ein: Wählen Sie Namespace : openshift-adp Name: Change-Storage-class-config (kann ein beliebiger Name sein) Schlüssel: Change-Storage-class-config.yaml: Wert:

```
version: v1
resourceModifierRules:
- conditions:
groupResource: persistentvolumeclaims
resourceNameRegex: "^rhel*"
namespaces:
- virtual-machines-demo
patches:
- operation: replace
path: "/spec/storageClassName"
```

```
value: "ontap-nas-eco"
```

| Pods                     | Project: openshift-adp 🔹                                                                            |                |
|--------------------------|----------------------------------------------------------------------------------------------------|----------------|
| Deployments              |                                                                                                    |                |
| DeploymentConfigs        | Edit ConfigMap                                                                                      |                |
|                          | Config maps hold key-value pairs that can be used in pods to read application configuration.        |                |
| StatefulSets             |                                                                                                    |                |
| Secrets                  | Configure via:   Form view O YAML view                                                              |                |
| ConfigMaps               |                                                                                                    |                |
|                          | Name *                                                                                              |                |
| CronJobs                 | change-storage-class-config                                                                         |                |
| Jobs                     | A unique name for the ConfigMap within the project                                                  |                |
|                          |                                                                                                    |                |
| DaemonSets               | Immutable<br>Immutable, if set to true, ensures that data stored in the ConfigMap cannot be updated |                |
| ReplicaSets              |                                                                                                    |                |
| ReplicationControllers   | Data                                                                                                |                |
|                          | Data contains the configuration data that is in UTF-8 range                                         |                |
| HorizontalPodAutoscalers | Ser Ren                                                                                             | nove key/value |
| PodDisruptionBudgets     | Key *                                                                                               |                |
|                          | change-storage-class-config.yaml                                                                    |                |
| ualization 🗸             | Value                                                                                               |                |
| Overview                 |                                                                                                    | Browse         |
| Catalog                  | Drag and drop file with your value here or browse to upload it.                                     |                |
|                          | version: v1                                                                                         | A              |
| irtualMachines           | resourceModifierRules:                                                                              |                |
| emplates                 | - conditions:                                                                                       |                |
| nstanceTypes             | G Add key/value                                                                                     |                |

Das resultierende config map-Objekt sollte wie folgt aussehen (CLI):

```
# kubectl describe cm/change-storage-class-config -n openshift-
adp
Name:
              change-storage-class-config
Namespace:
              openshift-adp
Labels:
              velero.io/change-storage-class=RestoreItemAction
              velero.io/plugin-config=
Annotations:
              <none>
Data
____
change-storage-class-config.yaml:
version: v1
resourceModifierRules:
- conditions:
     groupResource: persistentvolumeclaims
     resourceNameRegex: "^rhel*"
     namespaces:
     - virtual-machines-demo
  patches:
  - operation: replace
    path: "/spec/storageClassName"
    value: "ontap-nas-eco"
BinaryData
____
Events: <none>
```

Diese Konfigurationszuordnung wendet die Ressourcenänderungsregel an, wenn die Wiederherstellung erstellt wird. Für alle Ansprüche auf persistente Volumes, die mit RHEL beginnen, wird ein Patch eingesetzt, der den Namen der Storage-Klasse auf ontap-nas-Eco ersetzt.

#### Schritt 2

Verwenden Sie zum Wiederherstellen der VM den folgenden Befehl aus der Velero CLI:

```
#velero restore create restore1 --from-backup backup1 --resource
-modifier-configmap change-storage-class-config -n openshift-adp
```

Die VM wird im gleichen Namespace mit den Festplatten wiederhergestellt, die mit der Storage-Klasse ontap-nas-eco erstellt wurden.

| Project: virtual-mac | hines-demo 🔻         |                                  |           |         |                            |               |   |
|----------------------|----------------------|----------------------------------|-----------|---------|----------------------------|---------------|---|
| Disks                | Disks @              |                                  |           |         |                            |               |   |
| Network interfaces   | Add disk             |                                  |           |         |                            |               |   |
| Scheduling           | ▼ Filter ▼           | Search by name                   |           | 7       | Mount Windows drivers disk |               |   |
| Environment          | Name <b>†</b>        | Source 1                         | Size 1    | Drive 1 | Interface 1                | Storage c     |   |
| Environment          | cloudinitdisk        | Other                            | -         | Disk    | virtio                     | -             | : |
| Scripts              | disk1                | PVC rhel9-<br>demo-<br>vm1-disk1 | 31.75 GiB | Disk    | virtio                     | ontap-nas-eco | : |
|                      | rootdisk<br>bootable | PVC rhel9-<br>demo-vm1           | 31.75 GiB | Disk    | virtio                     | ontap-nas-eco | : |

### Löschen von Backups und Restores in mit Velero

In diesem Abschnitt wird erläutert, wie Backups und Restores für VMs in OpenShift Virtualization mithilfe von Velero gelöscht werden.

#### Löschen eines Backups

Sie können einen Backup CR löschen, ohne die Objektspeicherdaten mit dem OC CLI-Tool zu löschen.

```
oc delete backup <backup CR name> -n <velero namespace>
```

Wenn Sie den Backup CR löschen und die zugehörigen Objektspeicherdaten löschen möchten, können Sie dies mit dem CLI-Tool Velero tun.

Laden Sie die CLI gemäß den Anweisungen in der herunter "Velero-Dokumentation".

Führen Sie den folgenden Löschbefehl über die Velero CLI aus

velero backup delete <backup\_CR\_name> -n <velero\_namespace>

#### Löschen einer Wiederherstellung

Sie können den Restore CR mit der Velero CLI löschen

```
velero restore delete restore --namespace openshift-adp
```

Sie können den oc-Befehl sowie die Benutzeroberfläche verwenden, um den Wiederherstellungs-CR zu löschen

## Monitoring

### Überwachung mit Cloud Insights für VMs in Red hat OpenShift Virtualization

Autor: Banu Sundhar, NetApp

Dieser Abschnitt des Referenzdokuments enthält Details zur Integration von NetApp Cloud Insights in einen Red hat OpenShift-Cluster zur Überwachung von OpenShift-Virtualisierungs-VMs.

NetApp Cloud Insights ist ein Tool für das Monitoring der Cloud-Infrastruktur, mit dem Sie Ihre gesamte Infrastruktur im Blick haben. Es überwacht nicht nur alle Ressourcen, die in Public Clouds und privaten Datacentern liegen, sondern hilft auch dabei, Fehler aufzuspüren und den Ressourceneinsatz zu optimieren. Cloud Insights Weitere Informationen zu NetApp Cloud Insights finden Sie im "Cloud Insights-Dokumentation".

Um Cloud Insights nutzen zu können, müssen Sie sich im NetApp BlueXP Portal anmelden. Weitere Informationen finden Sie im "Cloud Insights-Onboarding"

Cloud Insights bietet verschiedene Funktionen, mit denen Sie Daten schnell und einfach finden, Probleme beheben und Einblicke in Ihre Umgebung erhalten. Mit leistungsstarken Abfragen können Sie Daten einfach auffinden, Daten in Dashboards visualisieren und E-Mail-Warnungen für von Ihnen festgelegte Datenschwellenwerte senden. Siehe "Video-Tutorials" Um Ihnen das Verständnis dieser Funktionen zu erleichtern.

Damit Cloud Insights mit der Datenerfassung beginnen kann, benötigen Sie Folgendes

#### Datensammler

Es gibt 3 Arten von Datensammlern:

- \* Infrastruktur (Speichergeräte, Netzwerk-Switches, Rechnerinfrastruktur)
- \* Betriebssysteme (wie VMware oder Windows)
- \* Dienste (wie Kafka)

Data Collectors erfassen Informationen aus Datenquellen, wie z. B. ONTAP-Speichergeräten (Infrastructure Data Collector). Die gesammelten Informationen dienen Analyse-, Validierungs-, Monitoring- und Fehlerbehebungszwecken.

#### Erfassungseinheit

Wenn Sie einen Infrastruktur-Data Collector verwenden, benötigen Sie auch eine Erfassungseinheit, um Daten in Cloud Insights zu injizieren. Eine Erfassungseinheit ist ein Computer, der speziell für das Hosten von Datensammlern verwendet wird, in der Regel eine virtuelle Maschine. Dieser Computer befindet sich in der Regel im gleichen Rechenzentrum/VPC wie die überwachten Elemente.

#### **Telegraf Agenten**

Cloud Insights unterstützt außerdem Telegraf als Agent für die Erfassung von Integrationsdaten. Telegraf ist ein Plug-in-gestützter Server-Agent, mit dem Kennzahlen, Ereignisse und Protokolle erfasst und protokolliert werden können.

Cloud Insights-Architektur

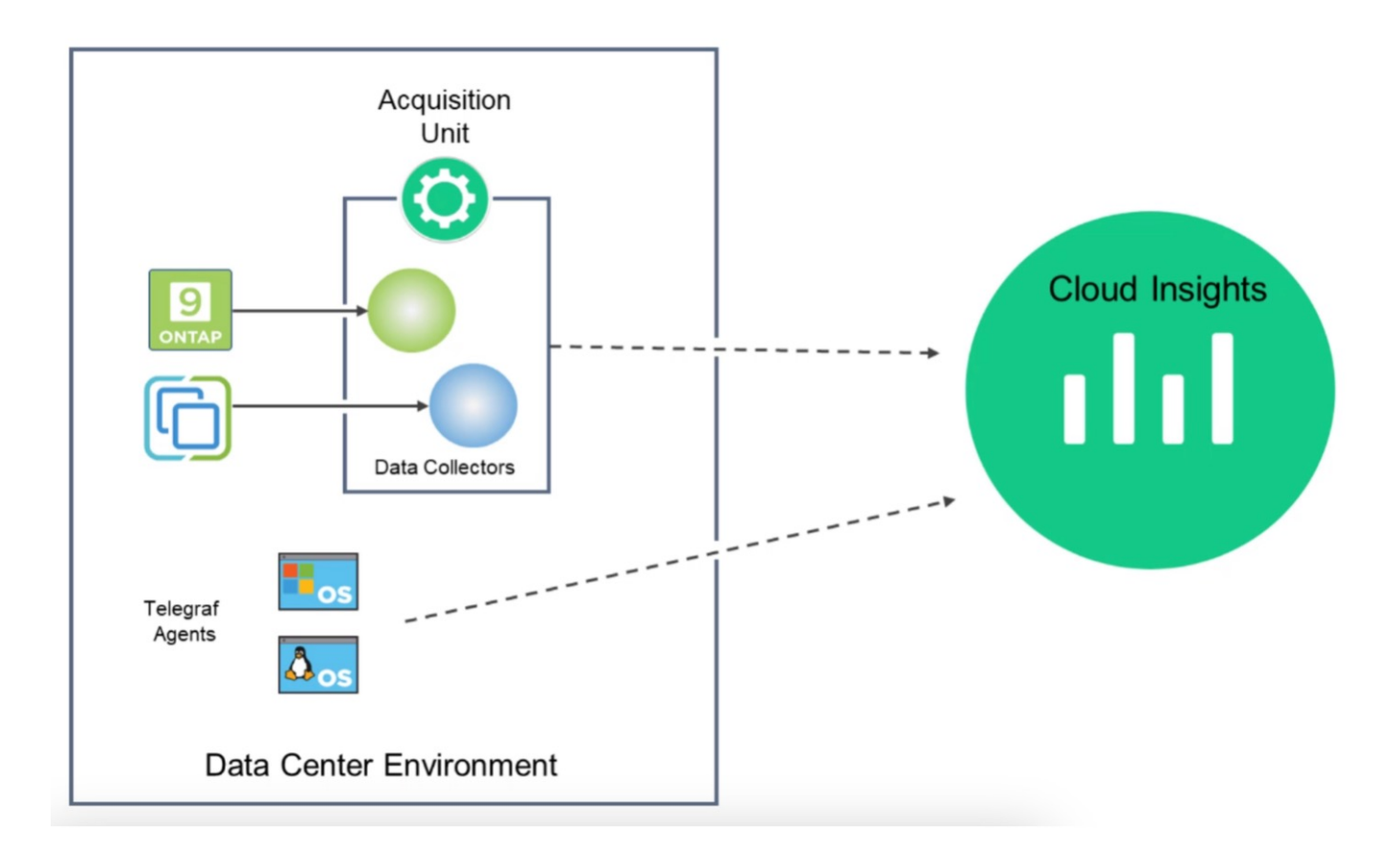

## Integration mit Cloud Insights für VMs in Red hat OpenShift Virtualization

Um Daten für VMs in OpenShift Virtualization zu sammeln, müssen Sie Folgendes installieren:

- 1. Ein Kubernetes Monitoring Operator und Datensammler zum Erfassen von Kubernetes-Daten Vollständige Anweisungen finden Sie im "Dokumentation".
- Eine Einheit zur Erfassung von Daten aus ONTAP Storage, die persistenten Storage f
  ür VM-Festplatten bereitstellt Vollst
  ändige Anweisungen finden Sie im "Dokumentation".
- 3. Ein Datensammler für ONTAP Vollständige Anweisungen finden Sie im "Dokumentation"

Wenn Sie StorageGRID außerdem für VM-Backups verwenden, benötigen Sie auch einen Datensammler für die StorageGRID.

# Beispielfunktionen für die Überwachung von VMs in Red hat OpenShift Virtualization

In diesem Abschnitt wird die Überwachung mit Cloud Insights für VMs in Red hat OpenShift Virtualization erläutert.

#### Überwachung auf Basis von Ereignissen und Erstellung von Warnungen

Hier ist ein Beispiel, bei dem der Namespace, der eine VM in OpenShift Virtualization enthält, anhand von Ereignissen überwacht wird. In diesem Beispiel wird ein Monitor basierend auf **logs.kubernetes**.Event für den
#### angegebenen Namespace im Cluster erstellt.

| al | Observability     | •                         | NetApp PCS Sandbox / Observal                              | bility / Alerts / Manage      | Monitors / Monitor virtu                                                                                        | al-machines-demo-ns                                                       |      |  |  |  |  |  |  |
|----|-------------------|---------------------------|------------------------------------------------------------|-------------------------------|----------------------------------------------------------------------------------------------------|---------------------------------------------------------------------------|------|--|--|--|--|--|--|
|    | Explore           |                           | Edit log monitor                                           |                               |                                                                                                    |                                                                           |      |  |  |  |  |  |  |
|    | Alerts            |                           | Filter/Advanced Query and Grou                             | p by in section 1 must not be | empty. If alert resolution is bas                                                                               | sed on log entry, section 3 filter/advanced query also must not be empty. |      |  |  |  |  |  |  |
|    | Collectors        | Select the log to monitor |                                                            |                               |                                                                                                    |                                                                           |      |  |  |  |  |  |  |
|    | Log Queries       |                           | Log Source logs.kubernetes.                                | ocp-cluster4 X                | × • × involvedobject.                                                                                           | namespace virtual-machines-demo X X X + @ Advanced Query                  |      |  |  |  |  |  |  |
|    | Enrich            |                           | Group By reason X                                          | × •                           |                                                                                                    |                                                                           |      |  |  |  |  |  |  |
|    | Reporting         |                           | 27 items found                                             |                               |                                                                                                    |                                                                           | Last |  |  |  |  |  |  |
| 0  | Kubernetes        | •                         | timestamp ↓<br>04/19/2024 10:31:18 AM                      | type                          | kubernetes cluster:oco-                                                                                         | message VirtualMachineInstance started.                                   |      |  |  |  |  |  |  |
| ۲  | Workload Security | ×                         | (-), 1), 1), 1), 1), 1), 1), 1), 1), 1), 1                 |                               | cluster4;namespace:cloudi<br>nsights-<br>monitoring;pod_name:net<br>app-ci-event-exporter-<br>7f7c8d84c4-sk7t9; |                                                                           |      |  |  |  |  |  |  |
|    | ONTAP Essentials  | •                         | 04/19/2024 10:31:18 AM                                     | logs.kubernetes.event         | kubernetes_cluster:ocp-<br>cluster4:namespace:cloudi                                                            | VirtualMachineInstance defined.                                           |      |  |  |  |  |  |  |
| ٩  | Admin             | •                         |                                                            |                               | nsights-<br>monitoring;pod_name:net<br>app-ci-event-exporter-<br>7f7c8d84c4-sk7t9;                              |                                                                           |      |  |  |  |  |  |  |
|    |                   |                           | 2 Define alert behavior<br>Create an alert at severity War | ning 🔻 when the condition     | ons above occur 1 time                                                                                          | A. I. I. I. I.                                                            |      |  |  |  |  |  |  |

Diese Abfrage enthält alle Ereignisse für die virtuelle Maschine im Namespace. (Im Namespace befindet sich nur eine virtuelle Maschine). Eine erweiterte Abfrage kann auch so konstruiert werden, dass sie auf der Grundlage des Ereignisses gefiltert wird, bei dem der Grund "Fehlgeschlagen" oder "FailedMount" lautet. Diese Ereignisse werden normalerweise erstellt, wenn beim Erstellen eines PV ein Problem auftritt oder das PV in einen Pod gemountet wird, der Probleme im dynamischen provisionierer anzeigt, um persistente Daten zu erstellen Volumes für die VM.

Beim Erstellen des Alarmmonitors wie oben gezeigt können Sie auch Benachrichtigungen an Empfänger konfigurieren. Sie können auch Korrekturmaßnahmen oder zusätzliche Informationen bereitstellen, die zur Behebung des Fehlers hilfreich sein können. Im obigen Beispiel könnten Sie weitere Informationen darüber finden, wie die Trident Back-End-Konfiguration und die Storage-Klassendefinitionen zur Behebung des Problems aussehen könnten.

## Änderungsanalyse

Mit Change Analytics erhalten Sie einen Überblick darüber, was sich im Zustand Ihres Clusters geändert hat, einschließlich der Person, die diese Änderung vorgenommen hat, um Probleme zu beheben.

|    | letApp Cloud Insi | ghts | Tutorial 0% Complete Getting St                                    | tarted 🔻        |                                                                             |                        |                   | ٩                                                             | 🔅 💡 😫 Sundhar Banu 🔹                          |
|----|-------------------|------|--------------------------------------------------------------------|-----------------|-----------------------------------------------------------------------------|------------------------|-------------------|---------------------------------------------------------------|-----------------------------------------------|
| al | Observability     | •    | NetApp PCS Sandbox / Kubernetes / Ch                               | ange Analysis   |                                                                             |                        |                   | () Last                                                       | t 3 Hours 👻                                   |
| 0  | Kubernetes        | •    | Filter By Kubernetes Cluster ocp-cluster                           | 4 × • × N       | lamespace virtual-machines-d                                                | lemo X 🔻 🗙 - Workload  | All All           | • × <mark>+</mark> 0                                          |                                               |
|    | Explore           |      | Alerts 🛕 0 💿 0 Deploy                                              | rs 🖸 5 💿 0      |                                                                             |                        |                   |                                                               |                                               |
|    | Change Analysis   |      |                                                                    |                 |                                                                             |                        |                   |                                                               |                                               |
|    | Network           |      | Timeline                                                           |                 |                                                                             |                        |                   |                                                               | Bucket: 6 minutes                             |
|    | Collectors        |      | virtual-machines-demo >                                            |                 |                                                                             |                        | 00                |                                                               | 00                                            |
| ٠  | Workload Security |      | All Workloads in namespace                                         |                 |                                                                             |                        |                   |                                                               |                                               |
|    | ONTAP Essentials  | •    |                                                                    | 8:45 AM 9:00 AM | 9:15 AM 9:30 AM                                                             | 9:45 AM 10:00 AM       | 10:15 AM 10:30 AM | 10:45 AM 11:00 AM                                             | 11:15 AM 11:30 AM                             |
| ٩  | Admin             | •    | Compare to: 🔞                                                      | Changes         |                                                                             |                        |                   |                                                               | Last updated 04/19/2024 11:43:58 AM           |
|    |                   |      | Kubernetes Infrastructure                                          | Туре            | Summary                                                                     | Start Time             | Duration          | Triggered On : name                                           | Status                                        |
|    |                   |      | Nodes (1) 115 Changes and 0 Alerts                                 | O Deploy        | Attributes<br>'metadata.finalizers',<br>'metadata.finalizers[1]'<br>changed | 04/19/2024 11:40:31 AM | 6 seconds         | PersistentVolumeClaim:<br>rhel9-demo-vm2                      | Complete                                      |
|    |                   |      | Persistent Volumes (6) 8 Changes and 0 Alerts Kubernetes Resources | O Deploy        | Attributes<br>'metadata.finalizers',<br>'metadata.finalizers[1]'<br>changed | 04/19/2024 11:40:36 AM | 1 second          | PersistentVolumeClaim:<br>rhel9-demo-vm2-user-disk            | Complete<br>1                                 |
|    |                   |      | Security (2)                                                       | O Deploy        | Created new object                                                          | 04/19/2024 10:30:59 AM | 18 seconds        | PersistentVolumeClaim:<br>rhel9-demo-vm2-user-disk            | Complete                                      |
|    |                   |      | a soorigea anno o roal 10                                          | O Deploy        | Created new object                                                          | 04/19/2024 10:30:59 AM | 18 seconds        | PersistentVolumeClaim:<br>rhel9-demo-vm2                      | Complete                                      |
| •  | Minimize          |      |                                                                    | O Deploy        | Created new object                                                          | 04/19/2024 10:31:00 AM | 17 seconds        | PodDisruptionBudget:ti∨<br>kubevirt-disruption⊖budge<br>dnvqs | ateconipelows<br>Actings to activate Windows. |

Im obigen Beispiel wird die Änderungsanalyse auf dem OpenShift-Cluster für den Namespace konfiguriert, der eine OpenShift-Virtualisierungs-VM enthält. Das Dashboard zeigt Änderungen gegenüber der Zeitachse an. Sie können nach unten gehen, um zu sehen, was sich geändert hat, und klicken Sie auf Alle Änderungen Diff, um den Unterschied der Manifeste zu sehen. Aus dem Manifest können Sie sehen, dass eine neue Sicherung der persistenten Laufwerke erstellt wurde.

| Tutorial 0% Complete Getting Sta                                         | arted 🔻                    |                                                                 |              | O Deploy Comp                     | leted    |                                 |                                           |                                                           |                                                                | × |  |  |  |  |  |  |                   |        |                                          |                     |   |  |  |
|--------------------------------------------------------------------------|----------------------------|-----------------------------------------------------------------|--------------|-----------------------------------|----------|---------------------------------|-------------------------------------------|-----------------------------------------------------------|----------------------------------------------------------------|---|--|--|--|--|--|--|-------------------|--------|------------------------------------------|---------------------|---|--|--|
| NetApp PCS Sandbox / Kubernetes / Cha                                    | ange Analysis              |                                                                 |              | Summary                           |          |                                 |                                           |                                                           |                                                                | Ì |  |  |  |  |  |  |                   |        |                                          |                     |   |  |  |
| Filter By Kubernetes Cluster ocp-cluster4                                | × • × Na                   | amespace virtual-m                                              |              | Start Time<br>04/19/2024 11:40:31 | AM       | End Time<br>04/19/2024 11:40:37 | AM                                        | Duration<br>6 seconds                                     |                                                                |   |  |  |  |  |  |  |                   |        |                                          |                     |   |  |  |
| Alerts 🛆 0 💿 0 Deploys                                                   | s 🚺 5 🛞 0                  |                                                                 | Triggered On | ><br>-machines-demo >             |          |                                 | Triggered On : kin<br>PersistentVolumeCla | <b>d</b><br>im                                            |                                                                |   |  |  |  |  |  |  |                   |        |                                          |                     |   |  |  |
| Timeline                                                                 |                            |                                                                 |              |                                   |          |                                 |                                           |                                                           |                                                                |   |  |  |  |  |  |  |                   |        |                                          |                     |   |  |  |
| virtual-machines-demo >                                                  |                            |                                                                 |              | Changes (2)                       |          |                                 |                                           |                                                           |                                                                | _ |  |  |  |  |  |  |                   |        |                                          |                     |   |  |  |
| Virtuar-machines-demo /                                                  |                            |                                                                 |              | Attribute Name                    |          | Previous                        |                                           | New                                                       |                                                                |   |  |  |  |  |  |  |                   |        |                                          |                     |   |  |  |
| All Workloads in namespace                                               | All Workloads in namespace |                                                                 |              |                                   | ers      | -                               |                                           | snapshot.storage.kubernetes.io/pvc-a<br>source-protection |                                                                |   |  |  |  |  |  |  |                   |        |                                          |                     |   |  |  |
|                                                                          | 9:00 AM 9:15               | AM 9:30 AM                                                      |              |                                   |          |                                 |                                           |                                                           |                                                                |   |  |  |  |  |  |  | metadata.finalize | ers[1] | snapshot.storage.ku<br>source-protection | bernetes.io/pvc-as- | 8 |  |  |
| Compare to: 🕜                                                            | Selected Changes (2)       | × Deselect                                                      |              | All Changes Diff                  |          |                                 |                                           |                                                           |                                                                |   |  |  |  |  |  |  |                   |        |                                          |                     |   |  |  |
| Kubernetes Infrastructure                                                | Туре                       | Summary                                                         |              |                                   | ***      |                                 |                                           |                                                           |                                                                | - |  |  |  |  |  |  |                   |        |                                          |                     |   |  |  |
| Nodes (1)                                                                | O Deploy                   | Attributes<br>'metadata.finali;<br>'metadata.finali;            |              | Event Logs                        | nts      |                                 |                                           |                                                           |                                                                |   |  |  |  |  |  |  |                   |        |                                          |                     |   |  |  |
|                                                                          |                            | changed                                                         |              | timestamp                         | severity | reason                          | involvedobject                            | involvedobject                                            | message                                                        |   |  |  |  |  |  |  |                   |        |                                          |                     |   |  |  |
| Persistent Volumes (6)<br>8 Changes and 0 Alerts<br>Kubernetes Resources | O Deploy                   | Attributes<br>'metadata.finali;<br>'metadata.finali;<br>changed |              | 04/19/2024<br>10:30:59 AM         | Normal   | Provisioning                    | PersistentVolumeC<br>laim                 | rhel9-demo-vm2                                            | External<br>provisioner is<br>provisioning<br>volume for claim | * |  |  |  |  |  |  |                   |        |                                          |                     |   |  |  |
| Security (2) Changes and 0 Alerts                                        |                            |                                                                 |              |                                   |          |                                 |                                           |                                                           | demo/rhel9-<br>demo-vm2"                                       |   |  |  |  |  |  |  |                   |        |                                          |                     |   |  |  |
|                                                                          |                            |                                                                 |              | 04/19/2024<br>10:30:59 AM         | Normal   | Pending                         | DataVolume                                | rhel9-demo-vm2-<br>user-disk1<br>Activate Windo           | PVC rhel9-demo-<br>vm2-user-disk1<br>Pending                   |   |  |  |  |  |  |  |                   |        |                                          |                     |   |  |  |
|                                                                          |                            |                                                                 |              | 04/19/2024                        | Normal   | ImportSucceeded                 | DataVolume                                | Gentelo-detrid-vm2-ac                                     | tisaccessfullows.                                              |   |  |  |  |  |  |  |                   |        |                                          |                     |   |  |  |

| All Chan | ges Diff                                  |     |   |                                           | ×   |
|----------|-------------------------------------------|-----|---|-------------------------------------------|-----|
| Previous |                                           | New |   |                                           |     |
|          | Expand 45 lines                           |     |   |                                           |     |
| 46       | kind: DataVolume                          | 46  |   | kind: DataVolume                          | - 1 |
| 47       | name: rhel9-demo-vm2                      | 47  |   | name: rhel9-demo-vm2                      | - 1 |
| 48       | uid: dcf93b7a-71bc-409b-ad12-4916d05e0980 | 48  |   | uid: dcf93b7a-71bc-409b-ad12-4916d05e0980 | - 1 |
| 49       | - resourceVersion: " 8569671 "            | 49  | + | resourceVersion: " 8619670 "              |     |
| 50       | uid: 953a4188-5932-46ac-85d7-9734acc78278 | 50  |   | uid: 953a4188-5932-46ac-85d7-9734acc78278 |     |
| 51       | spec:                                     | 51  |   | spec:                                     | - 1 |
| 52       | accessModes:                              | 52  |   | accessModes:                              |     |
|          | Expand 15 lines                           |     |   |                                           | -   |

## Back-End-Speicherzuordnung

Mit Cloud Insights können Sie den Back-End Storage der VM-Festplatten und verschiedene Statistiken zu den VES problemlos einsehen.

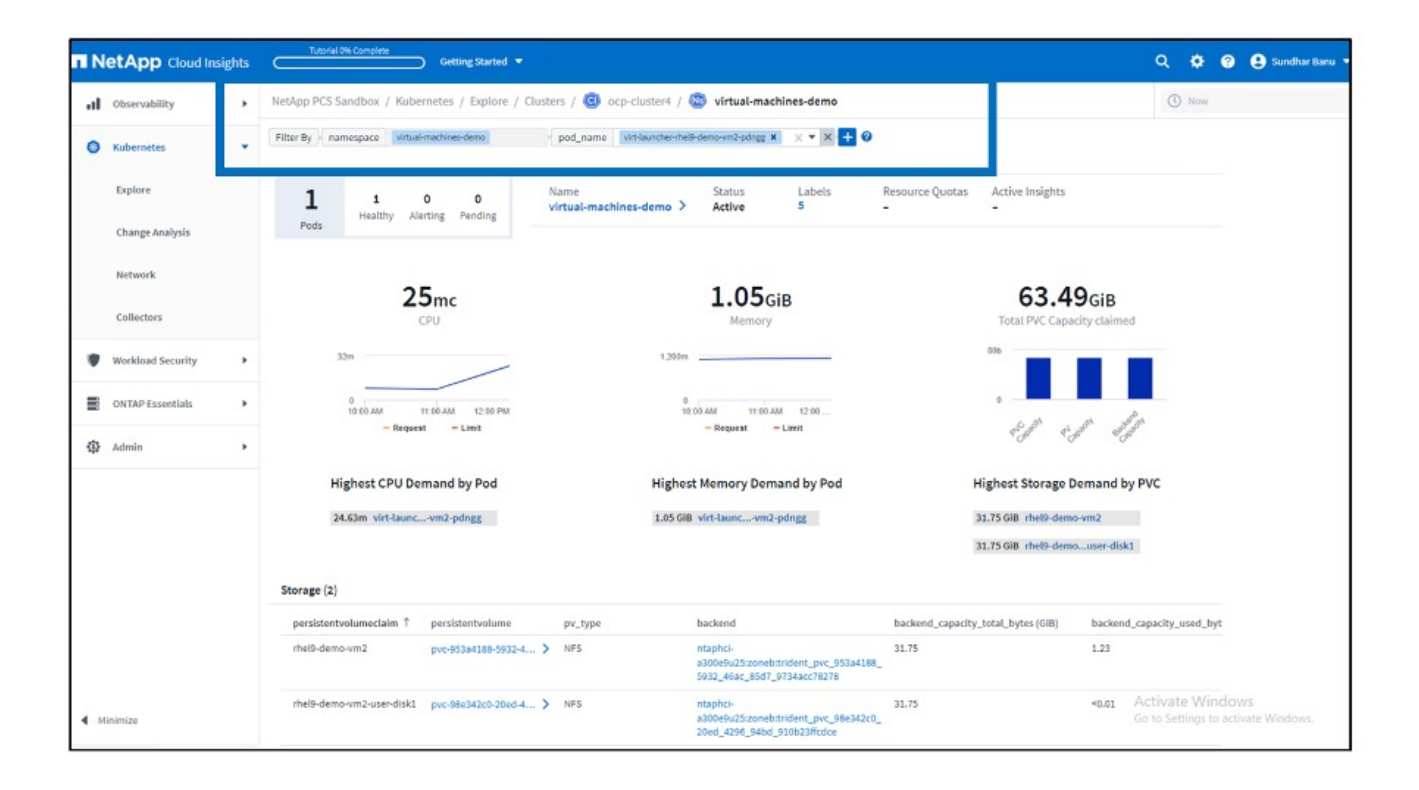

Sie können auf die Links unter der Backend-Spalte klicken, die Daten direkt aus dem Back-End-ONTAP-Speicher ziehen.

| ← → ♂ ≤= ps1325.c01          | 1.cloud | insights.netapp.com/web/#/assets/internalVolumes | /1119122001?timeRange=THREE_HOUR    | 23                                                                |                                                    |        | ☆        | ۰ (      | Finish upd | ate : |
|------------------------------|---------|--------------------------------------------------|-------------------------------------|-------------------------------------------------------------------|----------------------------------------------------|--------|----------|----------|------------|-------|
|                              | ghts    | Tutorial 0% Complete Getting Start               | ed 🔻                                |                                                                   | ٩                                                  | ٠      | 0        | 🔒 Su     | ndhar Banı | •     |
| 0bservability                | •       | NetApp PCS Sandbox / 🔽 ntaphci-a300e             | 9u25:zoneb:trident_pvc_953a4188_5   | 5932_46ac_85d7_9734acc78278                                       | C Last 3 Hours                                     |        | •        | 0        | Ø Edit     | e   • |
| Kubernetes                   | ,       |                                                  |                                     |                                                                   |                                                    | Acc    | quired a | minute   | ago, 12:06 | РМ    |
| Workload Security            | ٠       | Internal Volume Summary                          |                                     | C 5m                                                              | User Data                                          |        |          | + A1     | nnotation  |       |
| ONTAP Essentials             |         | Storage:<br>ntaphci-a300e9u25                    | Total Capacity (GiB):<br>31.7 GiB   | Deduplication Savings:<br>3.0 %                                   | Application(s)<br>None                             |        |          |          |            |       |
| Admin                        |         | Storage Pool:<br>ntaphci-a300-01:EHCAggr01       | Used Capacity (GIB):<br>1.2 GIB     | Thin Provisioned:<br>Yes                                          | IOD Service Level<br>Standard                      |        |          |          |            |       |
|                              |         | Storage Virtual Machine:<br>zoneb                | Snapshot Reserve:<br>0.0 GiB        | Replication Source(s):<br>ntaphci-a300e9u25:zoneb:trident_pvc_dc5 | IOD SL Standard                                    |        |          |          |            |       |
|                              |         | Status:<br>Online                                | Latency - Total:<br>0.65 ms         | Alert Monitors:                                                   | Tier<br>Tier 1                                     |        |          |          |            |       |
|                              |         | Type:<br>FlexClone                               | Storage Pool Utilization:<br>0.23 % | 5. UBS - AlOps<br>Abnormal Spike in Internal Volume IOPs          | SSD flexvols                                       |        |          |          |            |       |
|                              |         | UUID:<br>ad55a9e0-fe59-11ee-a551-00a098b46a21    | <b>IOPS - Total:</b><br>0.23 IO/s   | ajtest<br>Show All (26)                                           | <pre>zz_Recommended_Instance_Type S3 Glacier</pre> | _AWS   |          |          |            |       |
|                              |         |                                                  | Datastore:                          | K View Topology                                                   | recommended instanc                                |        |          |          |            |       |
|                              |         | Expert View                                      |                                     | Display Metrics                                                   | •                                                  |        | ► H      | lide Res | ources     |       |
|                              |         | latency.total (ms)                               |                                     |                                                                   | Resource                                           | 278    |          |          |            |       |
|                              |         |                                                  |                                     |                                                                   | Workload Contention                                |        |          |          |            |       |
|                              |         | 0 11:00 AM                                       | 11:10 AM 11:20 AM 11                | 1:30 AM 11:40 AM 11:50 AM 12:00 PM                                | ntaphci-a3OTS_No                                   | ode2   |          |          | 99%        |       |
|                              |         | iops.total (IO/s)                                |                                     |                                                                   | Additional Resources\ctiva                         | te Win | dows     |          | 04/10      |       |
| <ul> <li>Minimize</li> </ul> |         | 2                                                |                                     |                                                                   | Q Search AssetsGo to Se                            |        | ) activa | ite Win  | dows.      |       |

Eine weitere Möglichkeit, sich das gesamte Pod-zu-Storage-Mapping anzusehen, ist das Erstellen einer Abfrage "Alle Metriken" aus dem Observability Menü unter Explore.

| al | Observability        | •   | NetApp PCS Sandbox / Observability / Explore /                              | All Metric Queries / persistent of | lisks                            |               | 0                     | ) Last 3 Hours 👻            | Save   |
|----|----------------------|-----|-----------------------------------------------------------------------------|------------------------------------|----------------------------------|---------------|-----------------------|-----------------------------|--------|
|    | Explore              |     | Object kubernetes.pod_to_storage × •                                        |                                    |                                  |               |                       |                             |        |
|    | Alerts               |     | Filter by Attribute   kubernetes_cluster   ocp-cluste<br>Filter by Metric + | x x <b>x + 0</b>                   |                                  |               |                       |                             |        |
|    | Collectors           |     | Group By   kubernetes.pod_to_storage X × *                                  |                                    |                                  |               |                       |                             |        |
|    | Log Queries          |     | Formatting: 🖌 Show Expanded Details Condition                               | al Formatting Background Color *   | • Show 🙆 In Range as go          | een           |                       |                             |        |
|    | Enrich 6 items found |     |                                                                             |                                    |                                  |               |                       |                             | @ @    |
|    |                      |     | Table Rose Grouping                                                         | Hetrica & Attributes               |                                  |               |                       |                             |        |
|    | Reporting            |     | kubernetes.pod_to_storage †                                                 | persisten : workload :             | namespace :                      | storageVirt : | InternatVol volume.na | ; qtree.name ; timeToFull ; | backen |
| ~  | 101                  | 102 | importer-prime-4f1b8351-2678-4295-b9db-64                                   | pvc-d4cceecc-24b                   | openshift-virtualization-os-imag | x zoneb       | ntaphci-a300e9u25     | 3d72704c-6108-11e 0.00      | 0.16   |
| 0  | Kubernetes           | ,   | importer-prime-8f792a30-02bb-4e86-a8a8-d6                                   | pvc-d50f58e7-3cf)                  | openshift-virtualization-os-imag | zoneb         | ntaphci-a300e9u25     | 3d72704c-6108-11e 0.00      | 0.16   |
|    | Workload Security    |     | virt-launcher-rhel9-demo-vm2-pdngg                                          | pvc-98e342c0-20e                   | virtual-machines-demo            | zoneb         | ntaphci-a300e9u25     | 3d72704c-6108-11e 0.00      | 0.00   |
|    |                      |     | virt-launcher-rhel9-demo-vm2-pdngg                                          | pvc-953a4188-593                   | virtual-machines-demo            | zoneb         | ntaphci-a300e9u25     | 3d72704c-6108-11e 0.00      | 3.88   |
|    | ONTAP Essentials     |     | virt-launcher-rhel9-demo-vm2-rnzjj                                          | pvc-f4d1adc3-314                   | virtual-machines                 | zoneb         | ntaphci-a300e9u25     | 3d72704c-6108-11e 0.00      | 3.88   |
| ۵  | Admin                |     | virt-launcher-rhel9-demo-vm2-rnzj)                                          | pvc-ad805a7b-4at                   | virtual-machines                 | zoneb         | ntaphci-a300e9u25     | 3d72704c-6108-11e 0.00      | 0.00   |
|    |                      |     |                                                                             |                                    |                                  |               |                       |                             |        |

Wenn Sie auf einen der Links klicken, erhalten Sie die entsprechenden Informationen zum ONTP Storage. Wenn Sie beispielsweise in der Spalte storageVirtualMachine auf einen SVM-Namen klicken, werden Details zur SVM von ONTAP übertragen. Wenn Sie auf einen Namen für ein internes Volume klicken, werden Details zum Volume in ONTAP angezeigt.

|                 | storageVirtualMachin | internalVolume.name volume        | e.na |
|-----------------|----------------------|-----------------------------------|------|
| zation-os-image | zoneb                | ntaphci-a300e9u25:zoneb:trident_p |      |
| zation-os-image | zoneb                | ntaphci-a300e9u25:zoneb:trident_p |      |
| demo            | zoneb                | ntaphci-a300e9u25:zoneb:trident_p |      |
| demo            | zoneb                | ntaphci-a300e9u25:zoneb:trident_p |      |
|                 | zoneb                | ntaphci-a300e9u25:zoneb:trident_p |      |
|                 | zoneb                | ntaphci-a300e9u25:zoneb:trident_p |      |
|                 |                      |                                   |      |

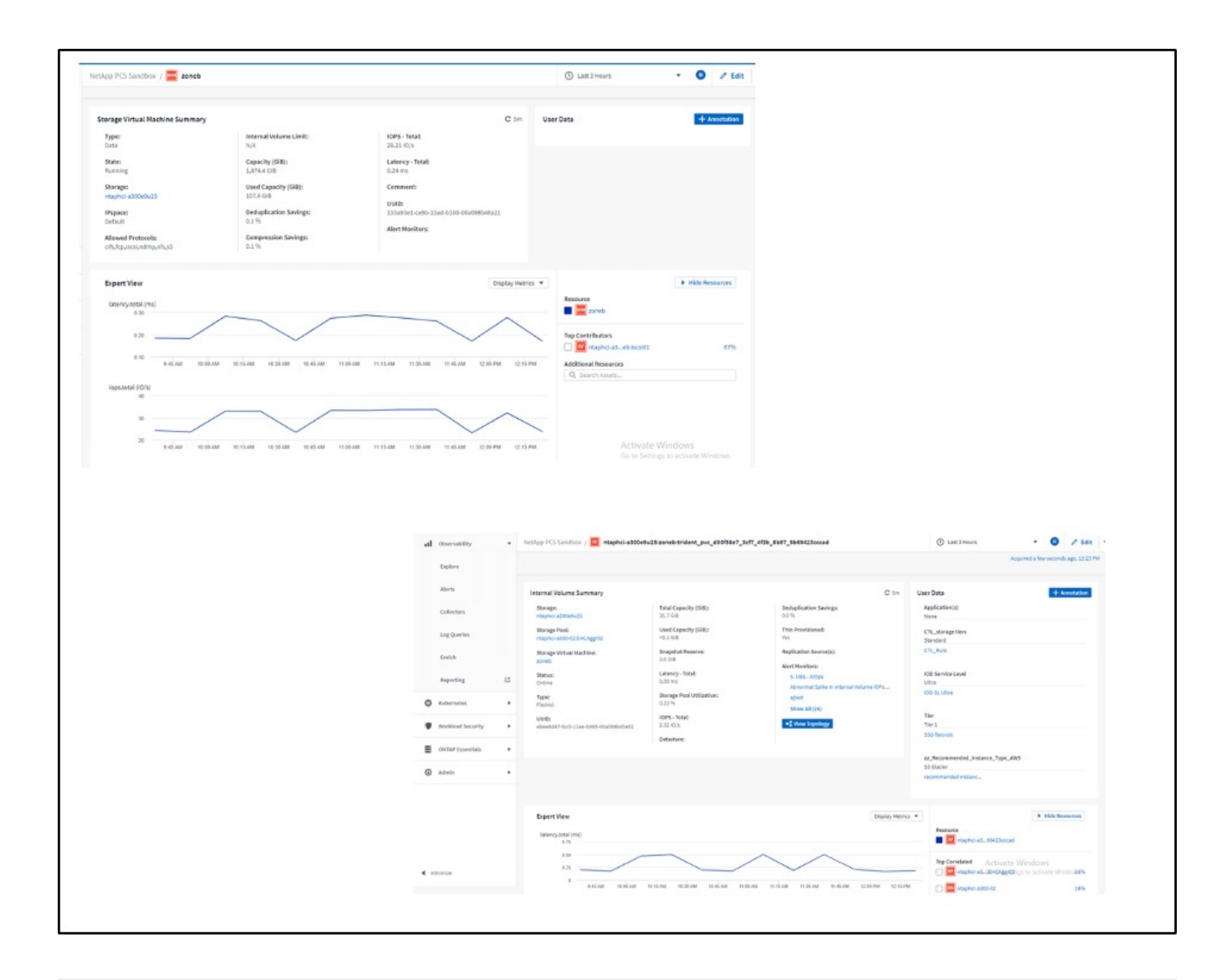

# **Empfehlung Von Best Practices**

## Best Practices-Empfehlungen für VMs in Red hat OpenShift Virtualization

Autor: Banu Sundhar, NetApp

In diesem Abschnitt werden die verschiedenen Faktoren beschrieben, die Sie beim Bereitstellen neuer VMs oder beim Importieren vorhandener VMs aus VMware vSphere in OpenShift Virtualization auf der OpenShift Container Platform berücksichtigen sollten.

## **VM-Performance**

Beim Erstellen einer neuen VM in OpenShift Virtualization müssen Sie das Zugriffsmuster sowie die Performance-Anforderungen (IOPS und Durchsatz) des Workloads berücksichtigen, der auf der VM ausgeführt wird. Dies beeinflusst die Anzahl der VMs, die Sie auf der OpenShift Virtualization in einer OpenShift-Container-Plattform ausführen müssen, sowie den Speichertyp, den Sie für die VM-Festplatten verwenden müssen.

Der Storage-Typ, den Sie für Ihre VM-Festplatten auswählen möchten, wird von folgenden Faktoren beeinflusst:

- Das Protokoll, das Sie für den Datenzugriff Ihrer Workloads benötigen
- Die benötigten Zugriffsmodi (RWO vs RWX)
- Performance-Merkmale, die Sie für Ihre Workloads benötigen

Weitere Informationen finden Sie im Abschnitt Speicherkonfiguration weiter unten.

## Hochverfügbarkeit von VM-Workloads

OpenShift Virtualization unterstützt Live-Migrationen einer VM. Bei der Live-Migration kann eine laufende VM-Instanz (VMI) auf einen anderen Node verschoben werden, ohne den Workload zu unterbrechen. Die Migration kann besonders hilfreich sein für einen reibungslosen Übergang während eines Upgrades eines Clusters oder jedes Mal, wenn ein Node aufgrund von Wartungs- oder Konfigurationsänderungen nicht mehr benötigt wird. Für die Live-Migration ist die Verwendung einer gemeinsamen Speicherlösung erforderlich, die den Zugriffsmodus ReadWriteMany (RWX) bietet. Die VM-Festplatten sollten über eine Speicheroption gesichert werden, die den RWX-Zugriffsmodus bietet. OpenShift Virtualization überprüft, ob eine VMI **live migrierbar ist** und wenn ja, wird die **elvictionStrategy** auf **LiveMigrate** gesetzt. Weitere Informationen finden Sie unter "Informationen zum Abschnitt Live Migration in der Red hat Dokumentation".

Es ist wichtig, dass Sie einen Treiber verwenden, der **RWX**-Zugriffsmodus unterstützt. Im Abschnitt Speicherkonfiguration unten finden Sie weitere Informationen darüber, welche ONTAP-Treiber den RWX-Zugriffsmodus unterstützen.

## Storage-Konfiguration

die CSI-bereitstellung von Trident bietet verschiedene Treiber (nas, nas-Economy, nas-FlexGroup, san und san-Economy) für die Provisionierung von Storage mit NetApp Storage-Optionen.

**Verwendete Protokolle:** \* nas-Treiber verwenden NAS-Protokolle (NFS und SMB) \* san-Treiber verwenden das iSCSI- oder NVMe/TCP-Protokoll

Die folgende Seite hilft Ihnen bei der Entscheidung, wie die Storage-Konfiguration auf der Basis der Workload-Anforderungen und der Storage-Auslastung konfiguriert werden soll.

- nas-Treiber erstellt ein persistentes Volume (PV) auf einem FlexVolume.
- **nas-Economy** Treiber erstellt ein PV auf einem qtree auf einem gemeinsamen FlexVolume. (Ein FlexVolume für je 200 PVS, konfigurierbar zwischen 50 und 300)
- nas-FlexGroup Treiber erstellt auf einem PV auf einem FlexGroup
- · san Driver erstellt ein PV auf einer LUN auf einem dedizierten FlexVolume
- **san-Economy** Treiber erstellt ein PV auf LUN auf Shared FlexVolume (ein FlexVolume für alle 100 PVs, konfigurierbar zwischen 50 und 200)

Das folgende Diagramm veranschaulicht dies.

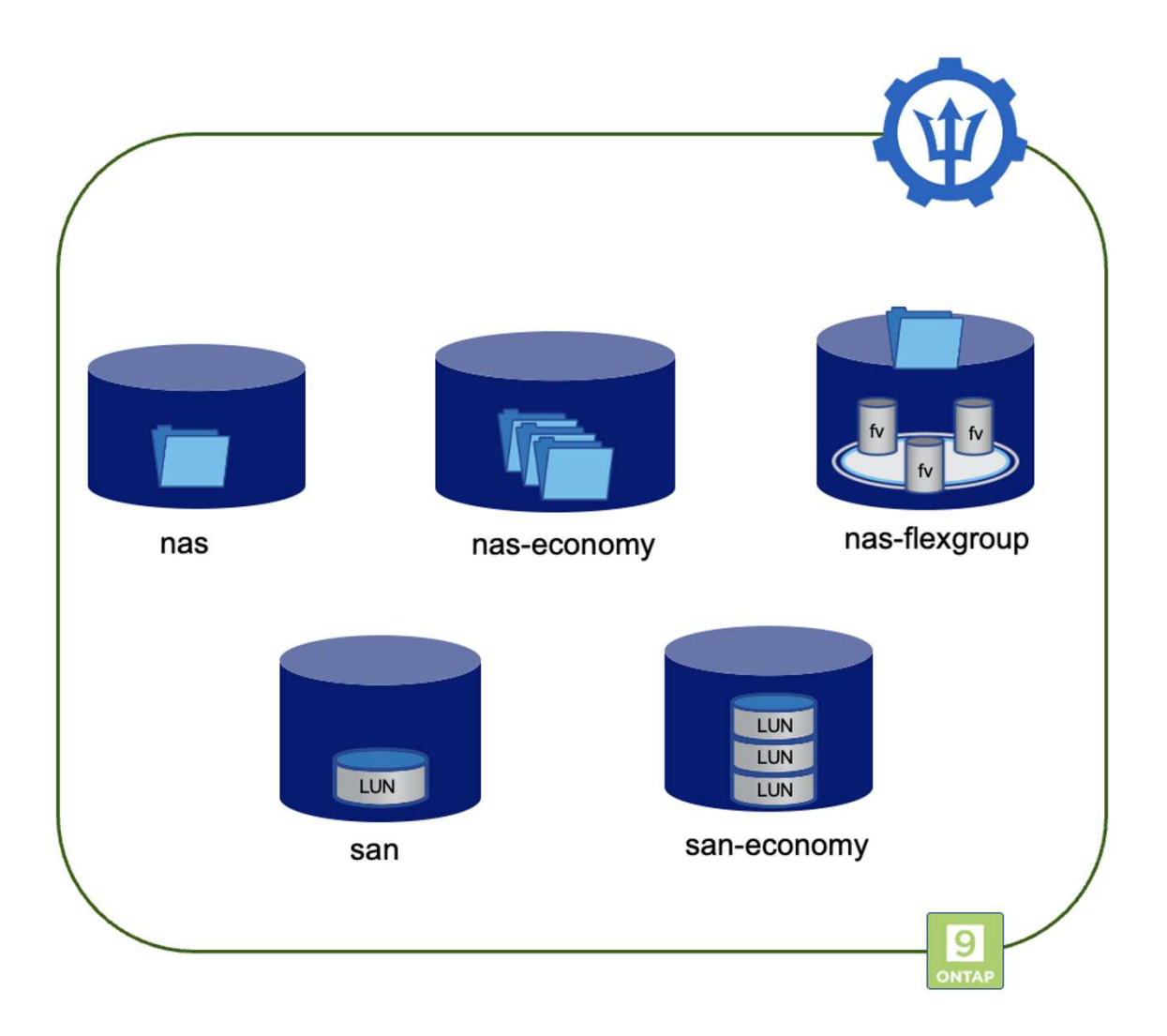

Außerdem unterscheiden sich die von den Treibern unterstützten Zugriffsmodi.

## Unterstützung von ONTAP nas-Treibern

• Zugriff auf das Dateisystem und Zugriffsmodi RWO, ROX, RWX, RWOP.

## ONTAP san-Treiber unterstützen sowohl RAW-Block- als auch Dateisystemmodi

- Im RAW-Block-Modus unterstützt er die Zugriffsmodi RWO, ROX, RWX, RWOP.
- Im Dateisystem-Modus sind nur RWO-, RWOP-Zugriffsmodi erlaubt.

Bei der Live-Migration von OpenShift Virtualization-VMs müssen die Festplatten über RWX-Zugriffsmodi verfügen. Daher ist es wichtig, dass Sie im reinen Block-Volume-Modus nas-Treiber oder san-Treiber auswählen, um VES und VES zu erstellen, die von ONTAP unterstützt werden.

## Best Practices Für Die Speicherkonfiguration

#### Dedicated Storage Virtual Machines (SVMs)

Storage Virtual Machines (SVMs) sorgen für die Trennung von Mandanten auf einem ONTAP System. Die Zuweisung einer SVM für OpenShift-Container und OpenShift-Virtualisierungs-VMs ermöglicht die Delegierung von Privileges und die Anwendung von Best Practices zur Begrenzung des Ressourcenverbrauchs.

#### Begrenzung der maximalen Volumenanzahl auf der SVM

Damit Trident nicht alle verfügbaren Volumes im Storage-System verbraucht, sollten Sie ein Limit für die SVM festlegen. Dies können Sie über die Befehlszeile ausführen:

vserver modify -vserver <svm name> -max-volumes <num of volumes>

Der Wert für max-Volumes ist die Gesamtzahl der Volumes, die über alle Nodes im ONTAP Cluster bereitgestellt werden, nicht aber über einen einzelnen ONTAP Node. Aus diesem Grund treten möglicherweise einige Bedingungen auf, bei denen auf einem ONTAP Cluster-Node mehr oder weniger mit Trident bereitgestellte Volumes als ein anderer Node vorhanden sind. Um dies zu vermeiden, stellen Sie sicher, dass der von Trident verwendeten SVM dieselbe Anzahl von Aggregaten von jedem Node im Cluster zugewiesen wird.

#### Begrenzung der maximalen Größe der von Trident erstellten Volumes

Eine maximale Volume-Größe pro SVM kann in ONTAP festgelegt werden:

1. SVM mit dem Befehl vserver create erstellen und Storage-Grenze festlegen:

```
vserver create -vserver vserver_name -aggregate aggregate_name -rootvolume
root_volume_name -rootvolume-security-style {unix|ntfs|mixed} -storage
-limit value
```

1. So ändern Sie die Speichergrenze für eine vorhandene SVM:

```
vserver modify -vserver vserver_name -storage-limit value -storage-limit
-threshold-alert percentage
```

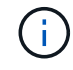

Storage-Limits können nicht für SVMs konfiguriert werden, die Datensicherungs-Volumes, Volumes in einer SnapMirror Beziehung oder in einer MetroCluster Konfiguration enthalten.

Neben der Kontrolle der Volume-Größe im Storage-Array sollten auch Kubernetes-Funktionen genutzt werden.

- 1. Um die maximale Größe für Volumes zu konfigurieren, die von Trident erstellt werden können, verwenden Sie den Parameter **limitVolumeSize** in Ihrer Backend.json-Definition.
- Um die maximale Größe für FlexVols zu konfigurieren, die als Pools für ONTAP-san-Economy und ONTAP-nas-Economy-Treiber verwendet werden, verwenden Sie den Parameter limitVolumePoolSize in Ihrer Backend.json-Definition.

#### SVM QOS Policy verwenden

Wenden Sie die QoS-Richtlinie (Quality of Service) auf die SVM an, um die Anzahl der von den Trident bereitgestellten Volumes verbrauchbaren IOPS zu begrenzen. Dadurch wird verhindert, dass Workloads, die über Trident bereitgestellten Storage verwenden, Workloads außerhalb der Trident SVM beeinträchtigen.

ONTAP QoS-Richtliniengruppen bieten QoS-Optionen für Volumes und ermöglichen es Benutzern, die Durchsatzobergrenze für eine oder mehrere Workloads zu definieren. Weitere Informationen zu QoS-Richtliniengruppen finden Sie unter "ONTAP 9.15 QoS-Befehle"

#### Zugriff auf Storage-Ressourcen auf Kubernetes-Cluster-Mitglieder einschränken

**Namespaces verwenden** die Beschränkung des Zugriffs auf die von Trident erstellten NFS Volumes und iSCSI LUNs ist eine wichtige Komponente bei der Sicherheit Ihrer Kubernetes-Implementierung. Auf diese Weise wird verhindert, dass Hosts, die nicht zum Kubernetes Cluster gehören, auf die Volumes zugreifen und Daten unerwartet ändern können.

Außerdem kann ein Prozess in einem Container auf Speicher zugreifen, der auf den Host gemountet ist, aber nicht für den Container vorgesehen ist. Dieses Problem kann durch die Verwendung von Namespaces als logische Grenze für Ressourcen vermieden werden. Jedoch

Es ist wichtig zu wissen, dass Namespaces die logische Grenze für Ressourcen in Kubernetes sind. Daher ist es wichtig, sicherzustellen, dass Namespaces bei Bedarf zur Trennung verwendet werden. Privilegierte Container werden jedoch mit wesentlich mehr Berechtigungen auf Hostebene ausgeführt als normal. Deaktivieren Sie diese Funktion mit "Pod-Sicherheitsrichtlinien".

Verwenden Sie eine dedizierte Exportrichtlinie für OpenShift-Bereitstellungen mit dedizierten Infrastrukturknoten oder anderen Knoten, die keine Benutzeranwendungen planen können, sollten separate Exportrichtlinien verwendet werden, um den Zugriff auf Speicherressourcen weiter zu beschränken. Dies umfasst die Erstellung einer Exportrichtlinie für Services, die auf diesen Infrastruktur-Nodes bereitgestellt werden (z. B. OpenShift Metrics and Logging Services), sowie Standardanwendungen, die auf nicht-Infrastruktur-Nodes bereitgestellt werden.

Trident kann Richtlinien für den Export automatisch erstellen und managen. So beschränkt Trident den Zugriff auf die Volumes, die ihm im Kubernetes Cluster zur Verfügung stehen, und vereinfacht das Hinzufügen/Löschen von Nodes.

Wenn Sie jedoch eine Exportrichtlinie manuell erstellen, füllen Sie sie mit einer oder mehreren Exportrichtlinien aus, die jede Knotenzugriffsanforderung verarbeiten.

**Disable showmount for the Application SVM** Ein auf den Kubernetes-Cluster bereitgestellter Pod kann den showmount -e-Befehl gegen die Daten-LIF ausgeben und eine Liste der verfügbaren Mounts erhalten, einschließlich derjenigen, auf die er keinen Zugriff hat. Um dies zu verhindern, deaktivieren Sie die showmount-Funktion mithilfe der folgenden CLI:

vserver nfs modify -vserver <svm name> -showmount disabled

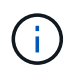

Weitere Informationen zu Best Practices für die Storage-Konfiguration und die Trident-Verwendung finden Sie im Artikel "Trident Dokumentation"

## **OpenShift Virtualization - Tuning & Scaling Guide**

Red hat dokumentiert "OpenShift Cluster Scaling - Empfehlungen und Einschränkungen".

Darüber hinaus haben sie auch dokumentiert "OpenShift Virtualization Tuning Guide" und "Unterstützte Grenzwerte für OpenShift Virtualization 4.x".

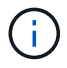

Für den Zugriff auf die oben genannten Inhalte ist eine aktive Red hat Subskription erforderlich.

Der Tuning-Leitfaden enthält Informationen zu vielen Tuning-Parametern, darunter:

- Tuning-Parameter zur Erstellung mehrerer VMs auf einmal oder in großen Stapeln
- Live-Migration von VMs
- "Konfigurieren eines dedizierten Netzwerks für die Live-Migration"
- · Anpassung einer VM-Vorlage unter Berücksichtigung eines Workload-Typs

Die unterstützten Grenzwerte dokumentieren die Höchstwerte der getesteten Objekte, wenn VMs auf OpenShift ausgeführt werden

#### Höchstwerte für virtuelle Maschinen einschließlich

- Max. Virtuelle CPUs pro VM
- Max. Und Min. Des Arbeitsspeichers pro VM
- · Max. Größe einer einzelnen Festplatte pro VM
- Maximale Anzahl der Hot-Plug-fähigen Festplatten pro VM

Host-Maximalwerte einschließlich \* gleichzeitige Live-Migrationen (pro Node und Cluster)

Cluster-Maximalwerte einschließlich \* maximale Anzahl definierter VMs

#### VMs von VMware Umgebung migrieren

Migration Toolkit for OpenShift Virtualization ist ein von Red hat bereitgestellter Betreiber, der über den OperatorHub der OpenShift Container Platform verfügbar ist. Dieses Tool kann zur Migration von VMs von vSphere, Red hat Virtualization, OpenStack und OpenShift Virtualization verwendet werden.

Weitere Informationen zur Migration von VMs von vSphere finden Sie unter Workflows > Red hat OpenShift Virtualization with NetApp ONTAP

Sie können Grenzwerte für verschiedene Parameter entweder über die CLI oder über die Migrationswebkonsole konfigurieren. Einige Beispiele sind unten angegeben

- 1. Durch die maximale Anzahl gleichzeitiger Migrationen virtueller Maschinen wird die maximale Anzahl gleichzeitig migrierter VMs festgelegt. Der Standardwert ist 20 virtuelle Maschinen.
- 2. PreCopy-Intervall (Minuten) steuert das Intervall, in dem ein neuer Snapshot angefordert wird, bevor eine warme Migration gestartet wird. Der Standardwert ist 60 Minuten.
- 3. Das Snapshot-Polling-Intervall (Sekunden) bestimmt, mit welcher Häufigkeit das System den Status der

Snapshot-Erstellung bzw. -Entfernung während der oVirt Warmmigration überprüft. Der Standardwert ist 10 Sekunden.

Wenn Sie mehr als 10 VMs von einem ESXi-Host im selben Migrationsplan migrieren, müssen Sie den NFC-Dienstspeicher des Hosts erhöhen. Andernfalls schlägt die Migration fehl, da der Speicher des NFC-Dienstes auf 10 parallele Verbindungen beschränkt ist. Weitere Informationen finden Sie in der Red hat Dokumentation: "Erhöhen des NFC-Dienstspeichers eines ESXi-Hosts"

Hier finden Sie eine erfolgreiche parallele Migration von 10 VMs vom selben Host in vSphere zu OpenShift Virtualization mit dem Migration Toolkit für Virtualisierung.

## VMs auf demselben ESXi-Host

| esxi-hc-05.sddc.netapp.com                                                                                  |            |          |          |         |        |         |  |  |  |  |  |  |  |
|----------------------------------------------------------------------------------------------------|------------|----------|----------|---------|--------|---------|--|--|--|--|--|--|--|
| Summary Monitor Configure Permissions VMs Datastores Networks Updates                                       |            |          |          |         |        |         |  |  |  |  |  |  |  |
| Virtual Machines VM Templates                                                                               |            |          |          |         |        |         |  |  |  |  |  |  |  |
| Quick Filter V                                                                                              |            |          |          |         |        |         |  |  |  |  |  |  |  |
| Name         ↑         State         Provisioned Space         Used Space         Host CPU         Host Mem |            |          |          |         |        |         |  |  |  |  |  |  |  |
| 🗌 🗏 🔂 <u>vm1</u>                                                                                            | Powered On | Vormal   | 20 GB    | 5.21 GB | 0 Hz   | 1.98 GB |  |  |  |  |  |  |  |
| 🗌 🗏 🔂 <u>vm10</u>                                                                                           | Powered On | 🗸 Normal | 46.6 GB  | 3.5 GB  | 0 Hz   | 2.01 GB |  |  |  |  |  |  |  |
| 🗌 🗏 🔂 <u>vm2</u>                                                                                            | Powered On | Vormal   | 46.63 GB | 5.31 GB | 0 Hz   | 1.87 GB |  |  |  |  |  |  |  |
| 🗌 🗏 🔂 <u>vm3</u>                                                                                            | Powered On | Vormal   | 46.62 GB | 5.31 GB | 0 Hz   | 2 GB    |  |  |  |  |  |  |  |
| 🗌   # 🔂 <u>vm4</u>                                                                                          | Powered On | ✓ Normal | 46.63 GB | 5.15 GB | 0 Hz   | 2 GB    |  |  |  |  |  |  |  |
| 🗌 🗏 🔂 <u>vm5</u>                                                                                            | Powered On | Vormal   | 46.63 GB | 3.52 GB | 22 MHz | 1.98 GB |  |  |  |  |  |  |  |
| 🗌 🗏 🔂 <u>vm6</u>                                                                                            | Powered On | Normal   | 46.6 GB  | 3.5 GB  | 0 Hz   | 2.01 GB |  |  |  |  |  |  |  |
| 🗌 🗏 🔁 <u>vm7</u>                                                                                            | Powered On | Vormal   | 46.62 GB | 3.52 GB | 22 MHz | 1.99 GB |  |  |  |  |  |  |  |
| 🗌 🗏 🔂 <u>vm8</u>                                                                                            | Powered On | Vormal   | 46.63 GB | 3.52 GB | 22 MHz | 1.89 GB |  |  |  |  |  |  |  |
| 🗌 🗏 🔂 <u>vm9</u>                                                                                            | Powered On | Vormal   | 46.63 GB | 3.52 GB | 0 Hz   | 1.9 GB  |  |  |  |  |  |  |  |

Zunächst wird Ein Plan für die Migration von 10 VMs von VMware erstellt

| Jecc opensintenity      |                                                |                           |            |                            |                    |                           |
|-------------------------|------------------------------------------------|---------------------------|------------|----------------------------|--------------------|---------------------------|
| Select source provider  | Select source provider                         |                           |            |                            |                    |                           |
| 2 Create migration plan | Type  •  Q, Filter provider                    |                           |            |                            |                    |                           |
|                         | Vm vmware-source O Ready<br>Click to unselect. |                           |            |                            |                    |                           |
|                         | Select virtual machines                        |                           |            |                            |                    |                           |
|                         | Concerns • Host 1 •                            | Name • Q. Filter by name  | → □        |                            | 1-1                | 0 of 10 + ≪ < 1 of 1 > >> |
|                         | Host eski-hc-05.sddc.neta × C                  | Name vm X O Clear all fil | ters       |                            |                    |                           |
|                         | Name 1                                         | Concerns 1                | Template [ | Host I                     | Folder             | Power state 1             |
|                         | > 💟 vml                                        | <b>0</b> 1 <b>(A</b> 2)   | false      | esxi-hc-05.sddc.netapp.com | ocp-mtv-source-vms | (U) On                    |
|                         | > 🗹 vm2                                        | 01 (42)                   | false      | eski-hc-05.sddc.netapp.com | ocp-mtv-source-vms | () On                     |
|                         | > 🛛 vm3                                        | <b>0</b> ] <b>(</b> 2)    | false      | esxi-hc-05 sddc netapp.com | ocp-mtv-source-vms | ڻ On                      |
|                         | > ☑ vm4                                        | <b>(01) (A2)</b>          | faise      | esxi-hc-05.sddc.netapp.com | ocp-mtv-source-vms | ڻ On                      |
|                         | > 🗹 vm5                                        | <b>0</b> 1 <b>(A</b> 2)   | faise      | esxi-hc-05 sddc.netapp.com | ocp-mtv-source-vms | C On                      |
|                         | > 🗹 vm6                                        | <b>0</b> 1 <b>(A</b> 2)   | faise      | esxi-hc-05 sddc.netapp.com | ocp-mtv-source-vms | <b>O</b> n                |
|                         | > 🗹 vm7                                        | 01 (▲2)                   | false      | esxi-hc-05 sddc.netapp.com | ocp-mtv-source-vms | (Ú) On                    |
|                         | > 🗹 vm8                                        | <b>(01) (A2)</b>          | faise      | esxi-hc-05.sddc.netapp.com | ocp-mtv-source-vms | ڻ On                      |
|                         | > ☑ vm9                                        | <b>0</b> 1 <b>(2</b> )    | false      | esxi-hc-05.sddc.netapp.com | ocp-mtv-source-vms | <b>O</b> n                |
|                         | > 🗹 vm10                                       | <b>0</b> 1 <b>(A</b> 2)   | faise      | esxi-hc-05 sddc.netapp.com | ocp-mtv-source-vms | ڻ On                      |
|                         |                                                |                           |            |                            | 1 - 10             | of 10 + << 1 of 1 > 39    |
|                         |                                                |                           |            |                            |                    |                           |
|                         | Next Back Cancel                               |                           |            |                            |                    |                           |

## Migrationsplan hat mit der Ausführung begonnen

| Project: | oper                                              | shift-mt |                                           |                     |                 |              |                   |  |  |  |  |  |
|----------|---------------------------------------------------|----------|-------------------------------------------|---------------------|-----------------|--------------|-------------------|--|--|--|--|--|
| Plans >  | ans > Plan Details<br>ten-vms-migration @ Ranning |          |                                           |                     |                 |              |                   |  |  |  |  |  |
| Details  | ١                                                 | AML      | Virtual Machines Resources Mappings Hooks |                     |                 |              |                   |  |  |  |  |  |
| Virtu    | al M                                              | lachin   | es                                        |                     |                 |              |                   |  |  |  |  |  |
| Pipel    | ne sta                                            | stus 💌   | Name → Q Filter by name → □ Cant          | el virtual machines |                 |              |                   |  |  |  |  |  |
|          | D                                                 | Name     | T Started at I                            | Completed at [      | Disk transfer 1 | Disk counter | Pipeline status 1 |  |  |  |  |  |
| >        | D                                                 | vml      | G Sep 16, 2024, 12:09 AM                  | .e.                 | 0 / 20480 MB    | -/1Disks     | e-0-0-0-0         |  |  |  |  |  |
| >        | 0                                                 | vm2      | 3 Sep 16, 2024, 12:08 AM                  | 10 C                | 0 / 20480 MB    | -/1Disks     | ····              |  |  |  |  |  |
| >        | D                                                 | vm3      | G Sep 16, 2024, 12:08 AM                  |                     | 0 / 20480 MB    | - / 1 Disks  | ·•-•-0-0-0        |  |  |  |  |  |
| >        | D                                                 | vm4      | 3 Sep 16, 2024, 12:09 AM                  |                     | 0 / 20480 MB    | -/1Disks     |                   |  |  |  |  |  |
| >        | D                                                 | vm5      | Sep 16, 2024, 12:09 AM                    | (m)                 | 0 / 20480 MB    | -/1Disks     |                   |  |  |  |  |  |
| >        | 0                                                 | vmő      | 3 Sep 16, 2024, 12:09 AM                  |                     | 0 / 20480 MB    | -/1Disks     |                   |  |  |  |  |  |
| ,        | 0                                                 | vm7      | Sep 16, 2024, 12:09 AM                    | (e)                 | 0 / 20480 MB    | - / 1 Disks  |                   |  |  |  |  |  |
| >        | 0                                                 | vmS      | @ Sep 16, 2024, 12:08 AM                  | ίξ.                 | 0 / 20480 MB    | -/1Disks     |                   |  |  |  |  |  |
| >        | D                                                 | .vm9     | @ Sep 16, 2024, 12:09 AM                  | 54 C                | 0 / 20480 MB    | -/1Disks     |                   |  |  |  |  |  |
| 127      | 0                                                 | um10     | A                                         |                     | 0./20/20.10     | (10)-h-      |                   |  |  |  |  |  |

Alle 10 VMs wurden erfolgreich migriert

| Project: openshift-mtv 🔹                                                                                                    |                          |                  |                |                 |  |  |  |  |  |  |  |  |
|----------------------------------------------------------------------------------------------------|--------------------------|------------------|----------------|-----------------|--|--|--|--|--|--|--|--|
| Plans > Plan Details Plans -> Plan Details A                                                                                  |                          |                  |                |                 |  |  |  |  |  |  |  |  |
| Details YAML Virtual Machines Resources Mappings Hooks                                                                        |                          |                  |                |                 |  |  |  |  |  |  |  |  |
| Virtual Machines       Pipeline status ▼       Name ▼       Q. Filter by name       →       III       Remove virtual machines |                          |                  |                |                 |  |  |  |  |  |  |  |  |
| Name 1 Started at 1                                                                                                    | Completed at             | Disk transfer    | Disk counter 1 | Pipeline status |  |  |  |  |  |  |  |  |
| > 💿 vm1 🕜 Sep 16, 2024, 10:23 AM                                                                                              | 🚱 Sep 16, 2024, 10:41 AM | 20480 / 20480 MB | - / 1 Disks    |                 |  |  |  |  |  |  |  |  |
| > 0 vm2 Sep 16, 2024, 10:23 AM                                                                                                | 😮 Sep 16, 2024, 10:41 AM | 20480 / 20480 MB | - / 1 Disks    |                 |  |  |  |  |  |  |  |  |
| > 👘 vm3 🙆 Sep 16, 2024, 10:23 AM                                                                                              | 🚱 Sep 16, 2024, 10:38 AM | 20480 / 20480 MB | -/1Disks       |                 |  |  |  |  |  |  |  |  |
| > 🔍 vm4 🕜 Sep 16, 2024, 10:23 AM                                                                                              | 😵 Sep 16, 2024, 10:42 AM | 20480 / 20480 MB | - / 1 Disks    |                 |  |  |  |  |  |  |  |  |
| > 🗇 vm5 🕜 Sep 16, 2024, 10:23 AM                                                                                              | 🚱 Sep 16, 2024, 10:42 AM | 20480 / 20480 MB | - / 1 Disks    |                 |  |  |  |  |  |  |  |  |
| > vm6 Sep 16, 2024, 10:23 AM                                                                                                  | 😵 Sep 16, 2024, 10:37 AM | 20480 / 20480 MB | - / 1 Disks    |                 |  |  |  |  |  |  |  |  |
| > wm7 Sep 16, 2024, 10:23 AM                                                                                                  | 🚱 Sep 16, 2024, 10:38 AM | 20480 / 20480 MB | - / 1 Disks    |                 |  |  |  |  |  |  |  |  |
| > wm8 Sep 16, 2024, 10:23 AM                                                                                                  | 🚱 Sep 16, 2024, 10:37 AM | 20480 / 20480 MB | - / 1 Disks    |                 |  |  |  |  |  |  |  |  |
| > 0 vm9 Sep 16, 2024, 10:23 AM                                                                                                | 🚱 Sep 16, 2024, 10:38 AM | 20480 / 20480 MB | - / 1 Disks    |                 |  |  |  |  |  |  |  |  |
| > Vm10 Sep 16, 2024, 10:23 AM                                                                                                 | 🚱 Sep 16, 2024, 10:37 AM | 20480 / 20480 MB | - / 1 Disks    |                 |  |  |  |  |  |  |  |  |

### Alle 10 VMs befinden sich in einem laufenden Zustand in OpenShift Virtualization

| Project: ten-vms-from-same-host | •              |            |                |                  |                                  |
|---------------------------------|----------------|------------|----------------|------------------|----------------------------------|
| VirtualMachines                 |                |            |                |                  | Create 🔫                         |
| ▼ Filter ▼ Name                 | Search by name |            |                | 1 - 10 of 10 👻 🔍 | $\langle$ 1 of 1 $\rangle$ $\gg$ |
| Name 1                          | Status 1       | Conditions | Node           | IP address       |                                  |
| vm1                             | 2 Running      |            | 🔇 ocp7-worker3 | -                | 1                                |
| VM vm2                          | 2 Running      |            | 🔇 ocp7-workerl | -                | 1                                |
| Vm3                             | 2 Running      |            | 🚺 ocp7-worker2 | -                | I                                |
| VM vm4                          | 3 Running      |            | 🔇 ocp7-worker1 | -                | 1                                |
| VM vm5                          | 2 Running      |            | 🔇 ocp7-worker2 | -                | I                                |
| VM vmő                          | 2 Running      |            | 🚯 ocp7-worker2 | -                | I                                |
| VM vm7                          | 2 Running      |            | 🚯 ocp7-worker1 | -                | 1                                |
| Vm8                             | 2 Running      |            | 🔇 ocp7-worker3 | ·                | I                                |
| Vm9                             | 2 Running      |            | 🔇 ocp7-worker2 | -                | 1                                |
| Vm10                            | 2 Running      |            | 🔇 ocp7-worker1 | -                | 1                                |

# Weitere Informationen: Red hat OpenShift mit NetApp

Sehen Sie sich die folgenden Websites an, um mehr über die in diesem Dokument beschriebenen Daten zu erfahren:

NetApp Dokumentation

"https://docs.netapp.com/"

Trident-Dokumentation

"https://docs.netapp.com/us-en/trident/index.html"

NetApp Astra Control Center - Dokumentation

"https://docs.netapp.com/us-en/astra-control-center/"

• Red hat OpenShift-Dokumentation

"https://access.redhat.com/documentation/en-us/openshift\_container\_platform/4.7/"

Dokumentation der Red hat OpenStack Platform

"https://access.redhat.com/documentation/en-us/red\_hat\_openstack\_platform/16.1/"

• Red Hat Virtualization Documentation

"https://access.redhat.com/documentation/en-us/red\_hat\_virtualization/4.4/"

• Dokumentation zu VMware vSphere

"https://docs.vmware.com/"

## Copyright-Informationen

Copyright © 2024 NetApp. Alle Rechte vorbehalten. Gedruckt in den USA. Dieses urheberrechtlich geschützte Dokument darf ohne die vorherige schriftliche Genehmigung des Urheberrechtsinhabers in keiner Form und durch keine Mittel – weder grafische noch elektronische oder mechanische, einschließlich Fotokopieren, Aufnehmen oder Speichern in einem elektronischen Abrufsystem – auch nicht in Teilen, vervielfältigt werden.

Software, die von urheberrechtlich geschütztem NetApp Material abgeleitet wird, unterliegt der folgenden Lizenz und dem folgenden Haftungsausschluss:

DIE VORLIEGENDE SOFTWARE WIRD IN DER VORLIEGENDEN FORM VON NETAPP ZUR VERFÜGUNG GESTELLT, D. H. OHNE JEGLICHE EXPLIZITE ODER IMPLIZITE GEWÄHRLEISTUNG, EINSCHLIESSLICH, JEDOCH NICHT BESCHRÄNKT AUF DIE STILLSCHWEIGENDE GEWÄHRLEISTUNG DER MARKTGÄNGIGKEIT UND EIGNUNG FÜR EINEN BESTIMMTEN ZWECK, DIE HIERMIT AUSGESCHLOSSEN WERDEN. NETAPP ÜBERNIMMT KEINERLEI HAFTUNG FÜR DIREKTE, INDIREKTE, ZUFÄLLIGE, BESONDERE, BEISPIELHAFTE SCHÄDEN ODER FOLGESCHÄDEN (EINSCHLIESSLICH, JEDOCH NICHT BESCHRÄNKT AUF DIE BESCHAFFUNG VON ERSATZWAREN ODER -DIENSTLEISTUNGEN, NUTZUNGS-, DATEN- ODER GEWINNVERLUSTE ODER UNTERBRECHUNG DES GESCHÄFTSBETRIEBS), UNABHÄNGIG DAVON, WIE SIE VERURSACHT WURDEN UND AUF WELCHER HAFTUNGSTHEORIE SIE BERUHEN, OB AUS VERTRAGLICH FESTGELEGTER HAFTUNG, VERSCHULDENSUNABHÄNGIGER HAFTUNG ODER DELIKTSHAFTUNG (EINSCHLIESSLICH FAHRLÄSSIGKEIT ODER AUF ANDEREM WEGE), DIE IN IRGENDEINER WEISE AUS DER NUTZUNG DIESER SOFTWARE RESULTIEREN, SELBST WENN AUF DIE MÖGLICHKEIT DERARTIGER SCHÄDEN HINGEWIESEN WURDE.

NetApp behält sich das Recht vor, die hierin beschriebenen Produkte jederzeit und ohne Vorankündigung zu ändern. NetApp übernimmt keine Verantwortung oder Haftung, die sich aus der Verwendung der hier beschriebenen Produkte ergibt, es sei denn, NetApp hat dem ausdrücklich in schriftlicher Form zugestimmt. Die Verwendung oder der Erwerb dieses Produkts stellt keine Lizenzierung im Rahmen eines Patentrechts, Markenrechts oder eines anderen Rechts an geistigem Eigentum von NetApp dar.

Das in diesem Dokument beschriebene Produkt kann durch ein oder mehrere US-amerikanische Patente, ausländische Patente oder anhängige Patentanmeldungen geschützt sein.

ERLÄUTERUNG ZU "RESTRICTED RIGHTS": Nutzung, Vervielfältigung oder Offenlegung durch die US-Regierung unterliegt den Einschränkungen gemäß Unterabschnitt (b)(3) der Klausel "Rights in Technical Data – Noncommercial Items" in DFARS 252.227-7013 (Februar 2014) und FAR 52.227-19 (Dezember 2007).

Die hierin enthaltenen Daten beziehen sich auf ein kommerzielles Produkt und/oder einen kommerziellen Service (wie in FAR 2.101 definiert) und sind Eigentum von NetApp, Inc. Alle technischen Daten und die Computersoftware von NetApp, die unter diesem Vertrag bereitgestellt werden, sind gewerblicher Natur und wurden ausschließlich unter Verwendung privater Mittel entwickelt. Die US-Regierung besitzt eine nicht ausschließliche, nicht übertragbare, nicht unterlizenzierbare, weltweite, limitierte unwiderrufliche Lizenz zur Nutzung der Daten nur in Verbindung mit und zur Unterstützung des Vertrags der US-Regierung, unter dem die Daten bereitgestellt wurden. Sofern in den vorliegenden Bedingungen nicht anders angegeben, dürfen die Daten ohne vorherige schriftliche Genehmigung von NetApp, Inc. nicht verwendet, offengelegt, vervielfältigt, geändert, aufgeführt oder angezeigt werden. Die Lizenzrechte der US-Regierung für das US-Verteidigungsministerium sind auf die in DFARS-Klausel 252.227-7015(b) (Februar 2014) genannten Rechte beschränkt.

## Markeninformationen

NETAPP, das NETAPP Logo und die unter http://www.netapp.com/TM aufgeführten Marken sind Marken von NetApp, Inc. Andere Firmen und Produktnamen können Marken der jeweiligen Eigentümer sein.